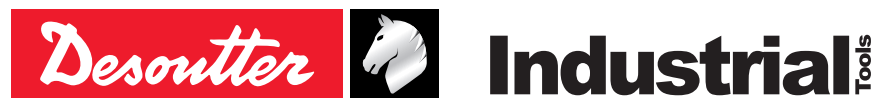

Part no 6159933780 Issue no 11 Date 09/2019 Page 1/84

# CVIL II コントローラ

#### V 5.1.X

#### オペレーターマニュアル

モデル 部品番号 CVIL II 6159326800

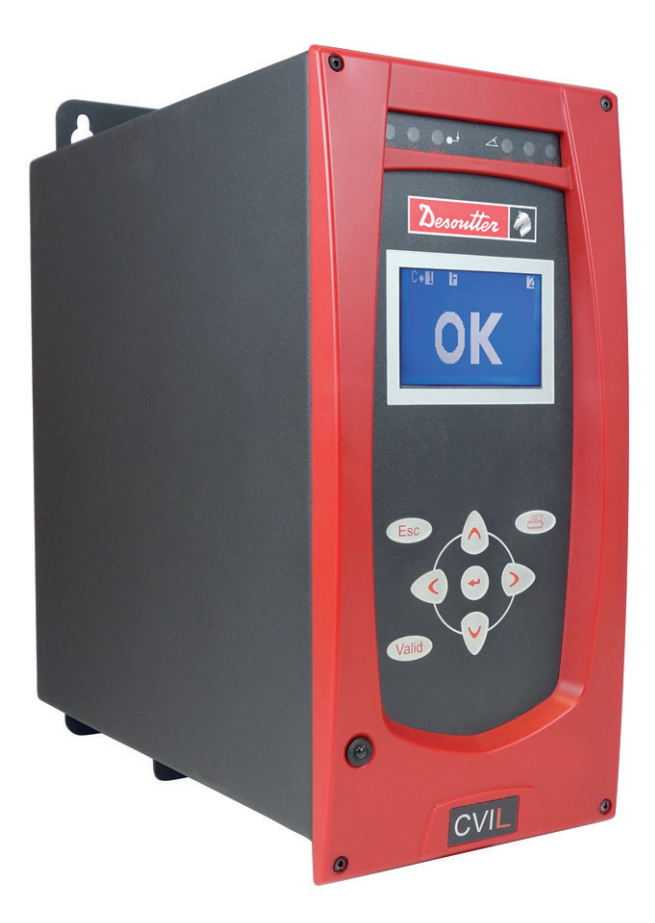

#### オリジナル手順書

© Copyright 2018, Ets Georges Renault 44818 St Herblain, FR 著作権所有。この内容の一部あるいは全部について、承諾を得る事な しに無断で使 用または複製することは禁じられています。商標、型名、 部品番号、および図もす べて著作物ですので特にご留意ください。著 作法上認められている部分に限り使用できます。不正な使用により 被った損害また は故障は、保証書または製造物責任法の適応範囲外とします。

分解図およびスペアパーツリストは、以下の「サービスリンク」でご覧になれます。

|   | _ |   |   |
|---|---|---|---|
| 1 |   |   | _ |
| ( | _ | Δ | ) |
|   | v |   |   |
|   | - | - | / |

| 1 - 安全の手引き       5       5 - コントロール場面       15         1.1 - ご使用にあたって       5       5.1 - 標準画面       15         1.2 - 概説       5       5.1 - 標準画面       15         2 - 製品紹介       5       5.2 - 締め付け報告       16         2.1 - CVIL II レンジ       5       5.4 - パーコード読み取り       16         2.1 - CVIL II レンジ       5       5.4 - パーコード読み取り       16         2.2 - CYCLE数とPHASES       5       5.6 - サイクル中のパルス数       16         2.3 - メモリサイズ       5       5.7 - コントローラの温度       16         2.4 - カーブ教       5       5.8 - 準備ができていない       16         2.4 - カーブ教       5       5.8 - 準備ができていない       16         2.5 - 通信       5       5.8 - 準備ができていない       17         2.4 - カーブ教       5       6 - "RESULTS" メニュー       17         2.7 - パージョン間の主な違い       6       7.1 - CYCLESとPARAMETERS       メニュー         2.9 - CVINET WEB       7.3 - CYCLEBは= 飛バラメータ       22       18         2.1 - PR ソフトウェア評価版       7.3 - CYCLEBは=飛バラメータ       22         3.2 - サイズ       7.3 - CYCLEBは= 飛バラメータ       22       3.3 - 特徴       7.3 - CYCLEBは=飛バラメータ       22         3.1 - 同根品       7       7.3 - CYCLEBは= ポパラメータ       22       3.4 - 前面パネル       17.5 - ジロン                                            | 目录                                    |                                                 |           |
|----------------------------------------------------------------------------------------------------|---------------------------------------|-------------------------------------------------|-----------|
| 1.1 - ご使用にあたって       5       5.1 - 標準画面       15         1.2 - 概説       5       5.2 - 締め付け報告       15         2 - 製品紹介       5       5.2 - 締め付け報告       15         2.1 - CVIL II レンジ       5       5.4 - バーコード読み取り       16         2.2 - CYCLE数とPHASES       5       5.4 - バーコード読み取り       16         2.3 - メモリサイズ       5       5.5 - メンテナンス要求       16         2.4 - カーブ数       5       5.7 - コントローラの温度       16         2.5 - 通信       5       5       5.7 - コントローラの温度       16         2.6 - ツール       5       6 - "RESULTS" メニュー       17         2.7 - バージョン間の主な違い       6       7 - プログラミング       18         2.8 - CVIPC 2000       6       7 - プログラミング       18         2.9 - CVINET WEB       7       7.3 - CYCLESとPARAMETERS       18         2.10 - PC ソフトウェア評価版       7       7.3 - CYCLESとPARAMETERS       22         3.3 - 特徴       7       7.3 - CYCLESとPARAMETERS       22         3.4 - 前面間       7       7.3 - CYCLESと口の運搬       22         3.2 - サイズ       7       7.3 - CYCLEの運搬       22         3.3 - 特徴       7       7.4 - シーケンス・メニュー       18         3.5 - 背面/*ネル       8       7.4 - シーケンス・メニュー </th <th>1-安全の手引き5</th> <th><b>5 -</b> コントロール場面</th> <th> 15</th>      | 1-安全の手引き5                             | <b>5 -</b> コントロール場面                             | 15        |
| 1.2 - 概説       5       5.2 - 締め付け報告       15         2 - 製品紹介       5       5.3 - 入力/出力       16         2.1 - CVIL II レンジ       5       5.4 - バーコード読み取り       16         2.3 - メモリサイズ       5       5.6 - サイクル中のバルス数       16         2.3 - メモリサイズ       5       5.7 - コントローラの温度       16         2.4 - カーブ数       5       5.7 - コントローラの温度       16         2.5 - 通信       5       5.8 - 準備ができていない       16         2.6 - ツール       5       5.8 - 準備ができていない       16         2.7 - バージョン間の主な違い       6       6       - RESULTS" メニュー       17         2.7 - バージョン間の主な違い       6       7       - プログラミング       18         2.9 - CVINET WEB       7       7.3 - CYCLEの選択       2.2                                                                                                    | 1.1 - ご使用にあたって5                       | 5.1 - 標準画面                                      | 15        |
| 2 - 製品紹介       5.3 - 入力/出力       15         2.1 - CVIL II レンジ       5       5.4 - バーコード読み取り       16         2.2 - CYCLE数とPHASES       5       5.6 - サイクル中のバルス数       16         2.3 - メモリサイズ       5       5.6 - サイクル中のバルス数       16         2.4 - カーブ数       5       5.7 - コントローラの温度       16         2.4 - カーブ数       5       5.7 - コントローラの温度       16         2.4 - カーブ数       5       5.8 - 準備ができていない       16         2.5 - 通信       5       6 - "RESULTS" メニュー       17         2.7 - バージョン間の主な違い       6       7 - プログラミング       18         2.9 - CVINET WEB       6       7.1 - CYCLESとPARAMETERS       メニュー       18         2.10 - PC ソフトウェア評価版       7       7.3 - CYCLESメニュー       18         3.1 - 同楣品       7       7.3 - CYCLES メニュー       18         3.2 - サイズ       7       7.3 - CYCLEB選ー級パラメ-タ       20         3.3 - 特徴       7       7.3 - CYCLEB選ー級パラメ-タ       20         3.5 - 背面パネル       8       7.4 - シーケンス・メニュー       20         3.5 - 背面/パネル       7       7.3 - CYCLEB運一級パラメ-タ       20         3.5 - 背面/パネル       7       7.3 - CYCLEB運一級パラメ-タ       20         3.5 - 背面/パネル       7       7.3 - CYCLEB                                                             | 1.2 - 概説                              | 5.2 - 締め付け報告                                    | 15        |
| 2 - 製品紹介       5       5.4 - パーコード読み取り       16         2.1 - CVIL II レンジ       5       5.4 - パーコード読み取り       16         2.2 - CYCLE数とPHASES       5       5.6 - サイクル中のパルス数       16         2.3 - メモリサイズ       5       5.7 - コントローラの温度       16         2.4 - カーブ数       5       5.7 - コントローラの温度       16         2.5 - 通信       5       5       5.7 - コントローラの温度       16         2.5 - 通信       5       5       7.7 - コントローラの温度       16         2.5 - 通信       5       5       7.7 - コントローラの温度       16         2.6 - ツール       5       5.8 - 準備ができていない       16         2.7 - パージョン間の主な違い       6       7.7 - プログラミング       18         2.9 - CVINET WEB       7.3 - CYCLESとPARAMETERS       メニュー       18         2.10 - PC ソフトウェア評価版       7.3 - CYCLES メニュー       16         3.2 + 対イズ       7.3 - CYCLES メニュー       16         3.2 + サイズ       7.3 - CYCLES メニュー       16         3.2 + サイズ       7.3 - CYCLES メニュー       17         3.3 - 特徴       7       7.4 - シーケンス・メニュー       20         3.4 - 前面パネル       8       7.4 - シーケンス・メニュー       20         3.5 - 背面パネル       8       7.4 - シーケンス・メニュー       20                                                                               |                                       | 5.3 - 入力/出力                                     | 15        |
| 2.1 - CVIL II レンジ       5       5       メンテナンス要求       6         2.2 - CYCLE数とPHASES       5       5.6 - サイクル中のパルス数       16         2.3 - メモリサイズ       5       5.7 - コントローラの温度       16         2.4 - カーブ数       5       5.8 - 準備ができていない       16         2.5 - 通信       5       6 - "RESULTS" メニュー       17         2.6 - ツール       5       6 - "RESULTS" メニュー       17         2.7 - パージョン間の主な違い       6       7 - プログラミング       18         2.7 - パージョン間の主な違い       6       7 - プログラミング       18         2.8 - CVIPC 2000       6       7 - プログラミング       18         2.9 - CVINET WEB       7       7.3 - CYCLESとPARAMETERS       メニュー         3.1 - 同梱品       7       7.3 - CYCLES メニュー       16         3.2 - サイズ       7.3 - CYCLES メニュー       19       7.3 - CYCLES メニュー       19         3.2 - サイズ       7.3 - CYCLES スニュー       19       7.3 - CYCLES スニュー       20         3.3 - 特徴       7       7.3 - CYCLES スニュー       22       7.3 - CYCLES スニュー       22       23       24       17       7.3 - CYCLES スニュー       22       23       24       7.3 - CYCLES スニュー       25       26       7.3 - CYCLES スニュー       26       7.3 - CYCLES スニュー       26                                  | <b>2 -</b> 製品紹介5                      | 5.4 - バーコード読み取り                                 | 16        |
| 22 - CYCLE数とPHASES                                                                                                    | <b>2.1 -</b> CVIL II レンジ5             | 55-メンテナンス要求                                     | 16        |
| 2.3 - メモリサイズ                                                                                                    | <b>2.2 -</b> CYCLE数とPHASES5           | <b>56-</b> サイクル中のパルス数                           | 16        |
| 2.4 - カーブ数       5.7 - ゴンドロ ジの油皮       16         2.5 - 通信       5.8 - 準備ができていない       16         2.5 - 通信       5       5.8 - 準備ができていない       16         2.6 - ツール       5       6 - "RESULTS" メニュー       17         2.7 - バージョン間の主な違い       6       7 - プログラミング       18         2.9 - CVINET WEB       7       7.1 - CYCLESとPARAMETERS       メニュー         2.10 - PC ソフトウェア評価版       7       7.3 - CYCLESメニュー       18         3.1 - 同梱品       7       7.3 - CYCLEの選択       20         3.1 - 同梱品       7       7.3 - CYCLEの選択       20         3.2 - サイズ       73.3 - CYCLEB製油一般パラメータ       22         3.4 - 前面パネル       8       7.3 - CYCLEの選択       22         3.5 - 背面パネル       8       7.4 - シーケンス・メニュー       29         3.5 - 背面パネル       8       7.4 - シーケンス・メニュー       30         4.1 - インストール       9       7.7 - STATION - 一般的なパラメータ       32         4.1.3 登取り付け       10       7.7.5 ジョー       31         4.1.4 シールケーブル接続       11       7.7.5 ジョー       32         4.1.5 - Tib/230 VAC ケーブル接続       11       7.7.5 ジョー       35         4.1.4 シールケーブル接続       11       7.7.5 ジョー       32         4.1.5 - スタートアッ                                                                     | <b>2.3 -</b> メモリサイズ5                  | <b>57</b> -コントローラの涅度                            | 16        |
| 2.5 - 通信       5.8 - 単間 ノ とき ていない       10         2.5 - 通信       5       6 - "RESULTS" メニュー       17         2.7 - バージョン間の主な違い       6       7 - プログラミング       18         2.8 - CVIPC 2000       6       7 - プログラミング       18         2.9 - CVINET WEB       7       7.2 - "LEARNING" メニュー       18         2.10 - PC ソフトウェア評価版       7       7.3 - CYCLESとPARAMETERS       メニュー       18         3.1 - 同梱品       7       7.3 - CYCLEの選択       20       21       18         3.1 - 同梱品       7       7.3 - CYCLEの選択       22       22       19       23       19       23       19       23       19       23       19       23       19       24       19       24       24       24       24       24       24       24       24       24       24       24       24       24       24       24       24       24       24       24       24       24       24       24       24       24       24       24       24       24       24       24       24       24       24       24       24       24       24       24       24       24       24       24       24       24       24                                                                                                    | <b>2.4 -</b> カーブ数5                    | 5.7 - コンドロ シの温及                                 | 16        |
| 2.6 - ツール56 - "RESULTS" メニュー172.7 - バージョン間の主な違い62.8 - CVIPC 200062.9 - CVINET WEB72.10 - PC ソフトウェア評価版73 - 製品説明73.1 - 同梱品73.2 - サイズ73.3 - 特徴73.4 - 前面パネル73.5 - 背面パネル87.4 - 前加パネル87.5 - QUICK CYCLE メニュー207.6 - SPINDLE メニュー314.1 インストール94.1 マンストール94.1 マンストール74.1 マンストール74.1 マンストール75.1 - 115/230 VAC ケーブル接続711 - 115/230 VAC ケーブル接続1111 - 12 - スタートアップ1111 - 12 - スタートアップ1112 - スタートアップ1113 - 115/230 VAC ケーブル接続1114 - スロッチンス1115 - 115/230 VAC ケーブル接続1116 - スイッチ ON1117.5 - ジロ転の メニュー367.8 - PERIPHERALS (周辺機器)327.8 - PERIPHERALS (周辺機器)7.8 - PERIPHERALS (周辺機器)7.8 - ETHERNET SOCKET(イーサネット対ット) 1 メニュー12 - マントラスト調整13 - 1314 - シートラスト調整14 - マットラスト調整15 - 15/230 - マットブック16 - スロッチン17 - 1117 - 5218 - 5219 - 7011 - 7.2 - 7011 - 7.2 - 7012 - 7.3 - 1113 - 7.5 - 2014 - 7.5 - 2015 - 115/230 - 7016 - 7.7 - 7017 - 12 - 70                                                                                                    | <b>2.5 -</b> 通信5                      | 3.6 - 午雨りてとていない                                 | 10        |
| 2.7 - バージョン間の主な違い                                                                                                    | <b>2.6</b> - ツール 5                    | 6 - "RESULTS" メニュー                              | 17        |
| 1       イ・プログラミング       18         2.8 - CVIPC 2000       6       7 - プログラミング       18         2.9 - CVINET WEB       6       7.1 - CYCLESとPARAMETERS $x \equiv 1 =$                                                                                                    | <b>2.7 -</b> バージョン間の主な違い 6            |                                                 |           |
| 2.9CVINET WEB67.1 - CYCLESとPARAMETERS<br>×ニュー182.9- CVINET WEB67.2 - "LEARNING" ×ニュー182.10- PC ソフトウェア評価版77.3 - CYCLES×ニュー183 - 製品説明77.3 - CYCLES×ニュー193.1 - 同楣品77.3 - CYCLEG連金パラメータ203.2 - サイズ77.3 - CYCLEG運金パラメータ203.3 - 特徴77.3 - CYCLEG運金パラメータ203.4 - 前面パネル877.3 - CYCLEG運金パラメータ223.5 - 背面パネル87.4 - シーケンス・メニュー293.5 - 背面パネル87.4 - シーケンス・メニュー297.5 - QUICK CYCLE ×ニュー307.6 - SPINDLE×ニュー304 - 初期スタートアップ97.6 - SPINDLE×ニュー314.1 - インストール97.7 - STATION×ニュー314.1.2 - スイッチ OFF107.7.2 - λカ・出力配置344.1.3 - E取り付け107.7.3 - INPUT ×ニュー354.1.4 - ツールケーブル接続107.7.5 - 逆回転の×ニュー324.1.5 - 115/230 VAC ケーブル接続117.8 - PERIPHERALS (周辺機器)344.1.4 - ツールケーブル接続107.7.5 - 逆回転の×ニュー364.1.5 - エリケッマグ117.8 - PERIPHERALS (周辺機器)324.2 - スタートアップ117.8 - PERIPHERALS (周辺機器)324.2.1 - 英数字のフィールドへの入り方、編集の仕方117.8.1 - SERIAL PORT (シリアルポート) ×ニュー404.2.2 - 言語選択127.8.3 - ETHERNET CONFIGURATION114.2.3 - 目時の設定137.8.4 - ETHERNET SOCKET144.2.6 - 有効化コード147.4 - ロナットングァト) 1 ×ニュー41<                                                                                                    | <b>28</b> - CVIPC 2000                | <b>7 -</b> プログラミング                              | 18        |
| 2.10 - PC ソフトウェア評価版       3         3 - 製品説明       7         3.1 - 同梱品       7         3.2 - サイズ       7         3.3 - 特徴       7         3.4 - 前面パネル       8         7       7.3.2 - CYCLEの運般のデメニュー         16       7         7       7.3.3 - CYCLE間運一般パラメータ         20       7         7       7.3.3 - CYCLE間運一般パラメータ         21       7         7       7.3.3 - CYCLE間運一般パラメータ         22       7         3.3 - 特徴       7         7       7.3.3 - CYCLE間運一般パラメータ         22       7         3.4 - 前面パネル       8         7       7.3.5 - CYCLE メニュー         23       7         3.5 - 背面パネル       8         7.4 - シーケンス・メニュー       22         7.5 - QUICK CYCLE メニュー       30         7.5 - QUICK CYCLE メニュー       31         4.1 - インストール       9         7.7 - STATION メニュー       31         4.1 - インストール       9         7.7 - STATION メニュー       32         4.1 - インストール       9         7.7 - STATION メニュー       32         4.1 - マッチャットアップ       10                                                                                                    | <b>29</b> - CVINET WEB 6              | 7.1 - CYCLESとPARAMETERS                         |           |
| 2.16 中で ワット マン ア m mink       7.2 - "LEARNING" メニュー       18         3 - 製品説明       7.3 - CYCLES メニュー       19         3.1 - 同梱品       7.3 - CYCLE の選択       20         3.2 - サイズ       7.3 - CYCLE の選択       20         3.3 - 特徴       7.3 - CYCLE の選択       20         3.4 - 前面パネル       7.3 - CYCLE の選択       22         3.5 - 特徴       7.3 - CYCLE の選牙       22         3.4 - 前面パネル       8       7.3 - CYCLE のプログラミング       22         3.5 - 背面パネル       8       7.4 - シーケンス・メニュー       29         7.5 - QUICK CYCLE メニュー       30       7.5 - QUICK CYCLE メニュー       30         4 - 初期スタートアップ       9       7.6 - SPINDLE メニュー       31         4.1 - インストール       9       7.7 - STATION メニュー       31         4.1 - インストール       9       7.7 - STATION メニュー       31         4.1.3 - 壁取り付け       10       7.7.3 - INPUT メニュー       32         4.13 - ジャレケーブル接続       11       7.7.4 - OUTPUT メニュー       35         4.14 - ツールケーブル接続       11       7.7.5 - 逆回転のメニュー       32         4.15 - 115/230 VAC ケーブル接続       11       7.8 - PERIPHERALS ( 周辺機器)       32         4.2.1 - 英数字のフィールドへの入り方、編集の仕方       11       7.8 - PERIPHERALS ( 周辺機器)       32                                     | <b>2.0</b> -DC ソフトウェア評価版 6            | メニュー                                            | 18        |
| 3 - 製品説明       7       7.3 - CYCLESメニュー       19         3.1 - 同梱品       7       7.3.1 - 製品紹介       19         3.2 - サイズ       7       7.3.2 - CYCLEの選択       20         3.3 - 特徴       7       7.3.3 - CYCLE関連一般パラメータ       20         3.3 - 特徴       7       7.3.4 - PHASEのプログラミング       22         3.4 - 前面パネル       8       7.3.5 - パラメータのプログラミング       23         3.5 - 背面パネル       8       7.4 - シーケンス・メニュー       29         7.5 - QUICK CYCLE メニュー       30         4 - 初期スタートアップ       9       7.6 - SPINDLE メニュー       31         4.1 - インストール       9       7.7 - STATION メニュー       31         4.1.3 - 堅取り付け       10       7.7.3 - INPUT メニュー       31         4.1.4 - ツールケーブル接続       10       7.7.4 - OUTPUT メニュー       32         4.1.5 - 115/230 VAC ケーブル接続       10       7.7.4 - OUTPUT メニュー       32         4.1.6 - スイッチ ON       11       7.8 - PERIPHERALS (周辺機器)       32         4.2 - スタートアップ       11       7.8 - PERIPHERALS (周辺機器)       32         4.2.1 - 英数字のフィールドへの入り方、編集の仕方       11       7.8 - PERIPHERALS (周辺機器)       32         4.2.1 - 英タートアップ       11       7.8 - PERIPHERALS (DRU機器)       32         4.2.1 - 英数マトラスト調整                                  |                                       | <b>7.2 -</b> "LEARNING" メニュー                    | 18        |
| 3.1 - 同梱品                                                                                                    | 3- 製品説明                               | <b>7.3</b> - CYCLESメニュー                         | 19        |
| 3.2 - サイズ                                                                                                    | <b>3.1</b> -同概品 7                     | <b>7.3.1 -</b> 製品紹介                             | 19        |
| 3.3 - 学 十八       7.3.3 - CYCLE 関連一般ハラメータ       20         3.3 - 特徴       7       7.3.4 - PHASEのプログラミング       22         3.4 - 前面パネル       8       7.3.5 - パラメータのプログラミング       23         3.5 - 背面パネル       8       7.4 - シーケンス・メニュー       29         4 - 初期スタートアップ       9       7.6 - SPINDLEメニュー       30         4 - 初期スタートアップ       9       7.6 - SPINDLEメニュー       31         4.1 - インストール       9       7.7 - STATIONメニュー       31         4.1.3 - SE取り付け       7.7 - STATION - 一般的なパラメータ       32         4.1.4 - ツールケーブル接続       10       7.7.3 - INPUT メニュー       32         4.1.5 - 115/230 VAC ケーブル接続       10       7.7.5 - 逆回転のメニュー       32         4.1.6 - スイッチ ON       11       7.8 - PERIPHERALS (周辺機器)       32         4.2.1 - 英数字のフィールドへの入り方、編集の仕方       11       7.8 - PERIPHERALS (周辺機器)       32         4.2.1 - 英数字のフィールドへの入り方、編集の仕方       11       7.8 - SERIAL PORT (シリアルボート)メニュー       40         4.2.4 - コントラスト調整       12       7.8 - SERIAL PORT (シリアルボート)メニュー       40         4.2.4 - コントラスト調整       13       14       7.8 - ETHERNET SOCKET       14         4.2.6 - 有効化コード       14       7.8 - ETHERNET SOCKET       14       14         7.8 - ETHERNET SOCKET | 3.2 - サイズ 7                           | <b>7.3.2</b> - CYCLEの選択                         | 20        |
| 3.3 - 特徴7.3.4 - FIASE07 ログラミング223.4 - 前面パネル87.3.5 - パラメータのプログラミング233.5 - 背面パネル87.4 - シーケンス・メニュー294 - 初期スタートアップ97.6 - SPINDLEメニュー304.1 - インストール97.7 - STATIONメニュー314.1 - インストール97.7 - STATIONメニュー324.1.1 - STOP シグナル97.7 - STATION × ニュー324.1.2 - スイッチ OFF107.7.2 - 入力・出力配置344.1.3 - 壁取り付け107.7.3 - INPUT ×ニュー354.1.4 - ツールケーブル接続107.7.4 - OUTPUT ×ニュー354.1.5 - 115/230 VAC ケーブル接続117.7.5 - 逆回転の×ニュー364.1.6 - スイッチ ON117.8 - PERIPHERALS (周辺機器)324.2.1 - 英数字のフィールドへの入り方、編集の仕方、117.8.1 - SERIAL PORT (シリアルポート)×ニュー404.2.2 - 言語選択127.8.2 - ETHERNET CONFIGURATION144.2.4 - コントラスト調整137.8 - ETHERNET SOCKET404.2.5 - アクセスコード137.8 - ETHERNET SOCKET414.2.6 - 有効化コード147.8 - ETHERNET SOCKET147.8 - ETHERNET SOCKET147.8 - ETHERNET SOCKET14                                                                                                    | 3.2 与什么                               | 7.3.3 - CYCLE関連一般ハフメータ                          | 20        |
| 3.5 - 前面パネル       8       7.4 - シーケンス・メニュー       29         3.5 - 背面パネル       8       7.4 - シーケンス・メニュー       29         4 - 初期スタートアップ       9       7.6 - SPINDLEメニュー       30         4.1 - インストール       9       7.6 - SPINDLEメニュー       31         4.1 - インストール       9       7.7 - STATIONメニュー       31         4.1.3 - SERNUH       9       7.7 - STATIONメニュー       32         4.1.3 - SERNUH       10       7.7.2 - 入力・出力配置       34         4.1.4 - ツールケーブル接続       10       7.7.3 - INPUT メニュー       36         4.1.5 - 115/230 VAC ケーブル接続       10       7.7.5 - 逆回転のメニュー       36         4.1.6 - スイッチ ON       11       7.8 - PERIPHERALS (周辺機器)       32         4.2.1 - 英数字のフィールドへの入り方、編集の仕方       11       7.8.1 - SERIAL PORT (シリアルボート)メニュー       40         4.2.2 - 言語選択       12       7.8.3 - ETHERNET CONFIGURATION       (イーサネット対ホット)メニュー       40         4.2.4 - コントラスト調整       13       13       4.2.6 - 有効化コード       14       7.8.4 - ETHERNET SOCKET       41         7.8.4 - ETHERNET SOCKET       (イーサネットソケット)1メニュー       41       7.8.4 - ETHERNET SOCKET       41                                                                                                    | 3.3 - 行政                              | 7.3.4 - PRASEのノロソフミング                           | 22<br>23  |
| 3.3 - 目面ハネル       8       1.4 - ジ ジ ジ バ ベ ニ エ       2.6         4 - 初期スタートアップ       9       7.5 - QUICK CYCLE メニュー       30         4.1 - インストール       9       7.6 - SPINDLEメニュー       31         4.1 - インストール       9       7.7 - STATION メニュー       31         4.1 - インストール       9       7.7 - STATION メニュー       31         4.1 STOP シグナル       9       7.7 - STATION メニュー       32         4.1 マントール       9       7.7 - STATION ×ニュー       32         4.1 マントウン       9       7.7 - STATION ×ニュー       32         4.1 マントール       9       7.7 - STATION ×ニュー       32         4.1 マントウン       9       7.7 - STATION ×ニュー       32         4.1 マントラスト調整       10       7.7 - STATION ×ニュー       36         7.7 STATION ×ニュー       36       7.7 - STATION ×ニュー       36         7.1 - Station × - ジ からの ×ニュー       36       7.7 - STATION ×ニュー       36         4.1 マントラ × ジ への ×レ からっの ×レ からっの シャ シャ シャ シャ シャ ・       37       7.8 - PERIPHERALS ( 周辺機器 )       ×ニュー       32         4.2 スタートアップ       11       7.8 - PERIPHERALS ( 周辺機器 )       ×ニュー       39         4.2 スタートアップ       11       7.8 - ETHERNET SOCKET       17       7.8.3 - ETHERNET SOCKET                               | 3.4 - 前面ハイル                           | $74 - 2 - 4^{-1} - 4^{-1}$                      | 20        |
| 4 - 初期スタートアップ       9       7.6 - SPINDLEメニュー       31         4.1 - インストール       9       7.6 - SPINDLEメニュー       31         4.1 - インストール       9       7.7 - STATIONメニュー       31         4.1.1 - STOP シグナル       9       7.7 - STATIONメニュー       31         4.1.2 - スイッチ OFF       10       7.7.1 - STATIONメニュー       32         4.1.3 - 壁取り付け       10       7.7.2 - 入力・出力配置       34         4.1.3 - 壁取り付け       10       7.7.3 - INPUT メニュー       36         4.1.4 - ツールケーブル接続       10       7.7.4 - OUTPUT メニュー       36         4.1.5 - 115/230 VAC ケーブル接続       11       7.7.5 - 逆回転のメニュー       36         4.1.6 - スイッチ ON       11       7.8 - PERIPHERALS (周辺機器)       32         4.2.1 - 英数字のフィールドへの入り方、編集の仕方       11       7.8 - SEIAL PORT (シリアルポート)メニュー       40         4.2.2 - 言語選択       12       7.8.1 - SERIAL PORT (シリアルポート)メニュー       40         4.2.3 - 日時の設定       12       7.8.3 - ETHERNET SOCKET       40         4.2.4 - コントラスト調整       13       7.8.3 - ETHERNET SOCKET       41         4.2.5 - アクセスコード       13       13       4.2.6 - 有効化コード       14                                                                                                    | 3.5 - 月回ハイル                           |                                                 | 23<br>20  |
| 4.1 - インストール       9       7.7 - STATIONメニュー       31         4.1 - インストール       9       7.7 - STATIONメニュー       31         4.1.1 - STOP シグナル       9       7.7 - STATIONメニュー       32         4.1.2 - スイッチ OFF       10       7.7.2 - 入力・出力配置       34         4.1.3 - 壁取り付け       10       7.7.3 - INPUT メニュー       35         4.1.4 - ツールケーブル接続       10       7.7.4 - OUTPUT メニュー       36         4.1.5 - 115/230 VAC ケーブル接続       11       7.7.5 - 逆回転のメニュー       36         4.1.6 - スイッチ ON       11       7.8 - PERIPHERALS (周辺機器)       32         4.2.1 - 英数字のフィールドへの入り方、編集の仕方       11       7.8.1 - SERIAL PORT (シリアルポート)メニュー       40         4.2.2 - 言語選択       12       7.8.1 - SERIAL PORT (シリアルポート) メニュー       40         4.2.3 - 日時の設定       12       12       7.8.3 - ETHERNET CONFIGURATION       (イーサネット対索ット) 1 メニュー       40         4.2.4 - コントラスト調整       13       14       7.8.4 - ETHERNET SOCKET       14       7.8.4 - ETHERNET SOCKET       14         4.2.6 - 有効化コード       14       14       14       14       14                                                                                                    | <b>4 -</b> 初期スタートアップ 9                |                                                 | 21        |
| 4.1.1 - STOP シグナル       9       7.7 - STATION × ニュー       32         4.1.2 - スイッチ OFF       10       7.7.1 - STATION - 一般的なパラメータ       32         4.1.3 - 壁取り付け       10       7.7.2 - 入力・出力配置       34         4.1.3 - 壁取り付け       10       7.7.3 - INPUT ×ニュー       35         4.1.4 - ツールケーブル接続       10       7.7.4 - OUTPUT ×ニュー       36         4.1.5 - 115/230 VAC ケーブル接続       11       7.7.5 - 逆回転の×ニュー       39         4.1.6 - スイッチ ON       11       7.8 - PERIPHERALS (周辺機器)       32         4.2.1 - 英数字のフィールドへの入り方、編集の仕方       11       7.8.1 - SERIAL PORT (シリアルポート) ×ニュー       40         4.2.3 - 目時の設定       12       7.8.2 - ETHERNET CONFIGURATION       (イーサネット構築) ×ニュー       40         4.2.4 - コントラスト調整       13       7.8.3 - ETHERNET SOCKET       41         4.2.5 - アクセスコード       13       7.8.4 - ETHERNET SOCKET       41         7.8.4 - ETHERNET SOCKET       (イーサネットソケット) 1 ×ニュー       41         7.8.4 - ETHERNET SOCKET       (イーサネットソケット) 2 ×ニュー       41                                                                                                    | <b>41</b> -インストール 9                   | <b>7.6</b> SFINDLE $\wedge$ $\perp$ $\perp$ $-$ | 31<br>24  |
| 4.1.2 - スイッチ OFF                                                                                                    | <b>4.1.1 -</b> STOP シグナル 9            | 7.7-STATIONスニュー                                 | ا د<br>دد |
| 4.1.3 - 壁取り付け       10       7.7.3 - INPUT メニュー       35         4.1.4 - ツールケーブル接続       10       7.7.3 - INPUT メニュー       36         4.1.5 - 115/230 VAC ケーブル接続       10       7.7.4 - OUTPUT メニュー       37         4.1.6 - スイッチ ON       11       7.7.5 - 逆回転のメニュー       38         4.1.6 - スイッチ ON       11       7.7.5 - 逆回転のメニュー       39         4.2 - スタートアップ       11       7.8 - PERIPHERALS (周辺機器)       39         4.2.1 - 英数字のフィールドへの入り方、編集の仕方       11       7.8.1 - SERIAL PORT (シリアルポート) メニュー       40         4.2.2 - 言語選択       12       7.8.2 - ETHERNET CONFIGURATION       (イーサネット構築) メニュー       40         4.2.4 - コントラスト調整       13       7.8.3 - ETHERNET SOCKET       40         4.2.5 - アクセスコード       13       7.8.4 - ETHERNET SOCKET       41         7.8.4 - ETHERNET SOCKET       (イーサネットソケット) 1 メニュー       41         7.8.5 - ETHERNET SOCKET       (イーサネットソケット) 2 メニュー       41                                                                                                    | <b>4.1.2 -</b> スイッチ OFF               | 7.7.2 - 入力・出力配置                                 | 32        |
| 4.1.4 - ツールケーブル接続       10       7.7.4 - OUTPUT メニュー       37         4.1.5 - 115/230 VAC ケーブル接続       11       7.7.5 - 逆回転のメニュー       38         4.1.6 - スイッチ ON       11       7.7.5 - 逆回転のメニュー       39         4.2 - スタートアップ       11       パンクロングングングングングングングングングングングングングングングングングングン                                                                                                    | <b>4.1.3</b> - 壁取り付け10                | 7.7.3 - INPUT メニュー                              | 35        |
| 4.1.5 - 115/230 VAC ケーブル接続       11         4.1.6 - スイッチ ON       11         4.2 - スタートアップ       11         4.2 - スタートアップ       11         4.2.1 - 英数字のフィールドへの入り方、編集の仕方       11         4.2.2 - 言語選択       12         4.2.3 - 日時の設定       12         4.2.4 - コントラスト調整       13         4.2.5 - アクセスコード       13         4.2.6 - 有効化コード       14             7.8.4 - ETHERNET SOCKET         (イーサネットソケット)1メニュー       41                                                                                                    | <b>4.1.4 -</b> ツールケーブル接続10            | <b>7.7.4 -</b> OUTPUT メニュー                      | 37        |
| 4.1.6 - スイッチ ON                                                                                                    | <b>4.1.5 -</b> 115/230 VAC ケーブル接続11   | 7.7.5 - 逆回転のメニュー                                | 39        |
| 4.2 - スタートアップ       11       メニュー       39         4.2.1 - 英数字のフィールドへの入り方、編集の仕方11       メニュー       39         4.2.2 - 言語選択       12       7.8.1 - SERIAL PORT (シリアルポート)メニュー       40         4.2.3 - 日時の設定       12       7.8.2 - ETHERNET CONFIGURATION       (イーサネット構築)メニュー       40         4.2.4 - コントラスト調整       13       13       7.8.3 - ETHERNET SOCKET       40         4.2.5 - アクセスコード       13       13       14       7.8.4 - ETHERNET SOCKET       14         7.8.4 - ETHERNET SOCKET       (イーサネットソケット)1メニュー       41         7.8.5 - FDセスコード       14       7.8.4 - ETHERNET SOCKET       41         7.8.5 - FDセスコード       14       7.8.4 - ETHERNET SOCKET       41                                                                                                    | <b>4.1.6 -</b> スイッチ ON11              | <b>7.8 -</b> PERIPHERALS(周辺機器)                  |           |
| 4.2.1 - 英数字のフィールドへの人り方、編集の仕方11       7.8.1 - SERIAL PORT (シリアルホート) メニュー40         4.2.2 - 言語選択                                                                                                    | <b>4.2</b> - スタートアップ                  |                                                 | 39        |
| 4.2.2 - 言語選択       12       12       12       13         4.2.3 - 日時の設定       12       12       (イーサネット構築)メニュー       40         4.2.4 - コントラスト調整       13       13       13       13         4.2.5 - アクセスコード       13       13       14       7.8.3 - ETHERNET SOCKET       (イーサネットソケット)1メニュー       41         7.8.4 - ETHERNET SOCKET       (イーサネットソケット)2メニュー       41         7.8.5 - 有効化コード       14       7.8.4 - ETHERNET SOCKET         (イーサネットソケット)2メニュー       41                                                                                                    | <b>4.2.1</b> - 英数字のフィールドへの人り万、編集の仕万11 | 7.8.1 - SERIAL PORT(シリアルホート)メニュー                | 40        |
| 4.2.5 - ロメウ 設定       13         4.2.4 - コントラスト調整       13         4.2.5 - アクセスコード       13         4.2.6 - 有効化コード       14         7.8.3 - ETHERNET SOCKET         (イーサネットソケット)1 メニュー         4.2.5 - 市効化コード         14         7.8.5 - ETHERNET SOCKET         (イーサネットソケット)2 メニュー         41         7.8.5 - ETHERNET SOCKET         (イーサネットソケット)2 メニュー         41                                                                                                    | <b>4.2.2 -</b> 百亩进 <u>次</u>           | (イーサネット構築)メニュー                                  | 40        |
| 4.2.5 - アクセスコード       13         4.2.6 - 有効化コード       14         7.8.4 - ETHERNET SOCKET       (イーサネットソケット)1 メニュー         4.2.5 - 万クセスコード       14                                                                                                    | <b>4.2.4</b> - コントラスト調整               | 7.8.3 - ETHERNET SOCKET                         |           |
| <b>4.2.6</b> - 有効化コード14<br><b>7.8.4</b> - ETHERNET SOCKET<br>(イーサネットソケット)2 メニュー                                                                                                    | <b>4.2.5 -</b> アクセスコード                | (イーサネットソケット)1 メニュー                              | 41        |
|                                                                                                    | <b>4.2.6 -</b> 有効化コード14               | 7.8.4 - ETHERNET SOCKET<br>(イーサネットソケット \ 2 メニュー | 41        |
| 1.0.3 - EITERNEI SUCKEI                                                                                                    |                                       | <b>7.8.5</b> - ETHERNET SOCKET                  | דו        |

Desoutter 🦓

(イーサネットソケット)3メニュー......41

(レポート出力)メニュー......43

7.8.7 - REPORT OUTPUT

| 7.9 - CONTROLLERメニュー            | 46 |
|---------------------------------|----|
| 7.10 - カーブメニュー                  | 47 |
|                                 |    |
| 8-メンテナンス                        | 48 |
| 8.1 - MAINTENANCE               |    |
| (メインテナンス)メニュー                   | 48 |
| 8.1.1 - TEST (テスト)メニュー          | 48 |
| 8.1.2 - CHANNEL TESTメニュー        | 49 |
| 8.1.3 - COUNTERSメニュー            | 50 |
| 8.1.4 - CALIBRATIONメニュー         | 51 |
| 8.1.5 - オプション                   | 51 |
| 8.1.6 - BRDx2 - コントローラのバックアップ   | 51 |
| 8.2 - SERVICE X                 | 52 |
| 8.3 - メンテナンス操作                  | 52 |
| 8.3.1 - メモリバッテリの交換              | 52 |
| <b>8.3.2 -</b> ファンの交換           | 53 |
| 8.3.3 - Desoutter ツールとアカウントサービス | 53 |
|                                 |    |
| 9-接続                            | 55 |

| 9.1 - PC 配線図                   | 55   |
|--------------------------------|------|
| 9.2 - 数台の CVILコントローラの同期        | 55   |
| 9.2.1 - 接続図の例                  | . 55 |
| 9.3 - ツールケーブル                  | 56   |
| 9.3.1 - ER ケーブル                | . 56 |
| 9.3.2 - EME ケーブル               | . 57 |
| <b>9.3.3 -</b> ER - EME 延長ケーブル | . 58 |
|                                |      |

# 10 - 締め付けトルク結果の印刷フォ

| ーマット                                                      | . 59    |
|-----------------------------------------------------------|---------|
| <b>10.1 -</b> PC2 フォーマット                                  | 59      |
| <b>10.2 -</b> PC3 フォーマット                                  | 59      |
| <b>10.3 -</b> PC4 フォーマット                                  | 60      |
| 10.3.1 - タイトル                                             | 60      |
| 10.3.2 - 結果                                               | 61      |
| <b>10.4 -</b> PC5-A フォーマットt                               | 62      |
| <b>10.4.1 -</b> スピンドルごとのレポート: トルク率、トル<br>ク、角度             | 62      |
| <b>10.4.2 -</b> スピンドル 1 の読み取り結果<br>(スピンドルの数 x 回)          | 62      |
| <b>10.5 -</b> PC5-B フォーマット                                | 62      |
| <b>10.5.1 -</b> スピンドルごとのレポート:トルク、角度、<br>トルク率              | 62      |
| <b>10.5.2 -</b> スピンドル 1 用にプログラムされるパラメ-<br>タ (スピンドルの数 x 回) | —<br>63 |
| 10.5.3 - スピンドル 1 の結果 (スピンドルの数 x 回).                       | 63      |

# CVIL II

| <b>11 -</b> 締め付けストラテジーガイド 64                 |
|----------------------------------------------|
| <b>11.1 -</b> トルクコントロール                      |
| 11.1.1 - 標準モード (継続)64                        |
| <b>11.1.2 -</b> パルスモード (ハイブリッド)64            |
| <b>11.2 -</b> トルクコントロールと角度モニタリン              |
| グ65                                          |
| 11.2.1 - 標準モード (継続)65                        |
| <b>11.2.2 -</b> パルスモード (ハイブリッド)65            |
| 11.3 - 角度コントロールとトルクモニタリン                     |
| グ66                                          |
| 11.4 - 装填距離の検知66                             |
| <b>11.4.1 -</b> 主な段階:装填距離の検知67               |
| <b>11.4.2 -</b> 第 2 段階:据付後 67                |
| 11.5 - 停動トルク制御の締め付け                          |
| 11.6 - プリベーリングトルクコントロール…68                   |
| <b>11.7</b> -緩め – トルクコントロールと角度モ <sup>ー</sup> |
| タリング                                         |
| <b>11.8 -</b> 緩め - 角度コントロールとトルクモニ            |
| タリング                                         |
|                                              |
| <b>12 -</b> CYCLEフローチャートとタイミ                 |
| ングチャート 69                                    |

| <b>12.1 -</b> CYCLEフローチャート          | 69       |
|-------------------------------------|----------|
| 12.2 - CYCLEタイミングチャート               | 69       |
| 12.3 - クロウフット工具を使用する場合(<br>イミングチャート | のタ<br>70 |

| 13 - | トラブルシューティングヘルプ7                                                                                                    | 1 |
|------|----------------------------------------------------------------------------------------------------|---|
| 13.1 | - 注意                                                                                                    | 1 |
| 13.2 | - レポートコード7                                                                                                    | 1 |
| 13.3 | - 調整問題からおきる操作上の問題7                                                                                                    | 6 |
| 13.4 | - 磨耗または故障による操作上の問題…7                                                                                                    | 8 |
|      | mat the second second sec |   |

| 14 - | 用語集8 | 31 |
|------|------|----|
|------|------|----|

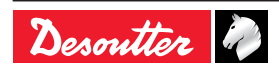

# 1-安全の手引き

#### **1.1 - ご使用にあたって** この製品は、ERA / EME / ELRT レンジツールを駆 動、監視、管理するために使用することを目的と しています。

その他の用途は許可されていません。

専門知識をお持ちの方のみご使用下さい。

EMC 使用上の制限: 産業用としてご使用下さい。

#### 1.2 - 概説

怪我の危険性を減らすために、この工具を 使用、インストール、修理、メンテナン ス、付属品交換、周辺で作業を行う人は、 いかなる作業を行う前には、必ずこの安全 の手引きを読んで十分に理解して下さい。 以下の指示や注意に従わずにこの製品を取 り扱った場合、感電や漏電、あるいは重大 な人身事故を起こす危険があります。

ー般的な安全の手引きは、6159931790 ツール安 全の小冊子とクイックスタート作業者マニュアル 6159932180 に記載されています。

▲ これらの手引きを大切に保管して下さ い。

# **2 -** 製品紹介

#### 2.1 - CVIL II レンジ

CVIL II コントローラはポータブルERおよびERAタ イプおよび/または固定EMEタイプおよび/またはポ ータブルELRTタイプの電動工具1台を制御できま す。

すぐに使用可能の状態で出荷されます。

初期設定では、多くのアプリケーションにて使用 可能です。

CVIL II には1つのステーションが含まれます。 一般的に、ステーション名はアプリケーション名 となります。

#### 2.2 - CYCLE数とPHASES

- システムは、各15段階の50回の締め付けサイク ルを行うことができます。
- CYCLEには、1 から 50まで番号がついています。
- 4つの迅速なCYCLE (RUNDOWNスピード/ FINALスピード)がコントローラ内にて事前にプ ログラムされています。トルクおよび/または角 度の設定は、ご使用前に更新する必要がありま す。

**2.3 -** メモリサイズ

• 最小5 000 件の締め付け結果

#### 2.4 - カーブ数

**JA** 

10個の比率調整カーブが保存されます。 カーブはコントローラ画面には表示されません が、CVIPC 2000 ソフトウェアを使うと表示させる ことができます。

#### 2.5 - 通信

CVIL II コントローラには、下記の通信設備が備わっています。

- CVIPC またはネットワーク通信用のイーサネットポート(1)
- バーコードリーダーまたは CVIPC 2000に接続 するRS232ポート(1)
- 7種の論理的入力と8種の論理的出力。
- オプションのフィールドバスモジュール。

#### 2.6 - ツール

トルク制御ツールの全製品 (2つ目のトルクトラン スデューサ付きスピンドルを除く) が CVIL II コ ントローラで使用出来ます。すべてのツールはメ モリ付きです。ツールをコントローラに接続する と、コントローラがツールを認識し、すべての特 定のバラメータを自動的に設定します。

ツールの選択は、ユーザーが設定する操作条件を 考慮するものとし、選択時に製造業者によって特 記される操作制限を超えないものとします。

ツールの電気モーターの過剰な内部温度(100°C以 上)があれば検知し、ツールを停止します。温度 が80°Cまで下がると、再開できます。

| アングルヘッド  | ERAL  |
|----------|-------|
| インライン    | ERDL  |
|          | ERPL  |
| ピストル     | ERPS  |
|          | ERPLT |
|          | EME   |
| 固定式スピンドル | EMEL  |
|          | EMEO  |
| パルス範囲    | ELRT  |

6159933780

Issue no: 11

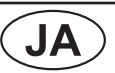

# **2.7 -** バージョン間の主な違い

| バージョン間の主な違い | 通常モー<br>ド | パルスモ<br>ード |
|-------------|-----------|------------|
| プログラミングモード  |           |            |
| サイクル        | Х         | Х          |
| 急速サイクル      | Х         | -          |
| 学習モード       | Х         | -          |
| フェーズ特性      |           |            |
| サーチシーケンス    | Х         | Х          |
| ランダウン速度     | Х         | Х          |
| ファイナル速度     | Х         | Х          |
| 逆回転         | Х         | Х          |
| NOKでの動作     | Х         | Х          |
| ジャンプ        | Х         | Х          |
| プリベイルトルク    | Х         | Х          |
| 同期待ち        | Х         | Х          |
| 空フェーズ       | Х         | Х          |
| 締めつけ方法      |           |            |
| トルク         | Х         | Х          |
| 角度モニタ付きトルク  | Х         | Х          |
| トルクモニタ付き角度  | Х         | Х          |
| ストールトルク     | Х         |            |
| シート検知       | Х         |            |
| ポストシート      | Х         |            |

### 2.8 - CVIPC 2000

CVIPC 2000 は、オプションのPC ソフトウェアパ ッケージです。

簡単で使いやすいプログラミングとCVIL II コン トローラのリアルタイムなモニタリングが可能で す。

CVIPC 2000 は、 Windows 2000または XP、Vista を搭載する標準的なPCにインストール可能 で、CVIL II コントローラとはイーサネット TCP/IP または RS232 ポートにて交信します。

リアルタイムの監視機能には、Cpk、カーブ、オペ レータモニターなどへのアクセスが含まれます。

## 2.9 - CVINET WEB

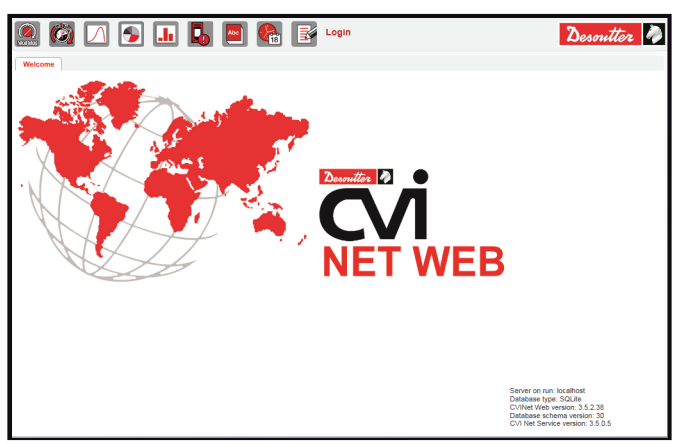

CVINET WEB は、サービスモードで Web ベー スのソフトウェアを介して、高度な分析とともに リアルタイムデータベースで、締め付けデータを 100% 収集&保存することを意図しています。

# 2.10 - PC ソフトウェア評価版

| Desoutter 🤌                 | Desoutter Resource Center                                                                   | 2D & 3D files U                               | Iser manuals Desoutter Software |  |
|-----------------------------|---------------------------------------------------------------------------------------------|-----------------------------------------------|---------------------------------|--|
| Descutter C<br>direct acces | ADFiles becomes Desoutter Resource Center<br>s, without user account, to 2D & 3D files, dra | enter<br>er: 0<br>wings, user manuals & docur | mentation, software updates     |  |
|                             | A 3D files                                                                                  | Jser manuals                                  | Desoutter Software              |  |
| Desoutter Distribu          | tors                                                                                        |                                               |                                 |  |

下記のウェブサイトより評価版をダウンロードす ることができます。

http://resource-center.desouttertools.com ソフトウェア最新更新にアクセスするには、 「Software」タブを選択してください。

パスワードは必要ありません。

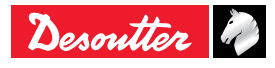

# **3 -** 製品説明

# 3.1 - 同梱品

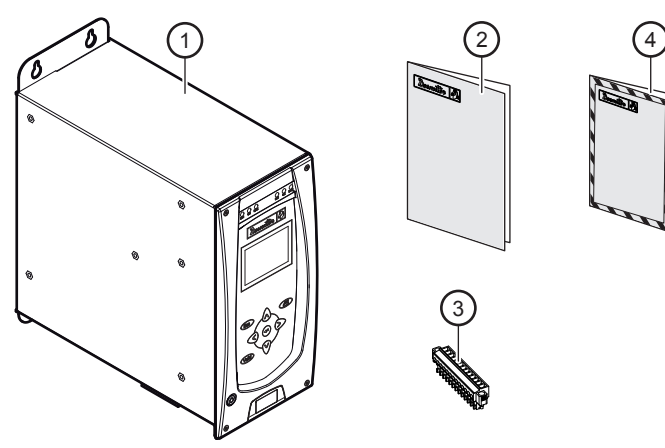

#### 凡例・説明文

- 1 CVIL II ボックス
- 2 クイックスタートマニュアル
- 3 「ストップ」ジャンパー付きインプット/アウトプットコネクタ
- 4 安全マニュアル

3.2 - サイズ

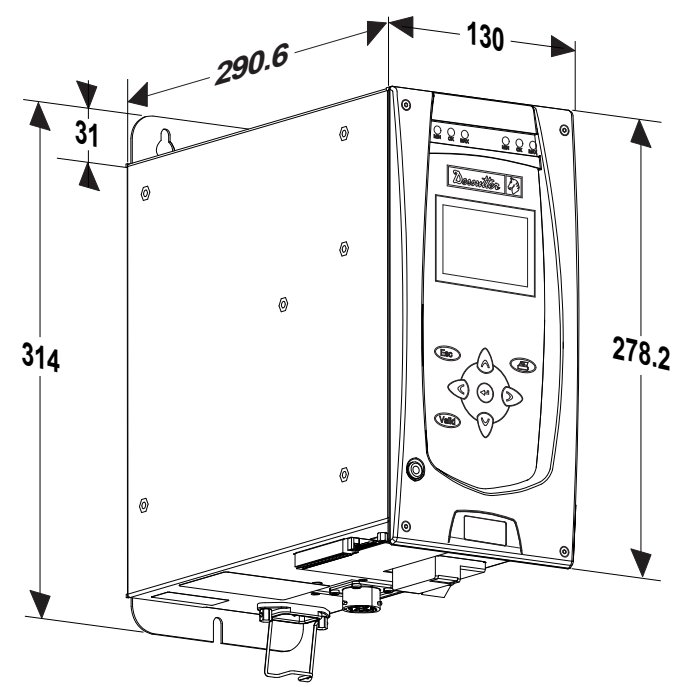

# (JA)

- 3.3 特徴
- 重量:5.9kg
- IP40: 6159326800
- IP54: 6159326870
- 作動温度:0 / +40°C
- 電圧:85-125VAC/180-250VAC 単相、110 と230VACの自動切換え電圧。
- 周波数:50 / 60 Hz
- 平均出力 : 0.65 kW
- 電源:
  - 3 kW (ツールケーブル 5m)
  - 4.5 kW (ツールケーブル 35m)

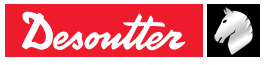

# 3.4 - 前面パネル

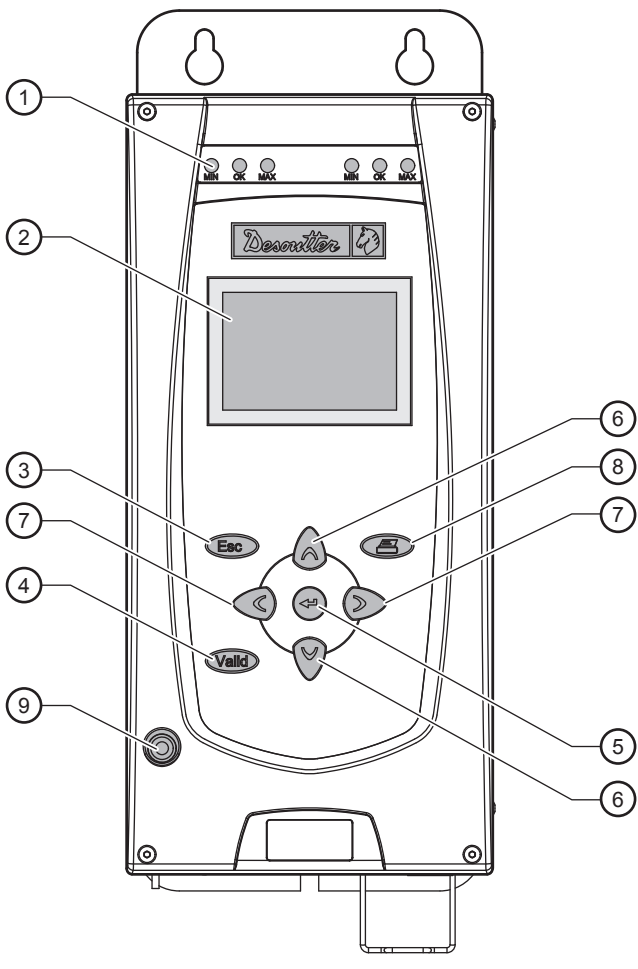

- 凡例・説明文
- 1 締め付けレポート表示用最小、OK、最大LEDランプ
- 2 ディスプレー
- 3 何も変更せずに画面退出するESCキー
- 4 すべての変更を保存し、画面退出するESCキー
- 5 Enterキー
  - 英数字の値を入力します。
  - 変更を有効にします。
  - 次の画面を表示します。
- 6 Up / Down キー
  - メニューをスクロールします。
  - データ入力画面をスクロールします。
  - デジタルエントリーモードによるケタを増加し ます。
- 7 Left / Right キー
  - (菱形タグ付きの)リストを通してスクロールす るために。
  - データ入力フィールドをスクロールします。
  - 英数字の値を入力します。
- 8 印刷キー
- 9 主電源On / Offキー

3.5 - 背面パネル

(JA)

# 

- 凡例・説明文
- 1 RS232 ポート, SubD 9 ピンポイント:
  - PC ケーブル: P.N. 6159170470。
  - プリンターケーブル: P.N. 6159170110。
  - BRDx2: P.N. 6159363280。
- 2 イーサネットポート
- 3 PLC またはインジケータボックスあるいはソケットトレー接続用。8 インプット / 8 アウトプットの STOPシグナルを含むコネクタ
- 4 過電流保護および地絡保護のON / OFF スイッチ
- 5 ツールコネクタ
- 6 主電源差込口
- 7 フィールドバスモジュール (オプション)

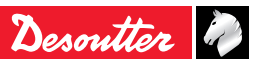

- 4-初期スタートアップ
- **4.1 -** インストール

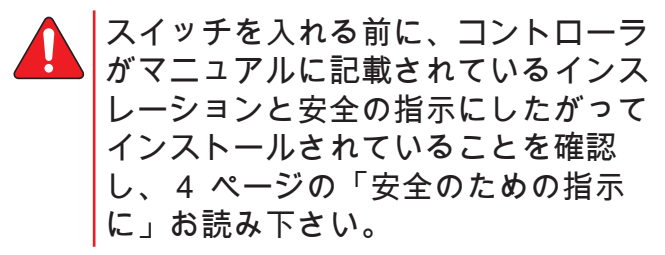

4.1.1 - STOP シグナル

CVILIIコントローラには、この機能に高度な信頼 性 (ISO 13849 基準でのカテゴリー 2、レベル "d" )を提供する、もうひとつの「STOP」 シグナルが 付いています。

「STOP」シグナルが、コントローラのインプット コネクタに正しく接続されていることを確認して ください。コントローラにつながれるインプット コネクタの配線:

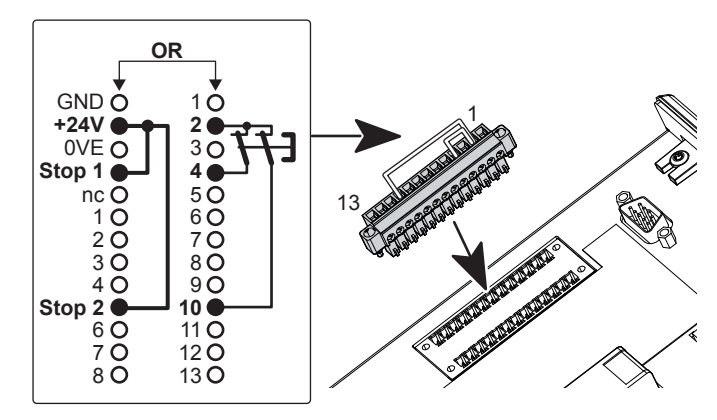

「STOP」接点をどれかひとつ開けると、電源回 路が停止されます。準備し、コントローラを操作 するには、コントローラは 2 つのインプット、 「STOP1」と「STOP2」に24Vを必要とします。 ハンドツールを使用の際には緊急 STOP ボタンを 配線することを推奨しますが、固定ツールを使用 する際には必ず配線する必要があります。

「緊急 STOP」ボタンはオペレータ自身または同 僚が緊急時に機械を停止させるのに都合のよい場 所に設置してください。

これら画面の1つが現れた場合、緊急停止となっ ているということですので、ジャンパーが所定の 場所にあるか、緊急停止ボタンが正しく正常な位 置に配線されているか確認してください。 コントローラの電源を入れると:

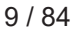

6159933780 Issue no: 11

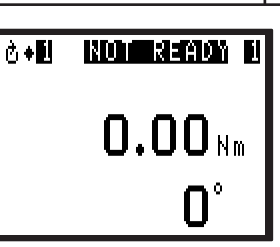

(☞) ボタンを押すと、以下の詳細な情報が表示さ れます。

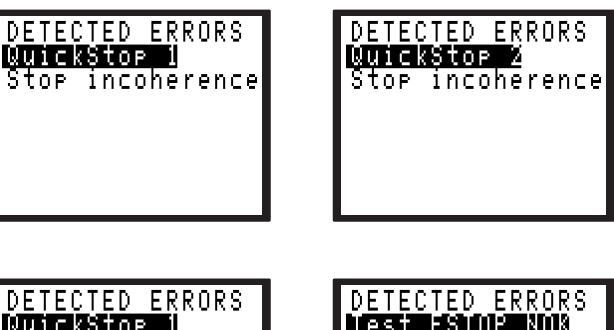

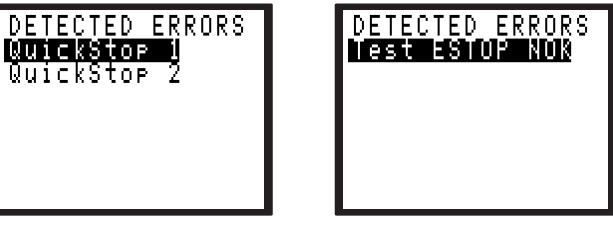

ツール始動時:

(IS)

JA

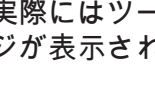

実際にはツールは作動せず、E01 メッセー ジが表示されます。

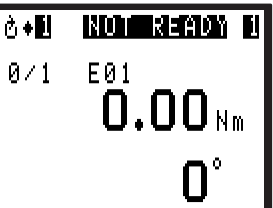

- 🖙 ボタンを押すと、前回と似たようなメッセー ジが現れます。
- メッセージについてのさらなる詳細は、5 (i 7ページの「トラブルシューティングヘル プ」までご連絡ください。

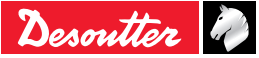

**4.1.2 -** スイッチ OFF

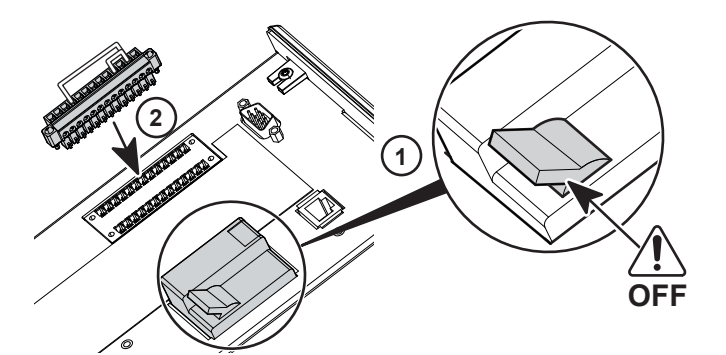

#### 4.1.3 - 壁取り付け

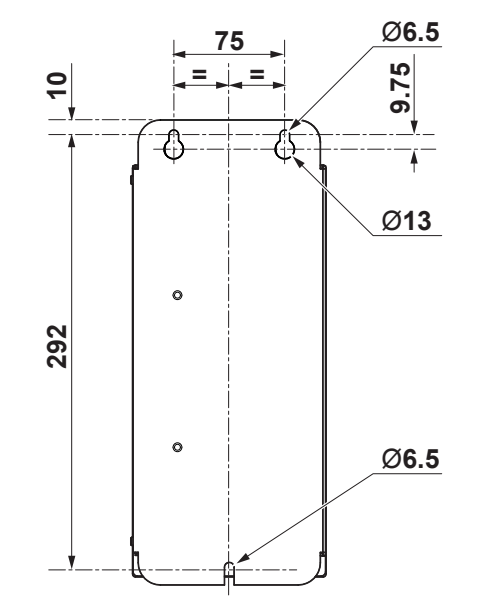

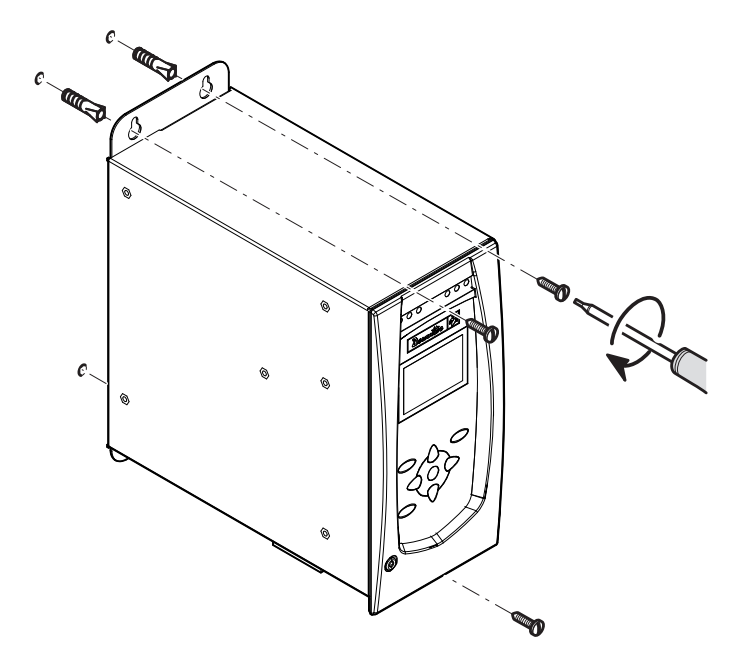

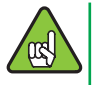

留め具が支えるよう、機器に合わせて調整 されていることを確認してください。

#### 4.1.4 - ツールケーブル接続

JA

ng)

 数個の延長ケーブルを同時に接続しない でください。

CVIL II

- できるだけ最長の延長ケーブルと最短の ツールケーブルを使用するようにしてく ださい。
- 延長ケーブル実施中にエラーが起こった場合、地元の Desoutter 担当者に連絡し、さらなる情報を得てください。

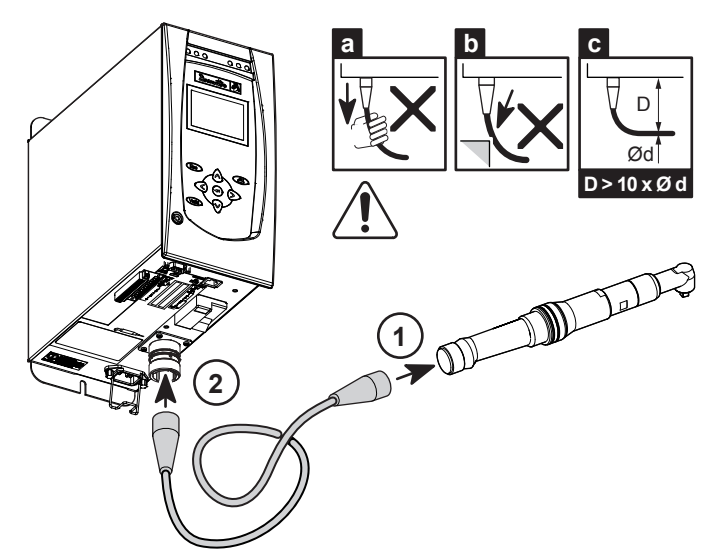

当社のケーブルは厳しい環境下でも機能するよう 作られていますが、より長くご使用いただけるよ うに以下の項目の確認をお薦めします。

- 曲げ半径はケーブル直径の10倍より小さくしないでください (c)。
- 外装との摩擦は制限してください (b)。
- ケーブルを直に引っ張らないようにしてください (a)。

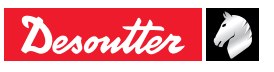

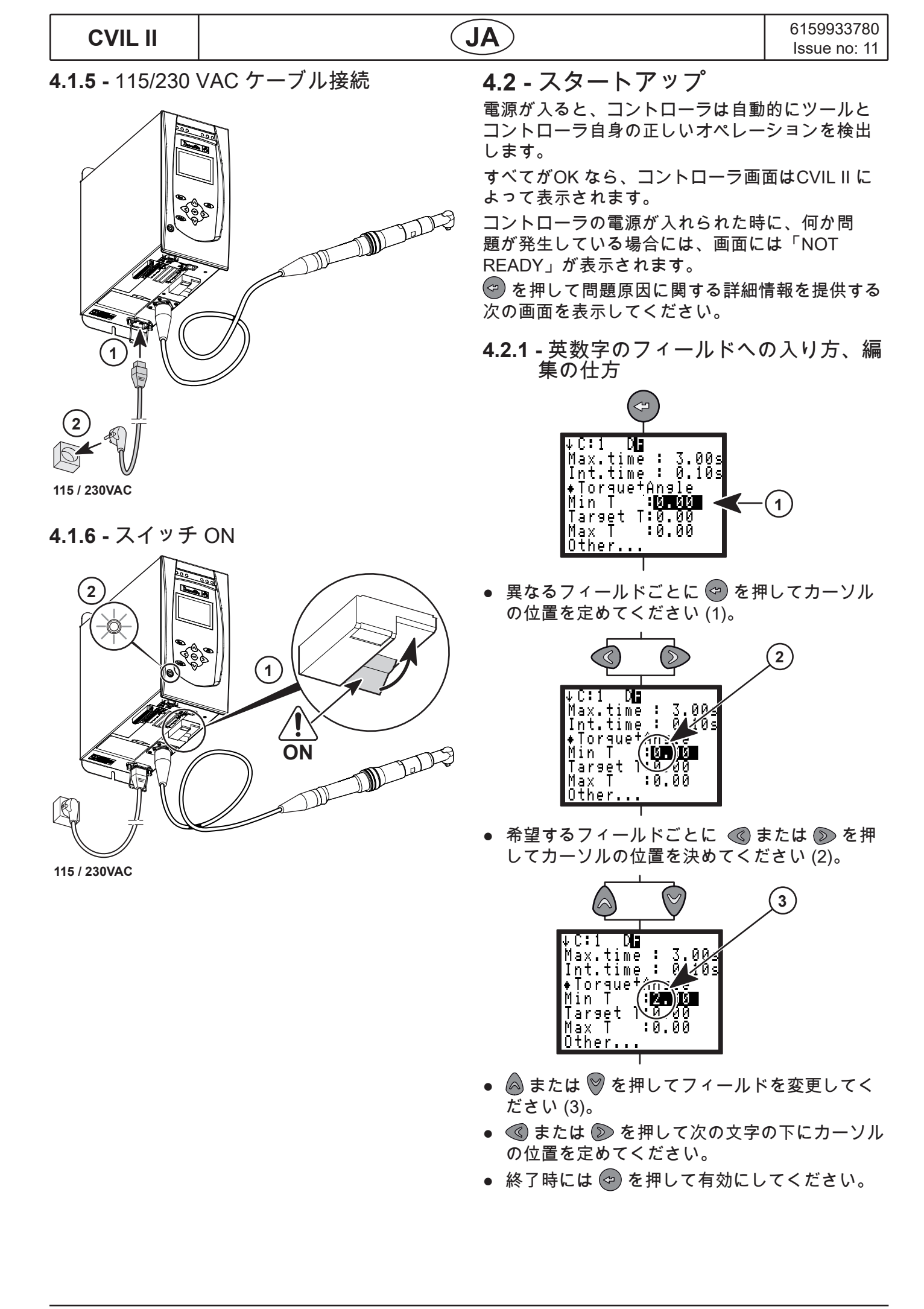

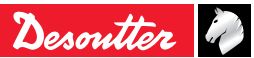

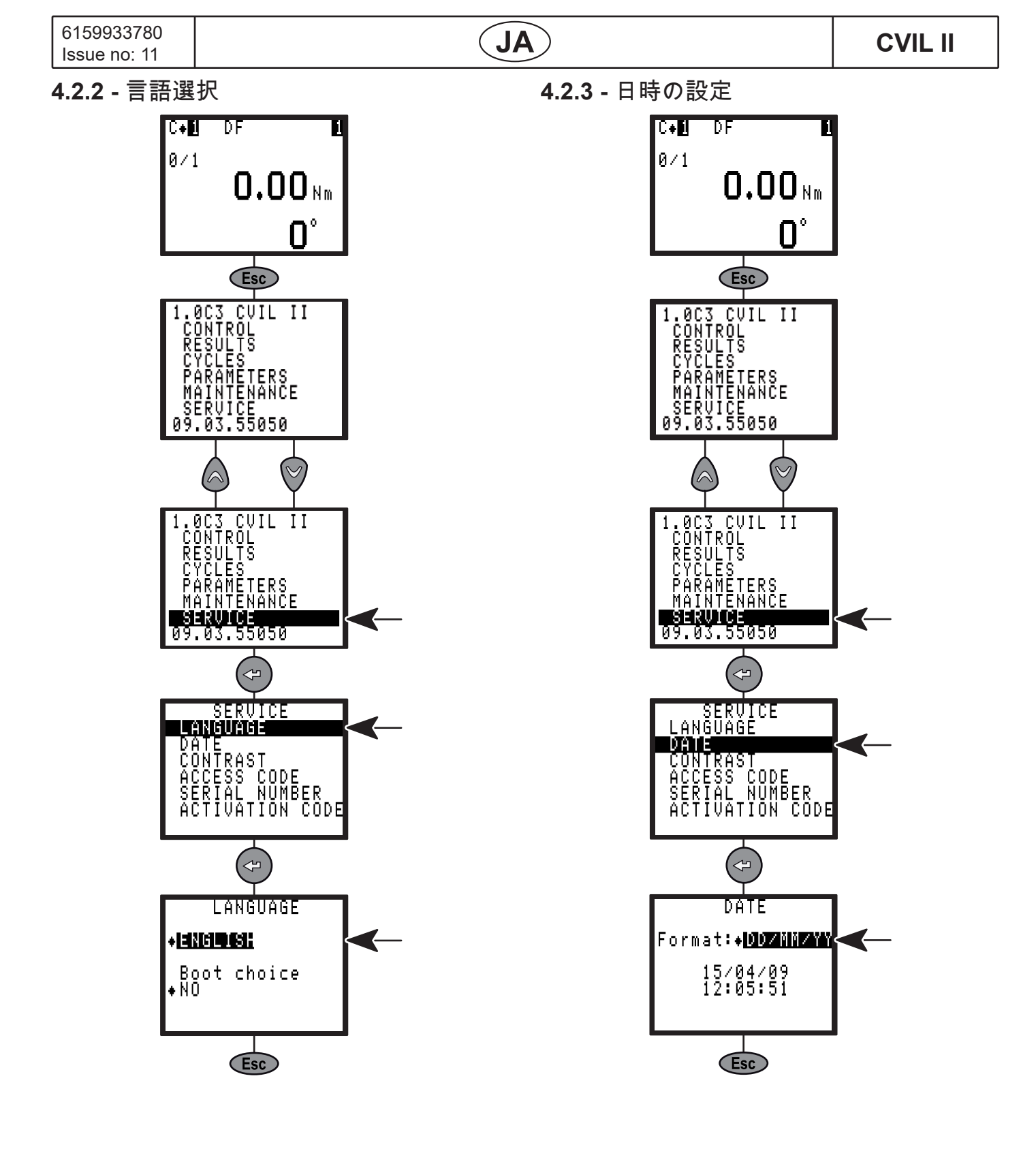

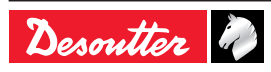

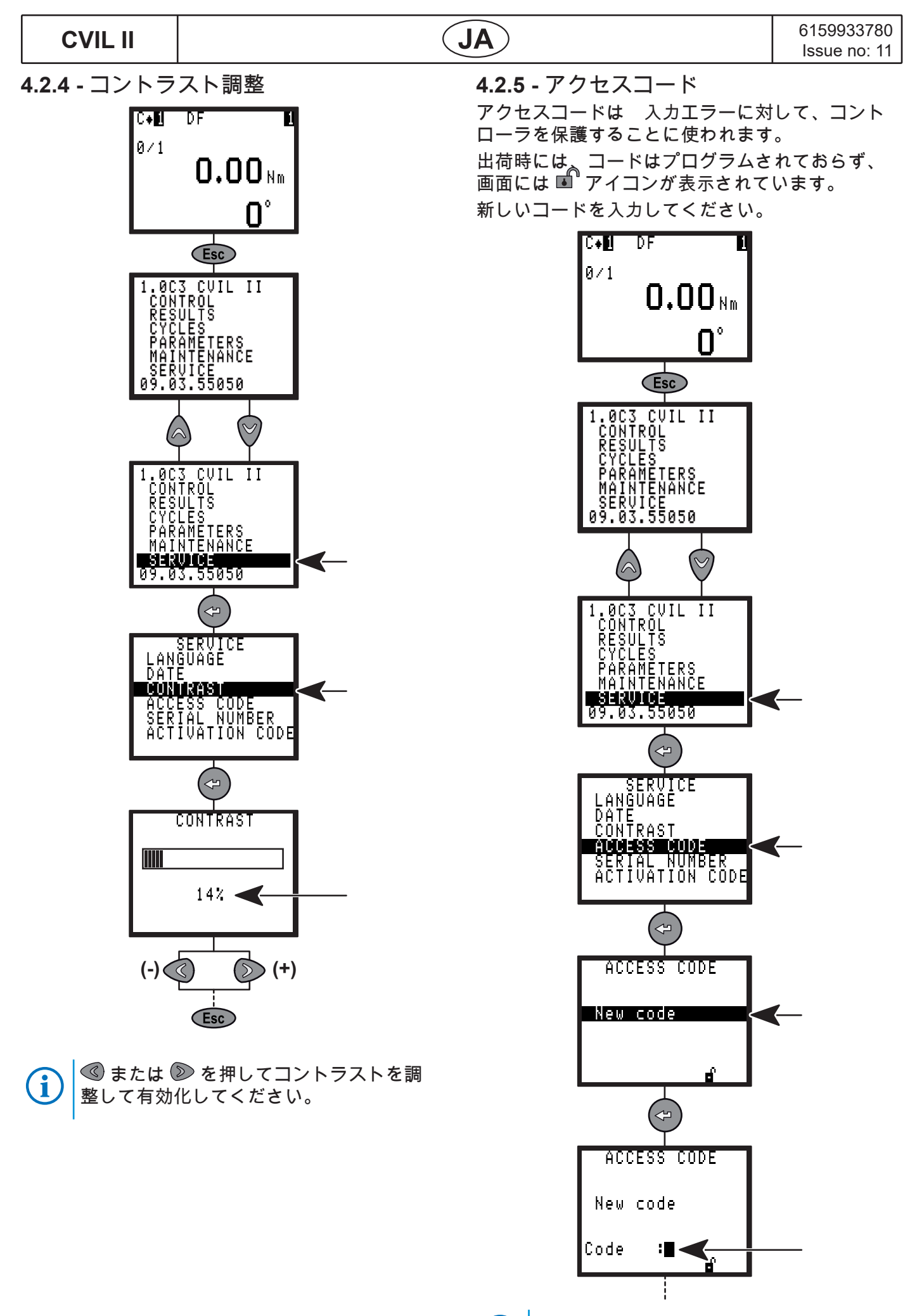

**i** 最大英数字8文字。

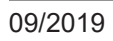

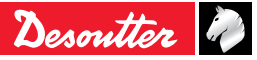

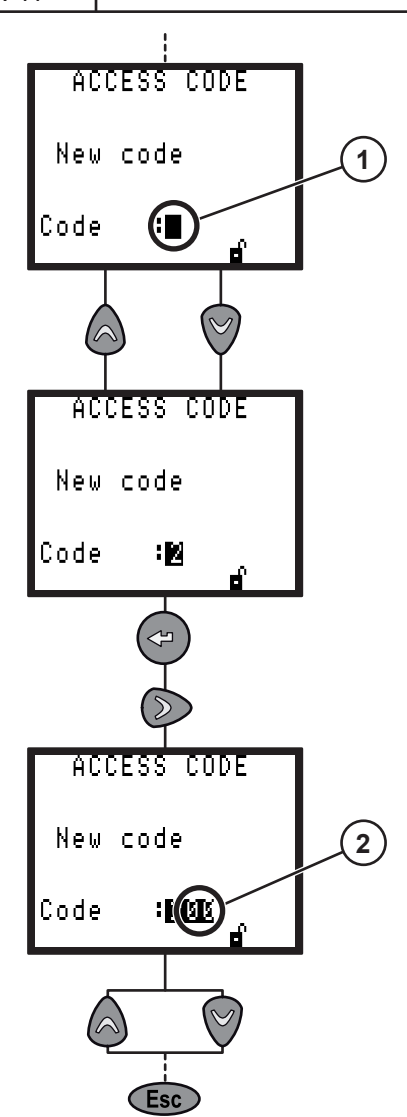

- 🙆 または 💙 を押して書き込みして下さい (1)。
- 🕝 を押して有効にして下さい。

コードの再入力によって、アクセスがロックされ ます。南京錠アイコンがロックされ、書き換え禁 止と 🔒 なります。

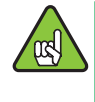

|アクセスコードがプログラムされており、 |作業者が保存したデータを変更したい場合 |には、毎回コントローラの電源が入るたび |に、コードを入力する必要があります。

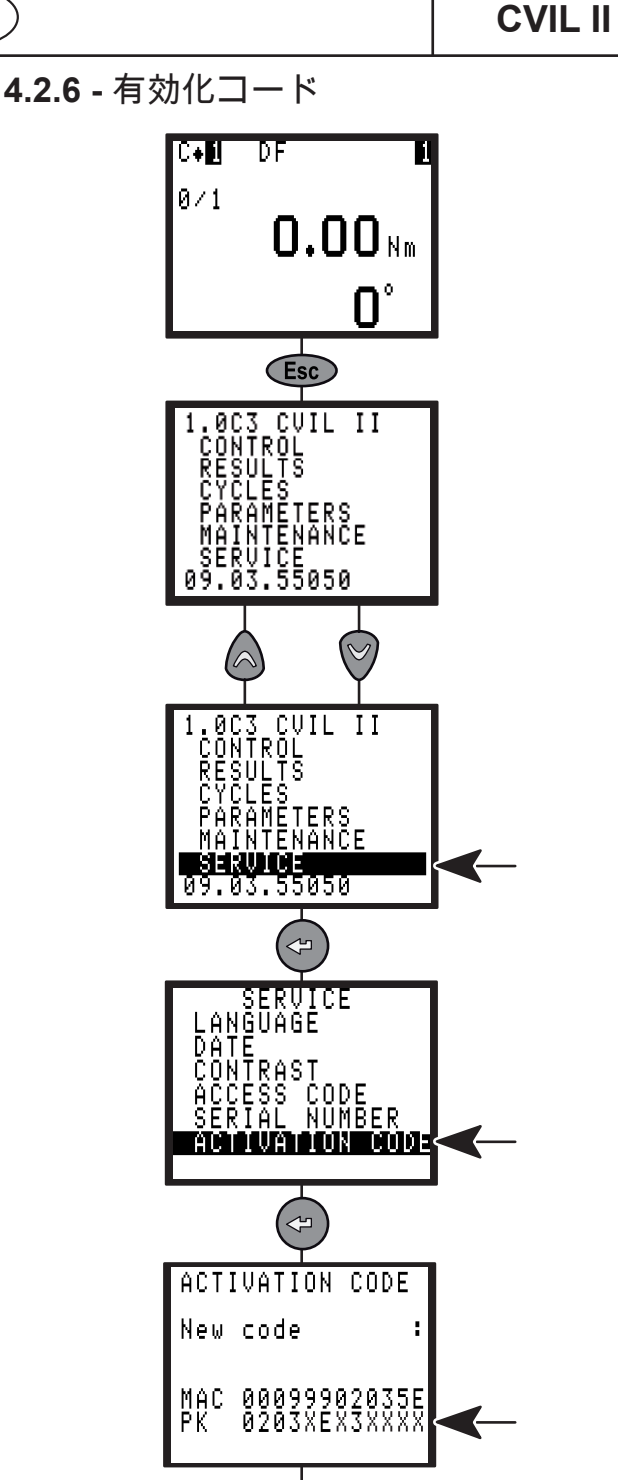

コントローラ機能の中には、ソフトウェアライセ ンスに関連する有効化コードにより保護されてい るものもあります。

(Esc)

機能に該当する有効化コード(ToolsNet データベー スへの通信など)を得るには、上の例にあるコント ローラの "PK" ナンバーが必要となります。 登録手続き後、この画面で完了される機能を有効 化する有効化コードが与えられます。

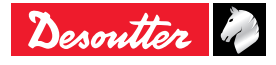

(JA

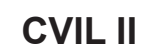

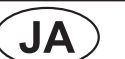

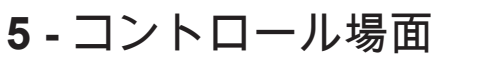

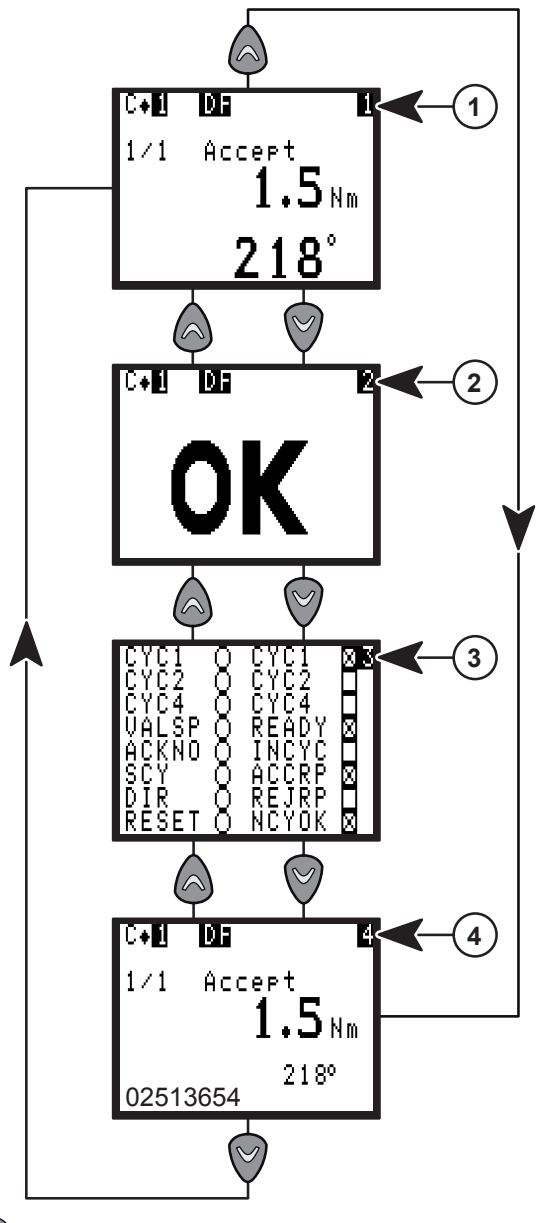

- 🙆 と Ӯ を押して、画面を移動させます。

| i | >>> | CVINET または TOOLSNET FIFO ア<br>ラーム閾に達したとき、コントロール<br>画面の上部でこの記号が点滅します。                                                                                            |
|---|-----|----------------------------------------------------------------------------------------------------|
|   | E09 | CVINET FIFO がいっぱいです。<br>FIFO がいっぱいのオプションが有効<br>化されており、CVINET FIFO 内にフ<br>リーなメモリが残っていときのロック<br>がかかっており、サイクルを開始する<br>ことができません。<br>イーサネット接続または構築の問題が<br>原因かもしれません。 |
|   | e09 | CVINET FIFO がいっぱいです。<br>サイクルは開始できますが、FIFO 内<br>にフリーなメモリが残っていません。<br>イーサネット接続または構築の問題が<br>原因かもしれません。                                                             |

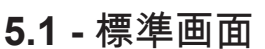

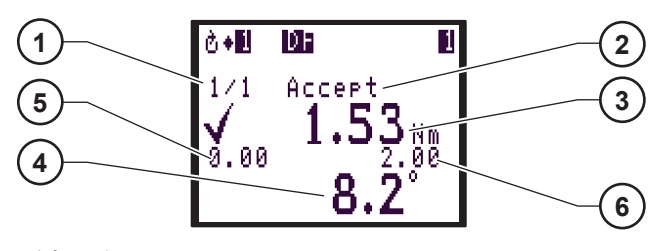

- 凡例・説明文
- 1 カウンター
- 2 NcyOK カウンターの状況
- 3 締め付け結果
- 4 詳細な締め付けレポート
- 5 最小トルク
- 6 最大トルク

この画面は、最終走行サイクルの締め付けの結果 (3) と、詳細な締め付け報告 (4)、および NcyOK カ ウンターの状態 (2) を表示するものです。

5.2 - 締め付け報告

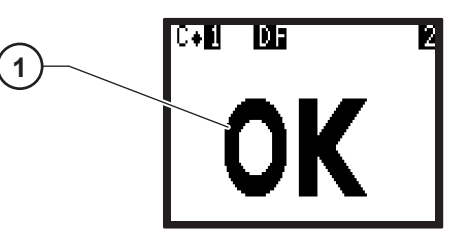

凡例・説明文

1 締め付けレポート

この画面は、締め付け報告 (1) を表示していま す:OK または NOK.

5.3 - 入力/出力

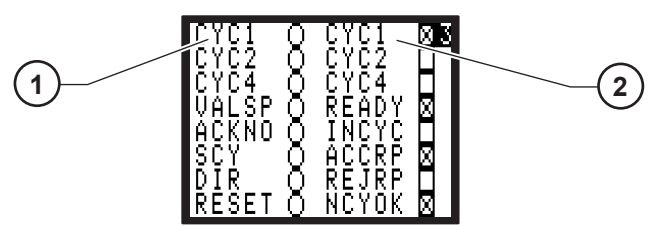

凡例・説明文

- 1 インプット状況
- 2 アウトプット状況

この画面は、締め付け報告に従った入力状況 (1) ( 左の列) と出力状況 (2) (右の列) に関する情報を提 供するものです。

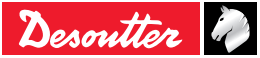

6159933780

# Issue no: 11

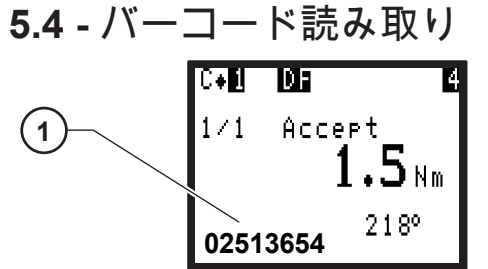

凡例・説明文

1 バーコード読み取りの結果

この画面は、バーコード読み取りの結果を表示しています (1)。

#### 5.5-メンテナンス要求

- (U) メンテナンスがONになっているとき、コ ントロール画面上でこのアイコンが点滅し ます。
   第8.1.3.2 章 – メンテナンス情報画面を参 照してください。
- 5.6 サイクル中のパルス数

パルスモードでは、サイクル内で行われたパルス 数が画面左下に表示されます。 例:

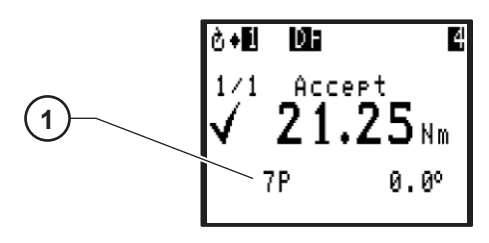

凡例・説明文 1 パルス数

5.7 - コントローラの温度

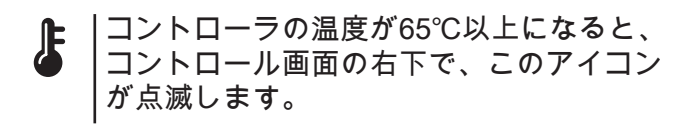

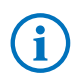

温度が70℃に達すると、安全上の理由から コントローラが停止します。

# 5.8 - 準備ができていない

#### NOT READY

(JA

サポートされないツールがコントローラに接続されると、画面の上部で、このアイコンが点滅します。

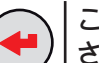

│このアイコンを押すと、メッセージが表示 │されます:

**CVIL II** 

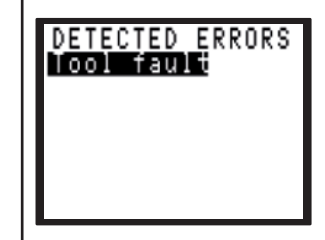

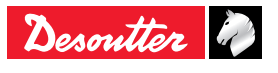

6 - "RESULTS" メニュー

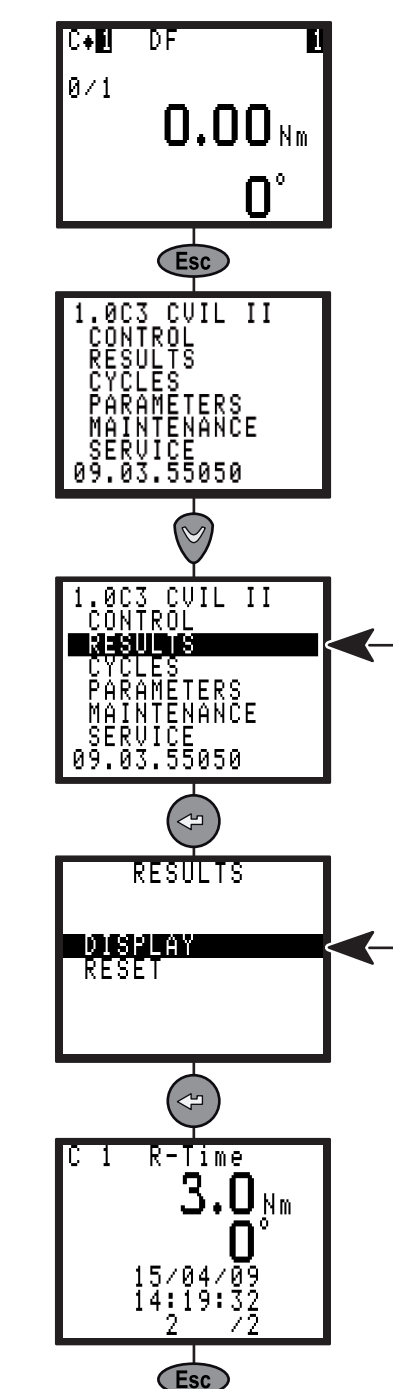

このメニューを使って、締め付けレポートを表 示、削除することが出来ます。

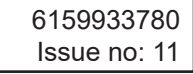

JA

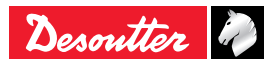

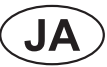

# 7 - プログラミング

#### 7.1 - CYCLESとPARAMETERS メニュー

CYCLES メニューでは以下が可能です:

| アクション                     | メニュー                |
|---------------------------|---------------------|
| 最適のプログラミングを決定<br>する       | LEARNING            |
| CYCLEの詳しいプログラミン<br>グを変更する | CYCLES              |
| CYCLEを快速的にプログラ<br>ムする     | QUICK CYCLES        |
| シーケンスを作成する                | "SEQUENCE"<br>シーケンス |

PARAMETERSメニューでは、以下が可能です。

| アクション                                | メニュー        |
|--------------------------------------|-------------|
| ツールの特徴を表示する                          | SPINDLE     |
| アプリケーションを設定                          | STATION     |
| シリアルポート、レポート出<br>力、バーコードをプログラム<br>する | PERIPHERALS |
| コメント、ボルト数をプログ<br>ラムする                | CONTROLLER  |
| カーブの設定                               | CURVES      |

#### 7.2 - "LEARNING" メニュー

これは大変簡単で手早い方法であり、経験のない 人たちがCYCLEをプログラムするのに適していま す。

コントローラは、結合部を分析して自動的に速度 やその他パラメータを適用させます。

もし完全に満足がいかない場合には、いつでも CYCLE メニューを使ってどのパラメータも調整す ることが可能です。

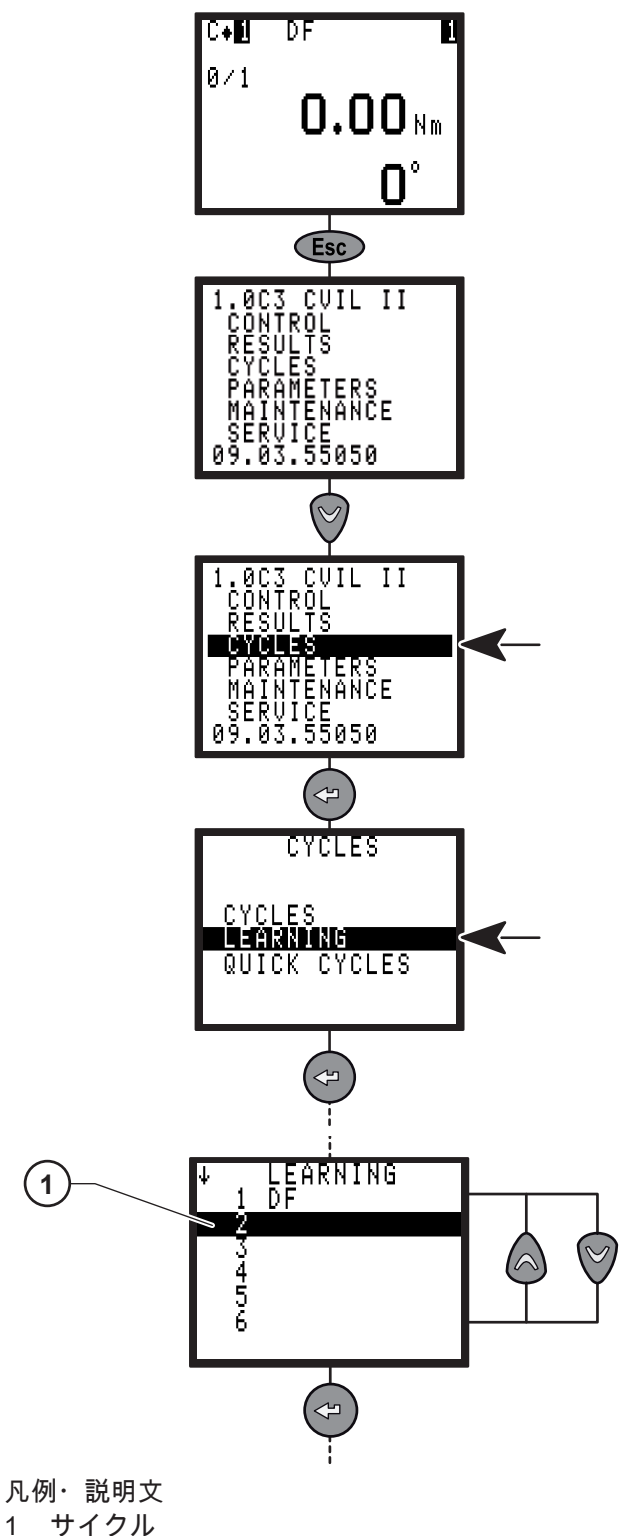

- または ♥ を押してCYCLEを選択して下さい。
- 🕝 を押して有効にして下さい。

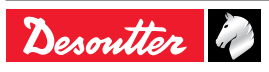

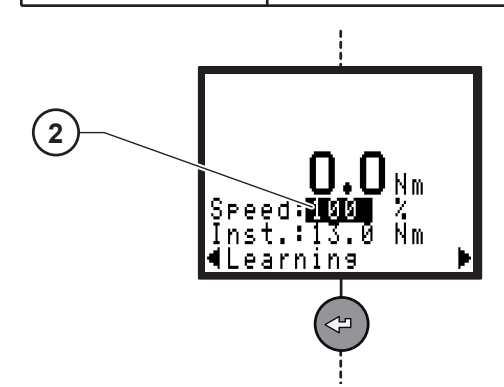

凡例・説明文

- 2 最大速度制限
- 最大速度制限を入力して下さい(必要な場合)。
- 🕝 を押して有効にして下さい。

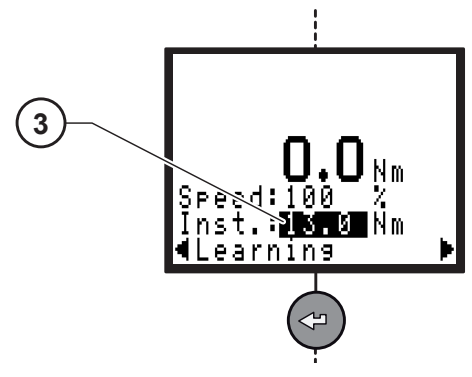

- 凡例・説明文
- 3 FINALトルク
- FINALトルクを入力して下さい。
- 🕝 を押して有効にして下さい。

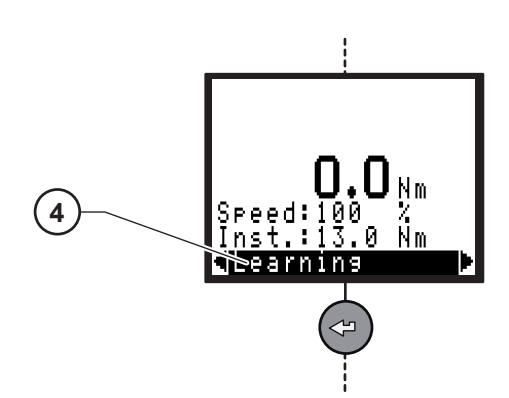

凡例・説明文

- 4 Learning
- 3つの締め付け操作を行います。
- 🕝 を押して有効にする。

# 7.3 - CYCLESメニュー

**JA** 

**7.3.1 -** 製品紹介 CYCLES メニューでは、CYCLEのプログラミング を変更・作成します。 締め付けサイクルは、継続的に実行される連続し たPHASEから成り立っています。 PHASEは、選択された締め付けタイプとモーター

PHASEは、選択された締め付けダイノとモーダー 設定に基づくメインパラメータと締め付け手順書 によって定義されています。

| CYCLEには様々の<br>PHASEが存在します | 文字 | 標準<br>モード | パルス<br>モード |
|---------------------------|----|-----------|------------|
| シーケンス検索                   | S  | х         | x          |
| ランダウン速度                   | D  | х         | x          |
| 最終速度                      | F  | Х         | X          |
| 逆回転                       | R  | Х         | X          |
| NOKへのアクション                | V  | Х         | x          |
| ジャンプ                      | J  | Х         | X          |
| 有効・優先トルク                  | Р  | Х         | X          |
| 同期化待機中                    | W  | Х         | X          |
| 空の段階                      |    | Х         | Х          |

CYCLEのプログラミング手順は 次の方法で行う ことも出来ます。

 Sステーションモードを選択する標準 / パルス 次の章を参照する 7.7.1.

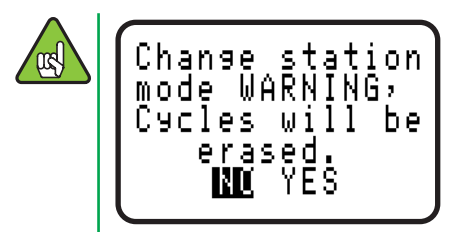

- CYCLEの選択をする
- PHASEを選択し、配列する
- 各PHASEのパラメータをプログラミングする
- NOK 動作を選択するまたは選択しない
- コメントを入力する
- CYCLE OK の数をプログラミングする

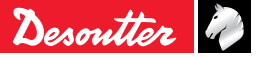

6159933780

Issue no: 11

JA)

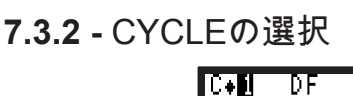

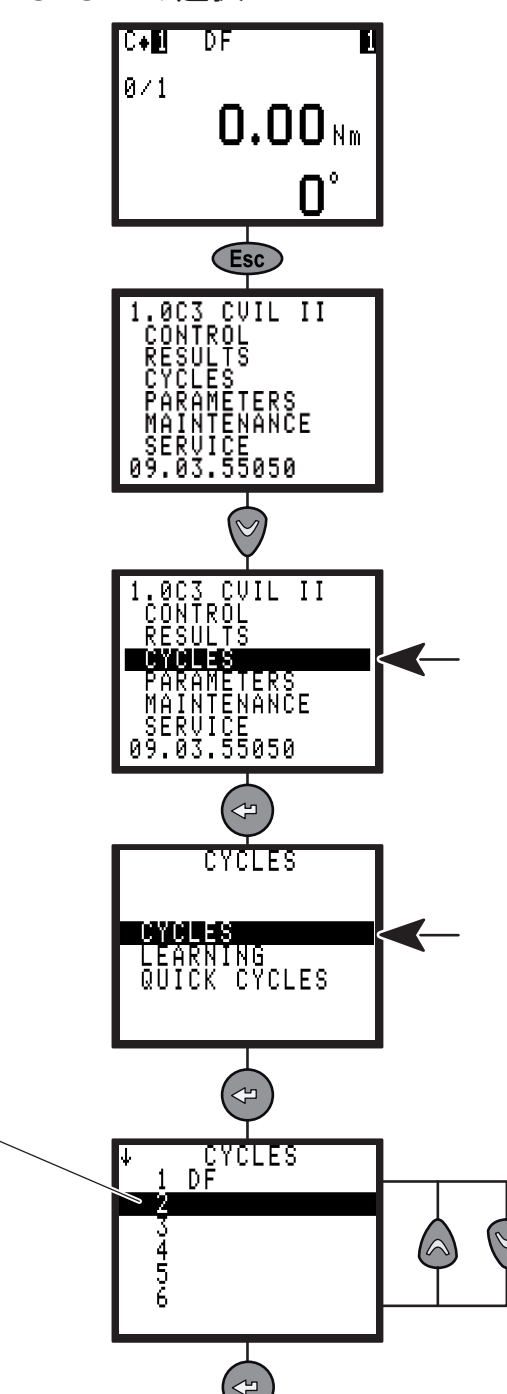

凡例・説明文

1

1 CYCLES

既にプログラミングされたCYCLEのリストが表示 されます。

- ▲ または ♥ を押してCYCLEを選択して下さい

   (1)。
- 🕝 を押して有効にします。

**7.3.3 -** CYCLE関連一般パラメータ

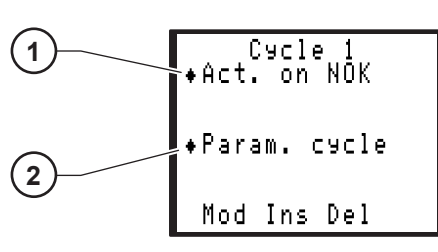

凡例・説明文

- 1 NOK 動作
- 2 パラメータサイクル

7.3.3.1 - 各CYCLEの NOK動作をプログラミングす る

このメニューはCYCLEと関連していて、締め付け CYCLEの様々な段階で異常を検出することが出 来ます。PHASE(Approach、Final speed、Run Reverse、Prevailing torque)によってNOKと判 断されると、以下のつの動作のいずれかが実行さ れます。

- このPHASE中においてCYCLEを停止します。
- CYCLEを停止し、与えられた回転数で逆回転を 行ないます。

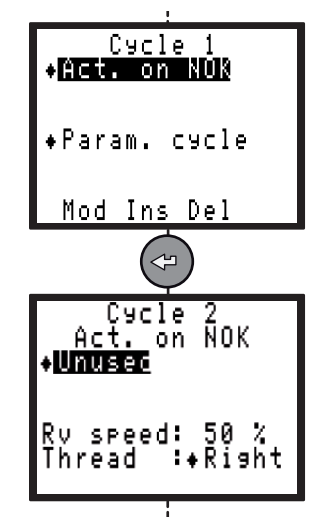

このメニューは Action on NOK Phaseに関する別 の設定方法であり、使用することによって以下の メリットがあります。

- PHASE間において停止することな く、CYCLE(Approach、Run Down Speed、Final Speed)を連続させることが可能 です。
- PHASEの追加が不要になります。
- 締め付けCYCLEのすべての段階を単一のプログ ラミングでモニターすることが可能です。

Approach PHASE以外においては、このNOK動 作はPHASE間の時間が設定されていない限り、実 行されません。

警告: ハンドツール使用時に NOK動作 で逆回転を設定すると作業者にとって 危険な場合があります。

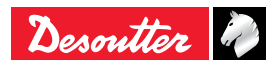

関連する動作を選択して下さい。

| コメント                                                                                                    |                                                                                                    |
|----------------------------------------------------------------------------------------------------|----------------------------------------------------------------------------------------------------|
|                                                                                                    |                                                                                                    |
| このオプションは無効になります。                                                                                                    | ИР                                                                                                    |
| PHASEの終了時に、トルク又は角<br>度のいずれかのパラメータが許容<br>値から外れた場合、CYCLEはその<br>PHASEの終了時に停止します。                                                                                                    | Rep<br>◆Re<br>Con                                                                                                    |
| <ul> <li>Stop cycleの時と同じ状況でCYCLE<br/>は停止します。その後、プログラム<br/>された回転数で緩められます。</li> <li>回転数 <ul> <li>1-9</li> <li>逆行モードでの速度: <ul> <li>初期設定で 50%</li> <li>パルスモードでは、「逆行モードでの速度」は<br/>30% で初期設定されています。</li> </ul> </li> <li>域値: <ul> <li>右 / 左</li> </ul> </li> </ul></li></ul> | 凡例・説明文<br>1 OKのサイク<br>2 閾値の報告<br>3 現在の戦略<br>4 結果戦略<br>操作の選択:<br>パラメータ<br>Nb cycles Ok<br>Rep. Thr<br>Result./                                                                                   |
| CYCLE又はPHASE毎のNOK動作<br>と関連する逆回転をします。                                                                                                    |                                                                                                    |
| 右 / 左                                                                                                    | Control I                                                                                                    |
| 逆回転する時間                                                                                                    |                                                                                                    |
|                                                                                                    | PHASEの終了時に、トルク又は角<br>度のいずれかのパラメータが許容<br>値から外れた場合、CYCLEはその<br>PHASEの終了時に停止します。<br>Stop cycleの時と同じ状況でCYCLE<br>は停止します。その後、プログラム<br>された回転数で緩められます。<br>• 回転数<br>- 1-9<br>• 逆行モードでの速度:<br>- 初期設定で 50% |

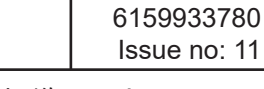

7.3.3.2 - パラメータサイクル (標準モードで)

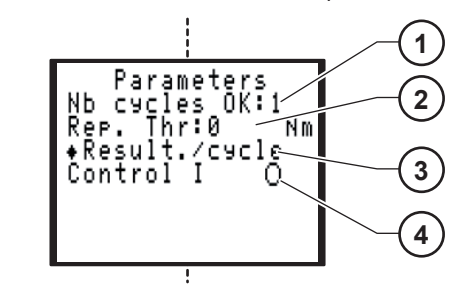

クル数

JA

格の制御

| パラメータ        | コメント                                                                                                   |
|--------------|----------------------------------------------------------------------------------------------------|
| Nb cycles OK | NCYOK アウトプットをアクティ<br>ベートする正しいサイクル数                                                                     |
| Rep. Thr     | サイクルレポート送信を許可する<br>トルク閾値                                                                               |
| Result./     | サイクル:レポートは、サイクル<br>終了時に生成されます。<br>段階:レポートは、毎回段階終了<br>時に生成されます。                                         |
| Control I    | (●) 動作可能 (Yes):トルクと流れ<br>が評価され、サイクルレポートが<br>生成されます。<br>()動作不可能 (No):トルクのみ評<br>価され、サイクルレポートが生成<br>されます。 |

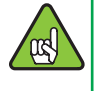

NOK動作PHASEがプログラムされている 場合は、CYCLEのNOK 動作に関して優先 として実行されます。

JA

#### CVIL II

7.3.3.3 - パラメータサイクル (パルスモードで) Parameters Nb cycles 0K:1 Pul. Thr: 3.00 Nm Rep. Thr: 0.00 Nm +Result./cycle Control I 0 4

5

- 凡例・説明文
- 1 OKのサイクル数
- 2 パルス域値 (パルスモード)
- 3 閾値の報告
- 4 結果戦略
- 5 現在の戦略の制御

操作の選択:

| パラメー<br>タ       | コメント                                                                                                    |
|-----------------|----------------------------------------------------------------------------------------------------|
| Nb cycles<br>OK | NCYOK アウトプットをアクティベー<br>トする正しいサイクル数                                                                                                    |
| Pul. Thr        | <ul> <li>パルスモードは、同じツール、同じ段階での継続締め付けとパルス締め付けの両方を可能にします。</li> <li>継続からパルスへの移行は、トルクがパルスの域値より高くなると自動的に行われます。</li> <li>反対に、パルスからへの継続移行は、トルクがパルスの域値より低くなると自動的に行われます。</li> <li>アノルスの域値は、ツールの最大継続トルクを越えることはできません。</li> <li>この機能は、次の段階で利用可能です:</li> <li>ランダウン速度。</li> <li>最終速度(トルク、トルク + 角度、角度 + トルク)。</li> <li>逆送行(トルク、トルク + 角度、角度 + トルク)。</li> <li>ジジラン速度。</li> <li>ジジ行(トルク、トルク + 角度、角度 + トルク)。</li> <li>初期設定3 Nm.</li> <li>ELRT ツール接続時には、値を0から4.8 Nmに設定してください。</li> <li>パルス域値が高い場合には、サイクル開始時にエラーメッセージ "Prg" が表示されます。</li> </ul> |
| Rep. Thr        | サイクルレポート送信を許可するトル<br>ク閾値 。                                                                                                    |
| Result./        | サイクル:レポートは、サイクル終了時<br>に生成されます。<br>段階:レポートは、毎回段階終了時に<br>生成されます。                                                                                                    |

| パラメー<br>タ | コメント                                                                                                    |
|-----------|----------------------------------------------------------------------------------------------------|
| Control I | <ul> <li>(●) 動作可能 (Yes):トルクと流れが評価され、サイクルレポートが生成されます。</li> <li>() 動作不可能 (No):トルクのみ評価され、サイクルレポートが生成されます。</li> </ul> |

#### 7.3.4 - PHASEのプログラミング

CYCLEを選択すると、選択したサイクルの様々な PHASEが表示されているラインにカーソルが移動 します。PHASEを修正、挿入又は削除することが 出来ます。

7.3.4.1 - PHASEの作成(又は削除)

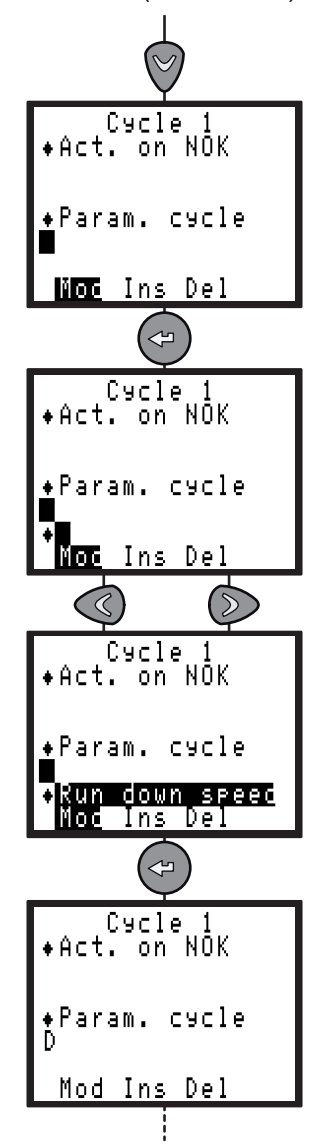

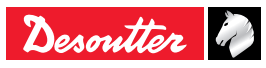

- 7.3.4.2 PHASEの挿入
- 新規に挿入したいPHASEの前にブランクを作成 してください。

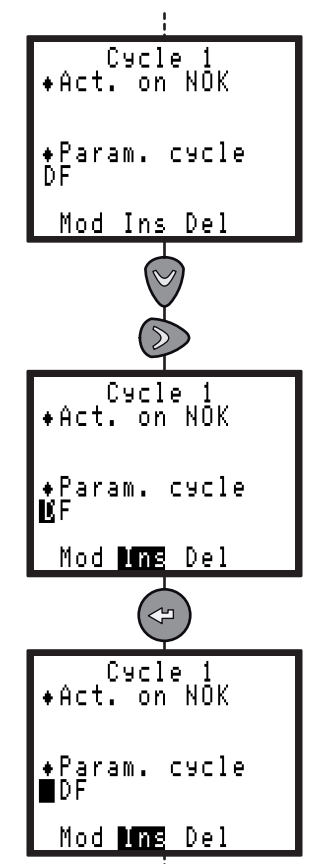

- 今まで通りの手順を行って下さい。
- 7.3.4.3 PHASEの削除
- カーソルを削除したいPHASEに移動してください。

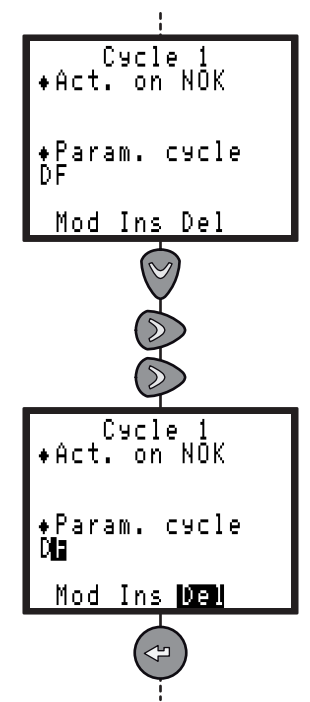

- 7.3.5 パラメータのプログラミング
- 🞯 を押して有効にして下さい。

JA

**7.3.5.1 -** サーチシーケンスフェーズ (通常モードおよびパルスモード)

このPHASEはソケットにボルトヘッドを挿入する のに適しています。

ソケットをゆっくりと一方向、または逆方向に回 転させる、あるいは予め設定しておいた角度や時 間に合わせ回転させます。

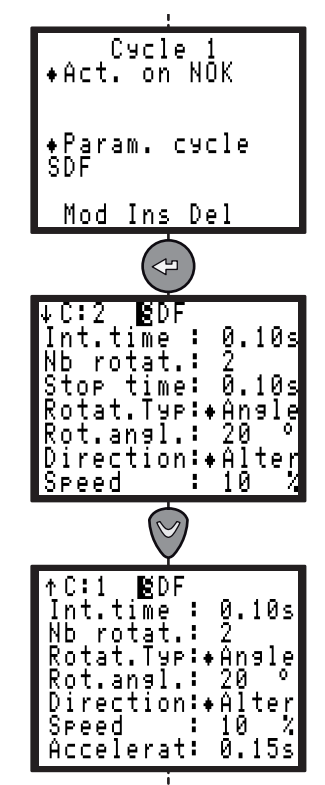

Search Sequence PHASEの最大時間は簡単に表示 することが出来ます。それは回転数に、回転時間 +ストップ時間をかけた時の数にほぼ等しいもの になります。

| パラメータ                    | コメント                                                                        |
|--------------------------|-----------------------------------------------------------------------------|
| Int.time                 | 現PHASEと次のPHASE間のプログ<br>ラミングされた時間 : 0 - 20 秒                                 |
| Nb rotat.                | 回転数:1-9                                                                     |
| Stop time                | 停止時間 : 0 - 20 秒                                                             |
| Rotat.Typ                | 回転タイプ(時間/角度)                                                                |
| Rot.time or<br>Rot.angl. | 回転時間 :0 - 50 秒 / 回転角度: 0 –<br>9,999°                                        |
| Direction                | Right / Left / Alter.<br>(右/左/交互) 方向が交互の場<br>合は、回転の半分は時計回り、残り<br>の半分は反時計回り。 |

Desoutter 🥏

| 6159933780<br>Issue no: 11             | J                                                                                                    | A                                                                                                    | CVIL II    |
|----------------------------------------|----------------------------------------------------------------------------------------------------|----------------------------------------------------------------------------------------------------|------------|
|                                        |                                                                                                    |                                                                                                    | 11         |
| パラメータ                                  | コメント                                                                                                    | 7.3.5.3-ファイナル速度フェース<br>  (通常モードおよびパルフ                                                                                | 、<br>(モード) |
| Speed                                  | 回転速度 : 0 - 100 %                                                                                                    |                                                                                                    |            |
| Accelerat                              | 0 - 20秒 速度切り替わり時の加速又<br>は減速時間。 このパラメータは 最<br>初のPHASEの場合、PHASE時間<br>が 0 でない時に有効 となります。<br>PHASE間の時間が 0 になると、加<br>速は自動的に最適 化となります。 | Cycle 1<br>+Act. on NOK<br>+Param. cycle<br>DF<br>Mod Ins Del                                                        |            |
| Power                                  | 電力 :1 - 100%                                                                                                    |                                                                                                    |            |
| <b>(i)</b> このPI<br>7.3.5.2 - ラン<br>(通常 | HASEに結果はありません。<br>ダウン速度フェーズ<br>モードおよびパルスモード)                                                                                     | ↓C:2 dD<br>Max.time : 3.0<br>Int.time : 0.3<br>+Torque+Angle<br>Min T :0.00<br>Target T:0.00<br>Max T :0.00<br>Other | 00s<br>10s |
|                                        | :<br>Cycle 1<br>+Act. on NOK<br>+Param. cycle<br>DF                                                                              | ↑C:2 dD<br>Max.time : 3.0<br>Int.time : 0.3<br>Threshol:0.00<br>Min A :0<br>Max A :0<br>Safety A:9999                | 00s<br>10s |

| パラメータ                  | コメント                                                                                                    |
|------------------------|----------------------------------------------------------------------------------------------------|
| Max. time              | 最大PHASE実行時間。0.01 - 99 秒                                                                                                    |
| Int.time               | 現PHASEと次のPHASE間のプロ<br>グラミングされた時間 : 0 – 20 秒                                                                                                    |
| Tightening<br>strategy | トルク/ トルク+ 角度<br>角度 + トルク<br>ストールトルク<br>シート検知<br>ポストシート                                                                                                    |
| Min T                  | 最小トルク: 0 Nm から主軸の最大<br>値まで                                                                                                    |
| Target T               | ターゲットトルク: 0 Nm から主軸<br>の最大値まで                                                                                                    |
| Max T                  | 最大トルク: 0 Nm から主軸の最大<br>値まで                                                                                                    |
| Threshol               | 角度の敷居: 0 Nm から主軸の最大<br>値まで                                                                                                    |
| Latch angle            | <ul> <li>角度読みとりは、サイクル内の個別段階にて停止することができます。3つの異なる設定があります:</li> <li>■閾(デフォルトで):コントローラは、モーター停止後であっても、トルクがトルク域を超えるときに角度測定を開始します。</li> <li>モーター停止:モーター停止後には角度は読みとられません。</li> <li>なし:ラッチ角度なし。</li> </ul> |

<u>Other...</u>

Desoutter 🧳

Mod Ins Del

C:2 DF Max.time : 5.00s Int.time : 0.00s

T

最大PHASE実行時間。

現PHASEと次のPHASE間のプログ

ターゲットトルク:0Nm から主軸 の最大値まで(スクリューアプロー

ラミングされた時間:0-20秒

モーターパラメータ参照。

このPHASEに結果はありません。

Tarset T:0.0

Other...

0.01~99秒

チトルク)

コメント

パラメータ

Max. time

Int.time

Target T

Other...

i

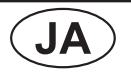

6159933780 Issue no: 11

| パラメータ      | コメント              |
|------------|-------------------|
| Min A      | 最小角度 : 0 – 9,999° |
| Max A      | 最大角度 : 0 – 9,999° |
| Safety A   | 安全角度: 0 – 9,999°  |
| Stall time | 0.000 - 9.990 秒   |
| Other      | モーターパラメータ参照       |

|  | パラメータ     | コメント                                                             |
|--|-----------|------------------------------------------------------------------|
|  | Rrv.+Jump | Run Reverse PHASEがプログラ<br>ムされた時間で実行され、その後<br>CYCLEは指定のPHASEに移ります |
|  | Thread    | 右 / 左                                                            |
|  | Rv time   | 逆回転時間 : 0 - 99 s.                                                |

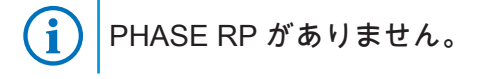

# 7.3.5.5 - 逆回転フェーズ

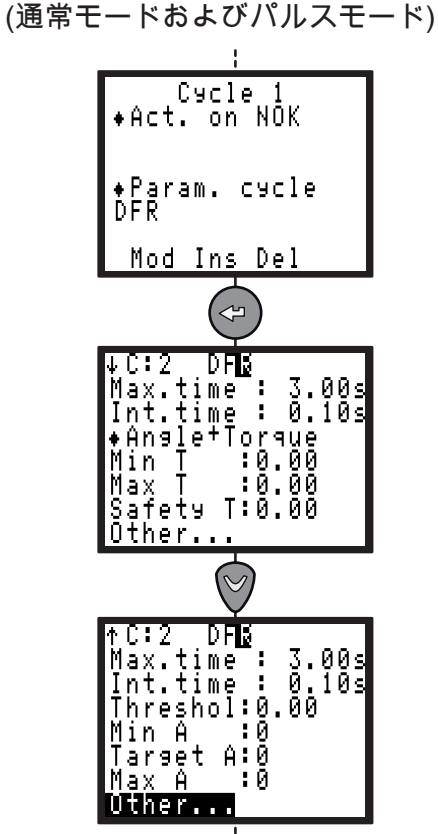

| パラメータ     | コメント                   |
|-----------|------------------------|
| Max. time | PHASE ランニングタイムアウト:     |
|           | 0.01 - 99 秒            |
| Int.time  | 現PHASEと次のPHASE間のプログ    |
|           | ラミングされた時間 : 0 - 20 秒   |
| Strategy  | トルク/ トルク+ 角度/ 角度+ トルク  |
| Min T     | 最小トルク: 0 Nm から主軸の最大値   |
|           | まで                     |
| Target T  | ターゲットトルク: 0 Nm から主軸の   |
|           | │最大値まで( トルク又はトルク+角 │   |
|           | 度)                     |
| Max T     | 最大トルク: 0 Nm から主軸の最大値 │ |
|           | まで                     |
| Safety T  | 安全トルク: 0 Nm から主軸の最大値   |
|           | まで                     |
| B-away T  | 破壊トルク: トルク制御開始 (トルク    |
|           | 又はトルク+角度).             |
|           | Final トルクより高くする必要があり   |
|           | ます。                    |

〕 RP詳細:"64ページの「締め付けストラトジー ガイド」をご参照ください 。

7.3.5.4 - NOKでの動作フェーズ

(通常モードおよびパルスモード)

OKでないレポートがされる場合(最大トルクまた は角度が達したなど、CYCLEを停止するか正しい PHASEをプログラムすることにより、CYCLEに特 定の修正アクションを加えることが出来ます。 例: ねじを緩めるまたは締め付けを繰り返すなど。

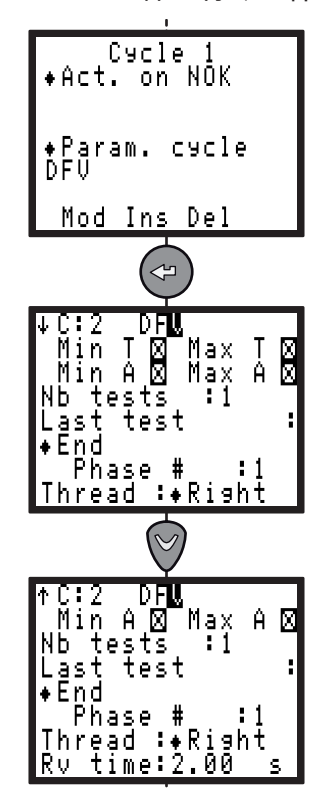

最初に次の2点の選択を行って下さい。

- 修正アクションを実施するOKでない状態
- テスト数(1から99 まで)

NOKに対しての動作の選択はいろいろ出来ます。

| パラメータ    | コメント                                                       |
|----------|------------------------------------------------------------|
| End      | 締め付けCYCLEが停止されます。                                          |
| Rrv.+End | Run Reverse PHASEがプログラ<br>ムされた時間で実行され、その後<br>CYCLEが停止されます。 |
| Jump     | CYCLEは指定のPHASEに移りま<br>す。                                   |

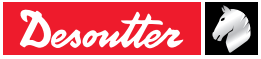

(JA)

Fc

| パラメータ    | コメント                              |
|----------|-----------------------------------|
| Threshol | 角度の敷居: 0 Nm から主軸の最大値<br>まで        |
| Min A    | 最小角度 : 0 – 9,999°                 |
| Target A | ターゲット角度: 0 – 9,999°<br>(角度 + トルク) |
| Max A    | 最大角度 : 0 – 9,999°                 |
| Other    | モーターパラメータ参照。                      |

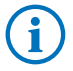

RP詳細:"64ページの「締め付けストラトジー ガイド」をご参照ください。

7.3.5.6 - モーターパラメータ(通常モード) MOTOR PARAM. :+128 Hz Tĥread Right 15 0.15 Speed : Accelera: 100<sup>%</sup> Power П eșet External stop 🕄 パラメータ コメント 帯域幅調整 4 - 512Hz 初期設定で 128 Hz この値を減少させることにより、ト ルクシグナルにある誤りを濾過して インストール(Cp 又は Cam) された トルクの分散を改善することが出来 ます。 それは "Crowfoot" ヘッドを使用す る場合に特に役立ちます。 警告: その結果、トルク(Cpk) 調整が 変更されるかもしれません。 アセンブリ上のツールをきゃりぶレ ーションすることにより調整可能で す(「CALIBRATION メニュー」51参 照)。 右 / 左 Thread 回転速度:0-100% Speed 初期設定で15% 0-20秒 Accelera 初期設定で 0.30 s 速度切り替わり時の加速又は減速 時間。 このパラメータは 最初の PHASEの場合、PHASE時間が0で ない時に有効となります。 PHASE 間の時間が0になると、加速は自動 的に最適化となります。 初期設定で100%

Power リセット機能により、現PHASEの開 Reset 始時にトルクおよび / または角度の 値をリセットすることが可能です。 External Yes/No システムが現在のPHASEを 停止し、次のPHASEに進むには、 stop 次の条件が守られなければなりませ ん。 この場面におけるExternal Stop パ ラメータはYesでなければいけま せん。

> 入力 / 出力コネクタのExternal Stop 入力信号は1 に移行されてい なければいけません。

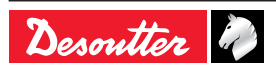

7.3.5.7 - モーターパラメータ(パルスモード)

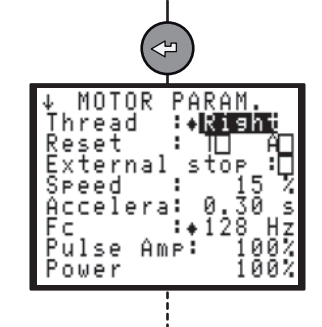

| パラメータ                        | コメント                                                                                                    |
|------------------------------|----------------------------------------------------------------------------------------------------|
| Thread                       | 右 / 左                                                                                                    |
| Reset                        | リセット機能により、現PHASE<br>の開始時にトルクおよび/または<br>角度の値をリセットすることが可<br>能です。                                                                                                    |
| External stop                | <ul> <li>Yes/No システムが現在のPHASE<br/>を停止し、次のPHASEに進むに<br/>は、次の条件が守られなければな<br/>りません。</li> <li>この場面におけるExternal<br/>Stop パラメータはYesでなけ<br/>ればいけません。</li> <li>入力 / 出力コネクタのExternal<br/>Stop 入力信号は1 に移行され<br/>ていなければいけません。</li> </ul> |
| Speed                        | (パルスモードが不可のとき)<br>回転速度: 0~ 100%<br>初期設定で 15%                                                                                                    |
| Accelera                     | (パルスモードが不可のとき)<br>0 - 20秒<br>初期設定で 0.30 s<br>1つの速度から他の速度に切り替<br>わる加速または減速時間でこのパ<br>ラメータは最初のフェーズで、フ<br>ェーズの時間がゼロでない時に可<br>能とされる。フェーズ間の時間が<br>ゼロのとき、加速度は自動的に最<br>適化される。                                                         |
| Fc                           | 帯域幅調整 4 - 512Hz。<br>初期設定で 128 Hz                                                                                                    |
| Pulse Amp<br>(一般のトルク<br>を除く) | 0~115%。<br>初期設定で 100%<br>パルスコマンドの振幅                                                                                                    |
| Power                        | 初期設定で 100%                                                                                                    |

6159933780 Issue no: 11

**7.3.5.8 -** 他のフェーズへのジャンプ (通常モードおよびパルスモード)

JA

このPHASEでは、より一層精巧なCYCLEを立案で きます。例: D F1 V1 F2 — F3 J1

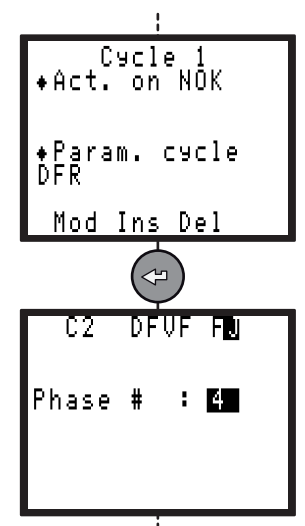

| D    | PHASE 1 | Run down 速度                                                                 |
|------|---------|-----------------------------------------------------------------------------|
| F1   | PHASE 2 | Final 速度                                                                    |
| V1   | PHASE 3 | NOK動作:NOK の場<br>合、PHASE 6 (F3) にジャン<br>プ、 ELSE PHASE 4 (F2)を作<br>動した後停止します。 |
| F2 P | PHASE 4 | Final 速度                                                                    |
|      | PHASE 5 | 空のPHASE<br>CYCLEは停止します。                                                     |
| F3   | PHASE 6 | PHASE 2 (V1) でNOK の場<br>合、SCY PHASE。                                        |
| J1   | PHASE 7 | 終了するためにPHASE 4 (F2)<br>にジャンプします。                                            |

PHASE RPがありません。

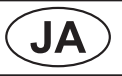

**CVIL II** 

7.3.5.9 - 一般のトルク段階 (通常モードおよびパルスモード)

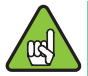

パルスモードでは、一般締め付けはツール の最高継続トルクを上限に制限されていま す (たとえば、ELRT25 ツールなら 6 Nm)。 安全 トルク が最高継続 トルクよりも高い 場合、"Prg" のエラーメッセージが表示さ れます。

このPHASEでは、ねじやナットの負荷瞬間(プリ ベーリングトルク)をモニターできます。

初期タイムアウト(時間と角度で表示される)を 設定することによって、モーターとメカニズムを 始動する時に発生する衝撃パルスを排除出来ま す。

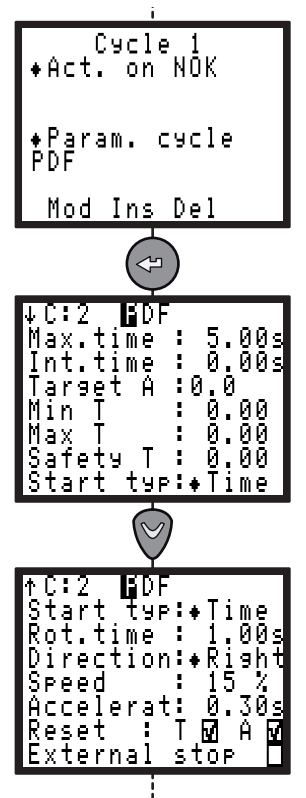

| パラメータ                    | コメント                                                                                                    |
|--------------------------|----------------------------------------------------------------------------------------------------|
| Max. time                | PHASE ランニングタイムアウ<br>ト: 0.01 - 99 秒                                                                                                    |
| Int.time                 | 現PHASEと次のPHASE間のプロ<br>グラミングされた時間 : 0 - 20 秒                                                                                                    |
| Target A                 | ターゲット角度: 0 – 9,999°                                                                                                    |
| Min T                    | 最小トルク: 0 から主軸の最大値<br>まで                                                                                                    |
| Max T                    | 最大トルク: 0 から主軸の最大値<br>まで                                                                                                    |
| Safety T                 | 安全トルク: 0 から主軸の最大値<br>まで                                                                                                    |
| Start typ                | 起動タイプ: 時間/ 角度                                                                                                    |
| Rot.angl. or<br>Rot.time | 回転角度又は回転時間: 0-9,999°<br>または 0 - 20 秒                                                                                                    |
| Direction                | 方向: (右 / 左)                                                                                                    |
| Speed                    | (回転速度) : 0 - 100 %                                                                                                    |
| Accelerat                | 0 ~ 20 秒                                                                                                    |
| Reset: Angle             | イエス / ノー                                                                                                    |
| Reset: Torque            | イエス/ノー                                                                                                    |
| Offset                   | 無視/追加/減算                                                                                                    |
| External stop            | イエス / ノー<br>システムが現在のPHASEを停止<br>し、次のPHASEに進むには、次<br>の条件が守られなければなりませ<br>ん。<br>• この場面におけるExternal<br>Stop パラメータはYesでなけ<br>ればいけません。<br>• 入力 / 出力コネクタのExternal<br>Stop 入力信号は1 に移行され<br>ていなければいけません。 |

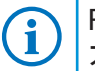

RP詳細:"64ページの「締め付けストラトジー ガイド」をご参照ください 。

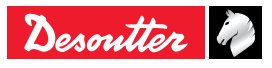

(通常モードおよびパルスモード)

このPHASEでは、数台のコントローラのPHASE を同期させることが出来ます。数台のコントロー ラを同期させるには、各コントローラにWAITING PHASEをプログラムし、SYNCHRO SIGNAL(同 期信号)を使用しなければなりません(「インプッ ト / アウトプット 構成」を参照 page 34).

#### 原理

各コントローラは、SYCHRO SIGNAL(同期信 号)を0にリセットすることにより、WAITING PHASEに達したことを他のコントローラにレポー トします。

その後SYNCHRO INPUTをスキャンして、他のコ ントローラがWAITING PHASEに達するまで待機 します。

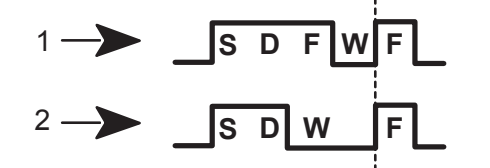

凡例・説明文

- 1 コントローラ1
- 2 コントローラ 2

例として、コントローラ2がCYCLEの初めの部分 (SEARCH SEQUENCE、RUN DOWN SPEED) を実行し、コントローラ1がPHASE (SEARCH SEQUENCE、RUN DOWN SPEED、FINAL SPEED)を終えるのを待機し、CYCLEの終わりの 部分を同時に実行します。

10 秒(初期設定で設定出来る最大時間)のディレ イの後、コントローラはCYCLEを継続するか停止 します。

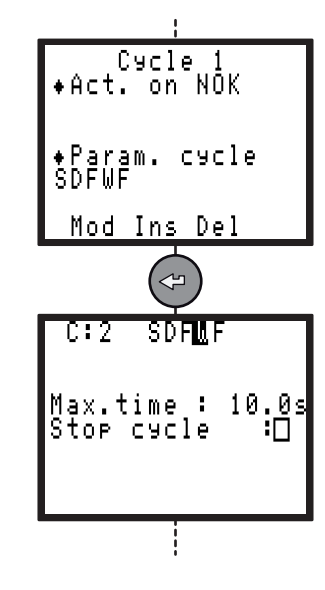

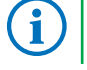

PHASE RPはありません。

7.4 - シーケンス・メニュー

JA

シーケンスとは、一連のサイクルのことです。 CVIL II はシーケンスをひとつのみ含むことがで き、このシーケンスは最高8サイクルまで行うこと ができます。

シーケンスのあいだ、アクティブなサイクルが有 効である場合、シーケンスは進みます。そうでな い場合、進行中のサイクルで停止します。

 シーケンスを作成する前に、[ステーション] メ ニューに進み、パラメータ [シーケンス選択]を アクティベートします。

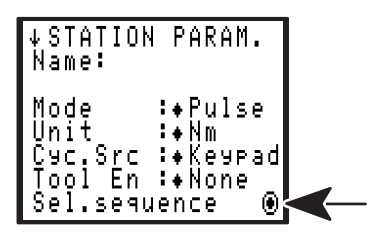

● [サイクル] メニューに進み、シーケンスを作成 します。.

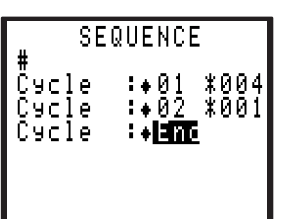

この例では、サイクルナンバー 01 がシーケンスを 開始し、4 回繰り返します (その "Nb cycles OK"(サ イクル数 OK) パラメータが4に設定されている場 合)。

1行目にコメントを付け足して、シーケンスに名前 を付けることが可能です。

[ステーション] メニュー内の"Lock.NbCyOK" (サイ クル数ロックOK) パラメータが "yes" に設定されて いるとき、ツールはシーケンス終了時にロックさ れます。

シーケンスが成功して終了すると、出力 "シーケン ス OK" は 1 となります。

| ¥.,      | OUTPUTS            |
|----------|--------------------|
| U1<br>02 | ÷ISIELUUK<br>÷CYC2 |
| Ŏ3       | ÷ČÝČ4              |
| 04<br>05 | :♦KEADY<br>:♦INCYC |
| ŎĞ       | ÷ĂĊĊŔĔ             |
| 07       | :◆REJRP            |

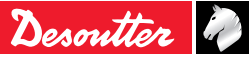

6159933780

# 7.5 - QUICK CYCLE メニュー

このメニューでは CYCLEを素早くプログラムす ることが出来ます。

初期設定として、QUICK CYCLEはRUN DOWN SPEEDとFINAL SPEED PHASEからなっていま す。

オペレータは画面上でターゲットトルクと最大角 度だけをプログラムします。

コントローラ自身が速度やその他の初期設定のパ ラメータを計算します。

初期設定に十分満足がいかない場合に

は、CYCLES メニューを使ってどのパラメータも 調整することが可能です。

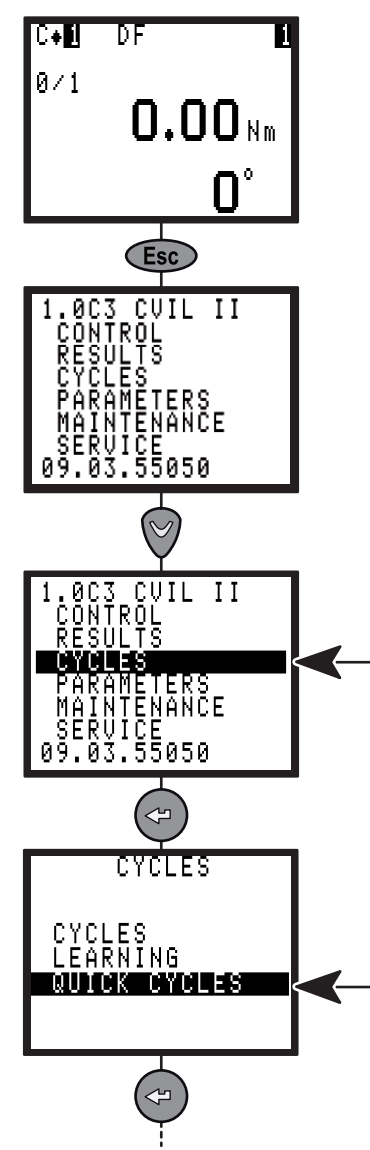

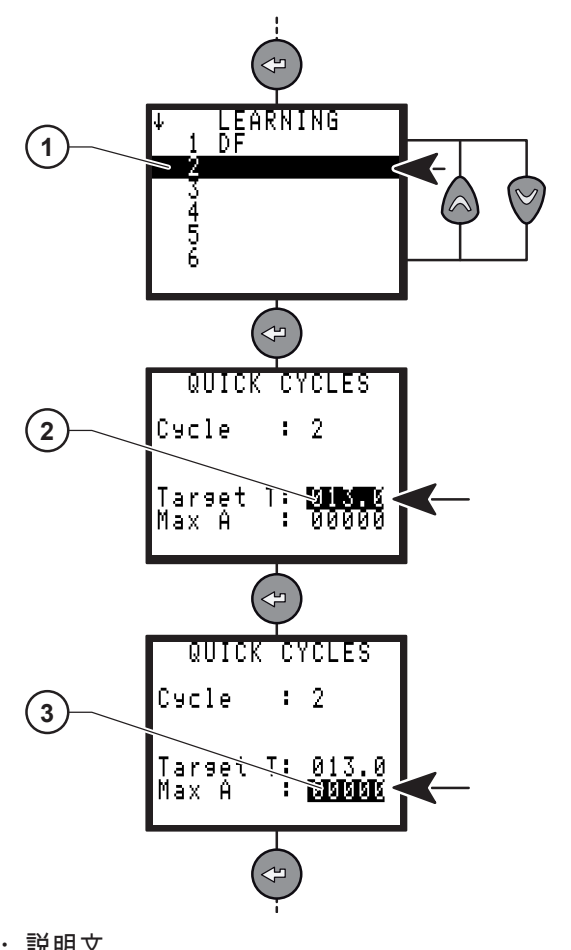

**CVIL II** 

凡例・説明文

JA

- 1 CYCLE
- 2 FINALトルク
- 3 最大角度
- または ♥ を押してCYCLEを選択してください (1)。
- 🕝 を押して有効にする。
- FINALトルクを入力してください (2)。
- 🕙 を押して有効にする。
- 最大角度を入力してください (3)。
- 🕙 を押して有効にする。

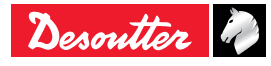

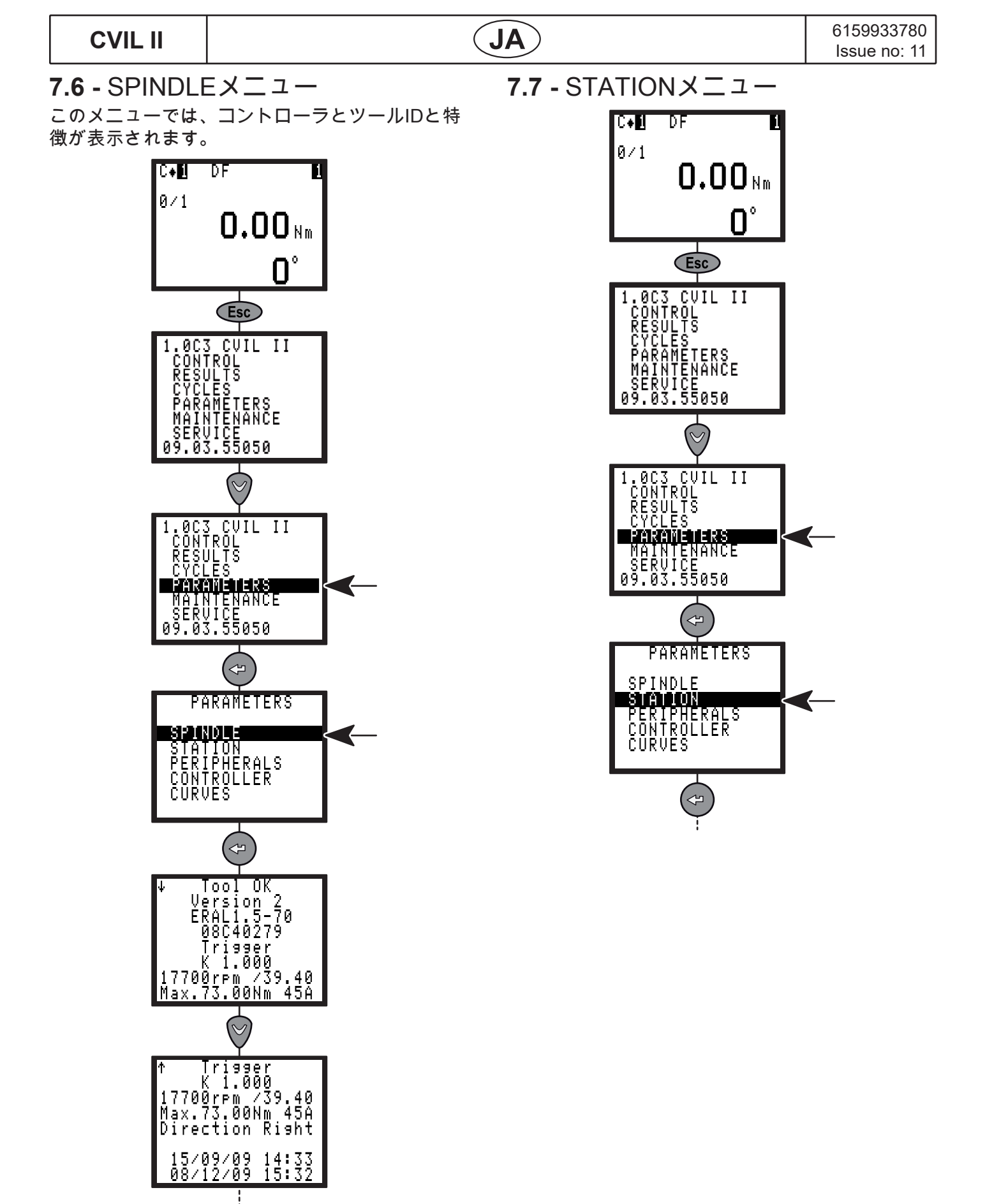

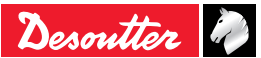

| 6159933780<br>Issue no: 11 | JA | CVIL II |
|----------------------------|----|---------|
|                            | I  |         |

# 7.7.1 - STATION – 一般的なパラメータ

| STATION PARAM.<br>Sharoon param.<br>Inputs<br>Outputs<br>Run Reverse                                                                  |
|----------------------------------------------------------------------------------------------------|
|                                                                                                    |
| Name:                                                                                                    |
| Node<br>Unit :+Nm<br>Cyc.Src :+Keypad<br>Tool En :+None<br>Lock.NbCycOK O                                                             |
| $\bigcirc$                                                                                                    |
| \$STATION PARAM.<br>Err.Ack. O<br>NOK:SCY=0 0<br>NOK:Timeout 0<br>Reverse 1 shot 0<br>Dbl press rev 0<br>Er9o-stop 0<br>RP durati 0.0 |
| $\bigcirc$                                                                                                    |
| ↑STATION PARAM.<br>Ergo-stop<br>RP durati 0.0<br>◆K.Torgue/spindl<br>Yellow led mode:<br>◆Inputs ->NONE<br>negate<br>blinking         |

| 画面の名称              | デフォルト  | コメント                                                                                                    |
|--------------------|--------|----------------------------------------------------------------------------------------------------|
| Name               | -      | 名称をステーションに関連づける可能性                                                                                                    |
| Station<br>comment | -      | コメントを入力する。                                                                                                    |
| Mode               | Normal | 通常/パルス<br>ELRT工具にはパルスモードを、また他のすべてタイプの工具には通常コード<br>を記入します。<br>サイクルをプログラムするとき、サイクル中にマシンモードが書き込まれま<br>す。ELRT工具は通常モードでは使用できず、また通常工具はパルスモードで<br>は使用できません。サイクルは全く始動しません。<br>ELRT工具が正しい機能を得るためには、コントローラはパルスモー<br>ドに構成されなければなれません。 |
| Unit               | Nm     | Nm / Ft Lb / In Lb / kg m / kg cm / Ncm / InOzf / gf cm.                                                                                                    |
| Cyc.Src            | Кеура  | Keypa / PC / Bar code / I/O<br>CYCLE番号のソース: 現在のCYCLEをプログラムする為に使用される周辺<br>装置: キーボード、PC、バーコード、インプット/アウトプット (2進プログ<br>ラミング)。                                                                                                  |
| Lock.<br>NbCyOK    | No     | Lock.NbCyOK :この機能を有効にすると、OKと判断されたCYCLEの数がプ<br>ログラムされたCYCLEの数に到達すると、システムは開始CYCLEをロックし<br>ます。CYCLE開始のロックを解除するには、リセット指令を送らなければな<br>りません。                                                                                      |

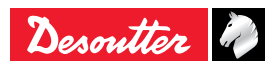

| 画面の名称                      | デフォルト | コメント                                                                                                    |
|----------------------------|-------|----------------------------------------------------------------------------------------------------|
| Scy pulse                  | No    | パルスによって、CYCLEを開始します。START CYCLE(スタートサイク<br>ル)信号はパルスで起動することが出来ます。安全の為、このパラメータは<br>固定式スピンドルだけに使用可能となっています。<br>▲ 】警告:手動ツールが使用される場合には、SCY パルスオプションは           |
|                            |       | 使わないことが強く推奨されます。ツールが締め付けサイクルの最後<br>でしか停止しないため、オペレータが負傷するリスクの原因となりま<br>す。                                                                                  |
| Tool Enable                | No    | スピドル操作有効。スピドルの操作をPLC によって行うか行わないかを決め<br>ることが出来ます。                                                                                                    |
| Stop sp<br>En=0            | No    | ツール可能信号が消えたらツールは停止します。Tool EnableをYesに設定す<br>る必要があります。                                                                                                    |
| Err.Ack.                   | No    | Yes / No (OKでないとレポートされた後、START CYCLEを有効にしま<br>す)                                                                                                    |
| NOK:SCY=0                  | Yes   | START CYCLE後に NOK をレポート<br>● この機能が有効(Yes)になっているとき、レポートはNOKとなり、開始<br>サイクルのリリース時に「Scy」というメッセージが表示されます。                                                      |
|                            |       | ● 機能が無効(No)になっているとき、レポートはOKとなり、開始サイク<br>ルのリリース時に「Scy」というメッセージが表示されます。                                                                                     |
| NOK time<br>out            | Yes   | タイムアウト発生時に NOK をレポート<br>● この機能が有効(Yes)になっているとき、レポートはNOKとなり、タイ<br>ムアウト発生時に「タイム・タイム」というメッセージが表示されます。                                                        |
|                            |       | ● この機能が無効(No)になっているとき、レポートはOKとなり、タイム<br>アウト発生時に「タイム」というメッセージが表示されます。                                                                                      |
| Ergo-stop                  | Yes   | 通常モードでのみ表示されます。<br>その機能が可能とされているとき、ネジ締め作業の終了時にオペレータはよ<br>り小さい引き力を感じます。                                                                                    |
| RP durat                   | 0.0   | 値が0 ではない場合、CYCLEが終了時に、パルス(0.1 - 4.0秒)レポート(<br>OK、OKでない 、NCYOK)をプログラムすることが出来ます。0 の場合、<br>レポートの状態を継続的にプログラムすることが出来ます。                                       |
| K torque/                  |       | このオプションで次のことを定義することが出来ます。                                                                                                    |
| spindle or                 |       | ● 人ピンドル毎の修止係数でツールメモリに保存されています。初期設定で<br>は1に設定されており、maintonanceメニューから入りmanual calibration                                                                   |
| cycle                      |       | procedureを使って変更が可能です。この係数は、CYCLE RUNとは切り離<br>してトルクを計算する場合に使われます。                                                                                          |
|                            |       | <ul> <li>またはCYCLE毎の修正係数でツールメモリに保存されています。初期設定では1に設定されており、各プログラムCYCLE用のmanual calibration procedureを使って変更が可能です。トルク計算に使われるこの係数は、現在のCYCLEに関連しています。</li> </ul> |
| Reverse<br>One shot        | No    | ● No => 交互: Inversion(逆回転)ボタンを短く押します。次に、Push Start<br>を押すかレバーを押してツールを起動させます。締め付けモードに戻るに<br>は、Inversion(逆回転)ボタンを再び短く押します。                                  |
|                            |       | ● Yes =>1 ショット: Inversion (逆回転)ボタンを短く押します。次<br>に、Push Startを押すかレバーを押してツールを起動させます。次回開始<br>時には、ツールは自動的に締め付けモードになります。                                        |
| Double<br>press<br>reverse | No    | <ul> <li>Yes: REVERSEモードに切り替えるには、オペレータはREVERSE(逆)<br/>ボタンを二度押します。このオプションは、プッシュリバーサを持つ<br/>ERAL ツールのみ使用可能となります。</li> </ul>                                 |

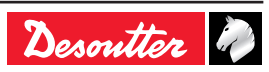

# JA

# CVIL II

| 画面の名称                    | デフォルト | コメント                                                                                                    |
|--------------------------|-------|----------------------------------------------------------------------------------------------------|
| Yellow LED               |       | <ul> <li>ツール上の黄色のLEDは、オペレータに特定の情報を与えるために使われます。下記のいずれかの機能が、黄色のLEDに接続可能です:</li> <li>アウトプット:FREE(フリー)/READY(準備完了)/IN CYC / BAD REPORT / GOOD REPORT / NCY OK / CYC 1 /CYC 2 / CYC 4/ CYC 8 / CYC 16 / SYNC / トルク OK / トルク NOK / 角度 OK / 角度 NOK</li> <li>NEGATE:チェックされると、アウトプット信号の意味が通常の意味に転換されます。</li> <li>BLINK:チェックされると、アウトプット信号が有効となる時に点滅します。</li> </ul> |
| Keep<br>counter<br>NcyOK | No    | サイクルが修正されている場合には、バッチカウンターをリセットさせな<br>い。                                                                                                    |

#### 7.7.2 - 入力·出力配置

インプット・アウトプット構成

STATIONメニューにおいて、入出力機能のアドレ スを入出力コネクタに再構成できます。 ご希望の操作に合わせて、初期設定の構成か初期 設定の構成では定義されていない機能を用いた専 用の構成を使うことが出来ます。 あらゆる機能について、いずれのインプットまた

はアウトプット上でも構築可能です。 入出力コネクタのいくつかのアウトプットに同じ アウトプット機能を構築することも出来ます。 OUTPUTには2つの別々の共通回路があることにご 注意ください:

- COM1 は、アウトプット1から4までに共通。
- COM2 は、アウトプット5から8までに共通。
- COM1 と COM2 を接続して、すべてのアウト プット用に単一の共通回路を作ることも出来ま す。

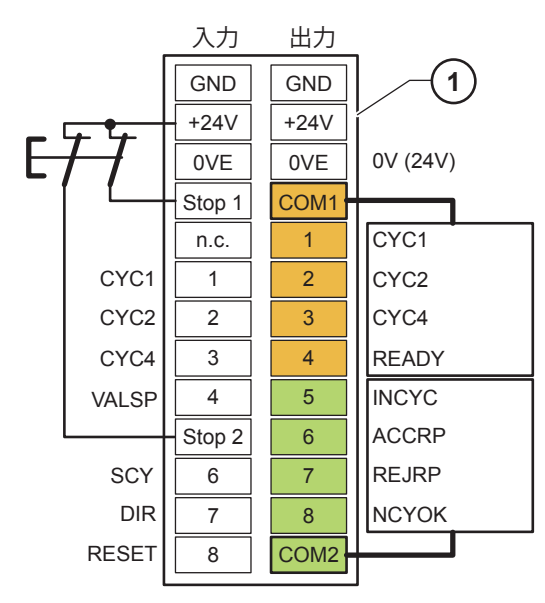

凡例・説明文

1 出荷時の構成

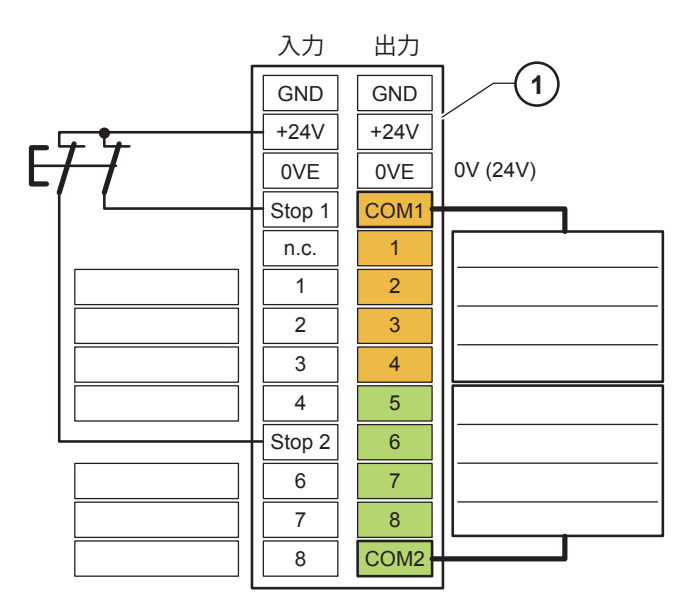

凡例・説明文

1 カスタマイズした構成

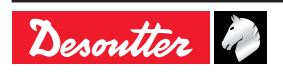

JA)

7.7.3 - INPUT メニュー

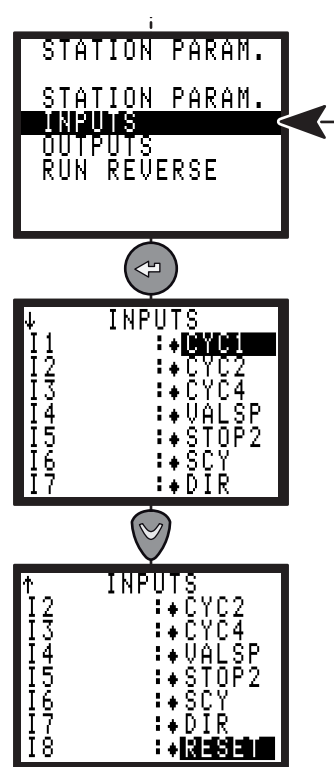

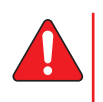

SCY と DIR の設定を変更しないでくだ さい。

| 入力             | 名称     | 出荷時(X<br>は有効) | コメント                                                                            |
|----------------|--------|---------------|---------------------------------------------------------------------------------|
| CYCLE 1 選択     | CYC1   | Х             | 2進法コード: 重量 1, 例えば0 から 1                                                         |
| CYCLE 2 選択     | CYC2   | Х             | 2進法コード : 重量 2, 例えば0 から 3                                                        |
| CYCLE 4 選択     | CYC4   | Х             | 2進法コード : 重量 4, 例えば0 から 7                                                        |
| CYCLE 8 選択     | CYC8   | Х             | 2進法コード : 重量 8, 例えば0 から 15                                                       |
| CYCLE 16 選択    | CYC16  |               | 2進法コード : 重量 16, 例えば0 から 31                                                      |
| スピンドルの有<br>効化  | SPVAL  | Х             | STATION MENUのSp. val.が有効であれば、ツールス タートを<br>実行します。                                |
| 締め付け方向の<br>有効化 | VPSTIG |               | STATION MENUのSp. val.が有効であれば、締め付け方向にお<br>いてツールス タートを実行します                       |
| 逆回転方向の有<br>効化  | VPSLOO |               | STATION MENUのSpV.rrvが有効であれば、逆回転向において<br>ツールス タートを実行します                          |
| エラー認識          | ACKNOW |               | STATION MENUのエラー認識機能が有効であれば、OKでな<br>いレポートを受けた後にツールオペレーションを再び実行しま<br>す。          |
| スタートサイ<br>クル   | SCY    | Х             | 信号が1である限りCYCLEが実行されます。信号が落とされる<br>とサイクルが停止して、レポートがPLC に送られます。                   |
| 締め付け/逆回<br>転   | DIR    | X             | START CYCLE信号が出るとSTATION MENUでプログラムさ<br>れた速度とそのツールの最大電流を使って緩める方向への回転<br>を実行します。 |
| リセット           | RESET  | X             | この信号は 締め付け レポートをリセットして、表示された結<br>果を削除します。                                       |

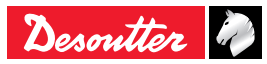

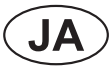

#### CVIL II

| 入力            | 名称     | 出荷時(X<br>は有効) | コメント                                                                                                    |
|---------------|--------|---------------|----------------------------------------------------------------------------------------------------|
| 外部停止          | EXSTOP |               | RUN DOWN SPEED、FINAL SPEED、RUN REVERSE<br>PHASEのプログラミング画面において、パラメータがYES に<br>設定される場合には、システムがパルスにある現在のPHASE<br>を停止して、次のPHASEへと切り替わります。 |
| シンクロ          | SYNC   |               | いくつかのコントローラの締め付けPHASEの同期を有効化し<br>ます(「いくつかのcvilコントローラを同期する」page 55参<br>照)。                                                             |
| クイック停止 2      | STOP2  | Х             | このインプットは変更不可です。<br>STOP1の余剰インプットになります。 (STOP 信号参照)                                                                                    |
| パススルー<br>(通過) | P.TRU  |               | PLC が入力状態を受け取れるようにする。                                                                                                    |

#### 7.7.3.1 - PLC 出力、CVIL 入力の配線

二つの構成方法があります:

 CVIL II 24V が、PLC リレーボードの共通として 使用されています。

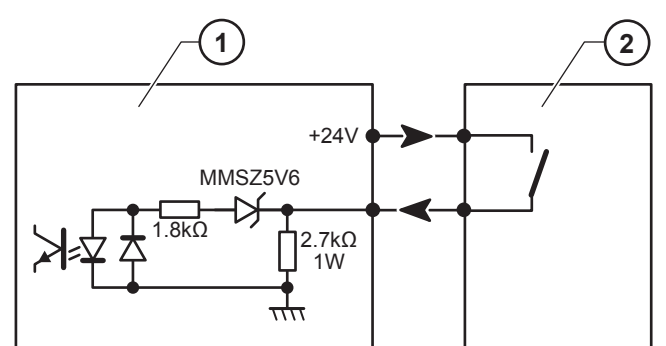

凡例・説明文

- 1 コントローラ側入力
- 2 PLC 側出力
- 初期設定では、PLCの 24 V がコントローラの入 力に送られます。

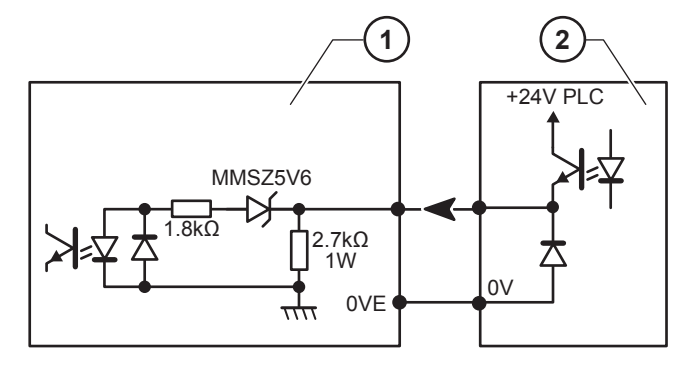

凡例・説明文

- 1 コントローラ側入力
- 2 PLC 側出力

#### 標準CEI 61131-2のインパルスはタイプ II (24 V / 13 mA / 入力)。

- 高検出閾値 (標準 61131):
   Vin ≥ 11V と 30mA ≥ I ≥ 6mA.
- 低検出閾値 (標準 61131):
   Vin ≤ 5V と 2mA ≤ I ≤ 30mA

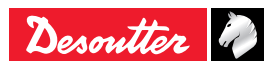
JA

7.7.4 - OUTPUT メニュー

| STATION PARAM.<br>STATION PARAM.<br>INPUTS<br>OUN PUTS<br>RUN REVERSE                                    |
|----------------------------------------------------------------------------------------------------|
|                                                                                                    |
| ↓ OUTPUTS<br>01 :+CYC1<br>02 :+CYC2<br>03 :+CYC4<br>04 :+READY<br>05 :+INCYC<br>06 :+ACCRP<br>07 :+REJRP |
| $\bigtriangledown$                                                                                       |
| ↑ OUTPUTS<br>02 ÷CYC2<br>03 ÷CYC4<br>04 ÷READY<br>05 ÷INCYC<br>06 ÷ACCRP<br>07 ÷REJRP<br>08 ÷NCYOK       |

|            |       | 出荷時  |                                    |
|------------|-------|------|------------------------------------|
| 出力         | 名称    | (Xは有 | コメント                               |
|            |       | 効)   |                                    |
| CYCLE1 認識  | CYC1  | Х    | 2 進法コード: 重量 1-                     |
|            |       |      | サイクル認識はプログラムされたサイクルに対応している場        |
|            |       |      | 合のみ、送り返されます。そうでない場合は、0となります。       |
| CYCLE 2 認識 | CYC2  | Х    | 2 進法コード: 重量 2-                     |
|            |       |      | サイクル認識はプログラムされたサイクルに対応している場        |
|            |       |      | 合のみ、送り返されます。そうでない場合は、0となります。       |
| CYCLE 4 認識 | CYC4  | Х    | 2進法コード: 重量 4-                      |
|            |       |      | サイクル認識はプログラムされたサイクルに対応している場        |
|            |       |      | 合のみ、送り返されます。そうでない場合は、0となります。       |
| CYCLE 8 認識 | CYC8  | Х    | 2 進法コード: 重量 8-                     |
|            |       |      | サイクル認識はプログラムされたサイクルに対応している場合の      |
|            |       |      | み、达り返されます。そうぐない場合は、0となります。         |
| サイクル 16 を  | CYC16 |      | バイナリーコーディング -重量 16。サイクル認知は、プログ     |
|            |       |      | フム済みサイクルに合致する場合にのみ返送されます。その        |
|            |       |      | 他の場合は"0"のままです。                     |
| 認知         | PTHRU |      | PLC が直接出力を駆出できるようにする。              |
| パススルー(通    | MAINT |      | メンテナンスが必要な場合 (ツールカウンターが達したかメン      |
| 過)         |       |      | テ日)。                               |
| メンテナンス     | READY | Х    | コントローラが作動体勢に入ると、この信号が1になります。       |
| CYCLE中     | INCYC | Х    | START CYCLEの要求に対する反応です。サイクル終了時に0にな |
|            |       |      | ります。                               |
| グロバールレポー   | ACCRP | Х    | サイクルが終了して、グロバールレポートがOKの時にPLCに送ら    |
| ь ок       |       |      | れます。                               |
| グロバールレポー   | REJRP | Х    | サイクルが終了して、グロバールレポートがNOKの時にPLCに送ら   |
| I NOK      |       |      | れます。                               |

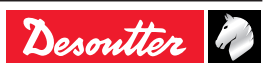

|            | 1      |      |                                     |
|------------|--------|------|-------------------------------------|
|            |        | 出荷時  |                                     |
| 出力         | 名称     | (Xは有 | コメント                                |
|            |        | 効)   |                                     |
| CYCLE OKの数 | NCYOK  | X    | OKとレポートされるCYCLEの数がプログラムされたCYCLE OKの |
|            |        |      | 数と同じになると、この信号が1になります。               |
|            |        |      | この出力は、"ステーション - 一般的なパラメータ" メニュー     |
|            |        |      | 内で設定されている "RP 期間" 後にリセットされます。       |
| シンクロ       | SYNC   |      | PHASE終了時にシンクロ(同期)信号が落ち、次のPHASE      |
|            |        |      | を同期するために、他のコントローラの同期に接続、使用          |
|            |        |      | されます(「いくつかのcvilコントローラを同期する」page     |
|            |        |      | <ex>参照)。</ex>                       |
| トルクレポート    | TOROK  |      | サイクルが終了してトルクレポートがOKの時に、PLCに送ら       |
| ОК         |        |      | れます。                                |
| トルクレポート    | TORNOK |      | サイクルが終了してトルクレポートがNOKの時に、PLCに送       |
| NOK        |        |      | られます。                               |
| 角度レポート OK  | ANGOK  |      | サイクルが終了して角度レポートがOKの時に、PLCに送られ       |
|            |        |      | ます。                                 |
| 角度レポート     | ANGNOK |      | サイクルが終了して角度レポートがNOKの時に、PLCに送ら       |
| NOK        |        |      | れます。                                |

JA

7.7.4.1 - CVIL 出力、PLC 入力の配線

以下にCVIL リレー出力の為の二種類の配線を表示します。

PLC24V はCVIL II 出力コモンに接続されます。PLC 入力は外部24V を受けていません。

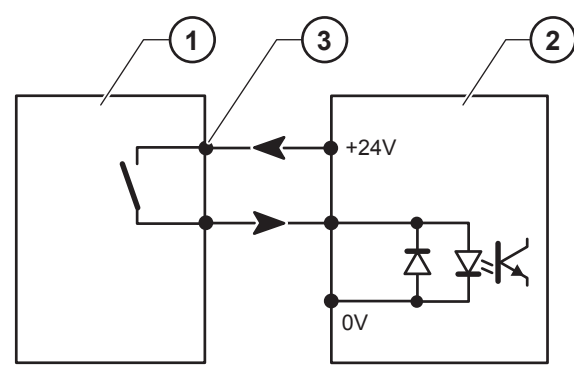

- 凡例・説明文
- 1 コントローラ出力
- 2 PLC入力
- 3 出力リレーコモン

 初期設定では、PLC 24 V がコントローラの入力 に送られます。

CVIL II

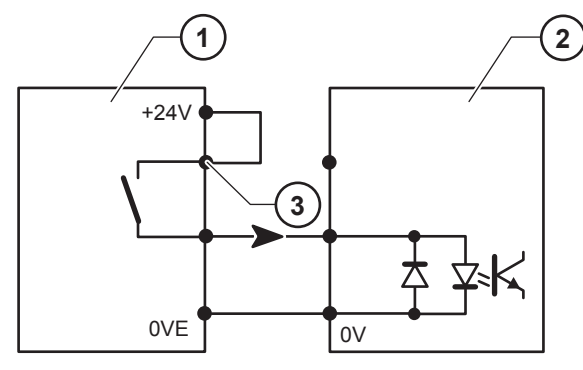

凡例・説明文

- 1 コントローラ出力
- 2 PLC入力
- 3 出力リレーコモン

すべての出力は 1の場合に使用可能となって、コ モンポイント(4)を介してコントローラにリレー されます。

接点の特徴:最大1A/30V/30WDC。

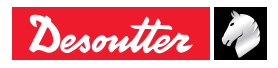

## 7.7.5 - 逆回転のメニュー

| パラメータ                              |                 | コメント                                                                                                    |
|------------------------------------|-----------------|----------------------------------------------------------------------------------------------------|
| ツールEn. Rev.                        |                 | イエス:<br>• SPVALRV(スピンドル逆回<br>転の確認)入力が起動され<br>ていなければ、オペレータ<br>はネジ弛め作業を行えませ<br>ん。<br>ノー:<br>• オペレータはネジ弛め作業<br>を行うことが許されます。 |
| Revタ<br>イプ                         | デフォ<br>ルト       | デフォルトのパラメータで、ス<br>ピンドルの方向と反対の逆回転                                                                                         |
|                                    | 最後の<br>フェー<br>ズ | 現在のサイクルにプログラムさ<br>れた最後の締めつけフェーズと<br>反対の逆回転                                                                               |
|                                    | サイク<br>ル上       | サイクルリストの中でプログラ<br>ムされたサイクルを使用                                                                                            |
| 次の表示は逆回転のタイプ(Revタイプ)によって<br>異なります。 |                 |                                                                                                    |
| Rv速度                               |                 | 連続逆回転の速度                                                                                                    |
| 逆回転サイクル<br>数                       |                 | サイクルリストの中でプログラ<br>ムされた有効なサイクルのリス<br>ト(サイクルがプログラムされ<br>ていないときは「none(なし)」<br>が表示されます。)                                     |

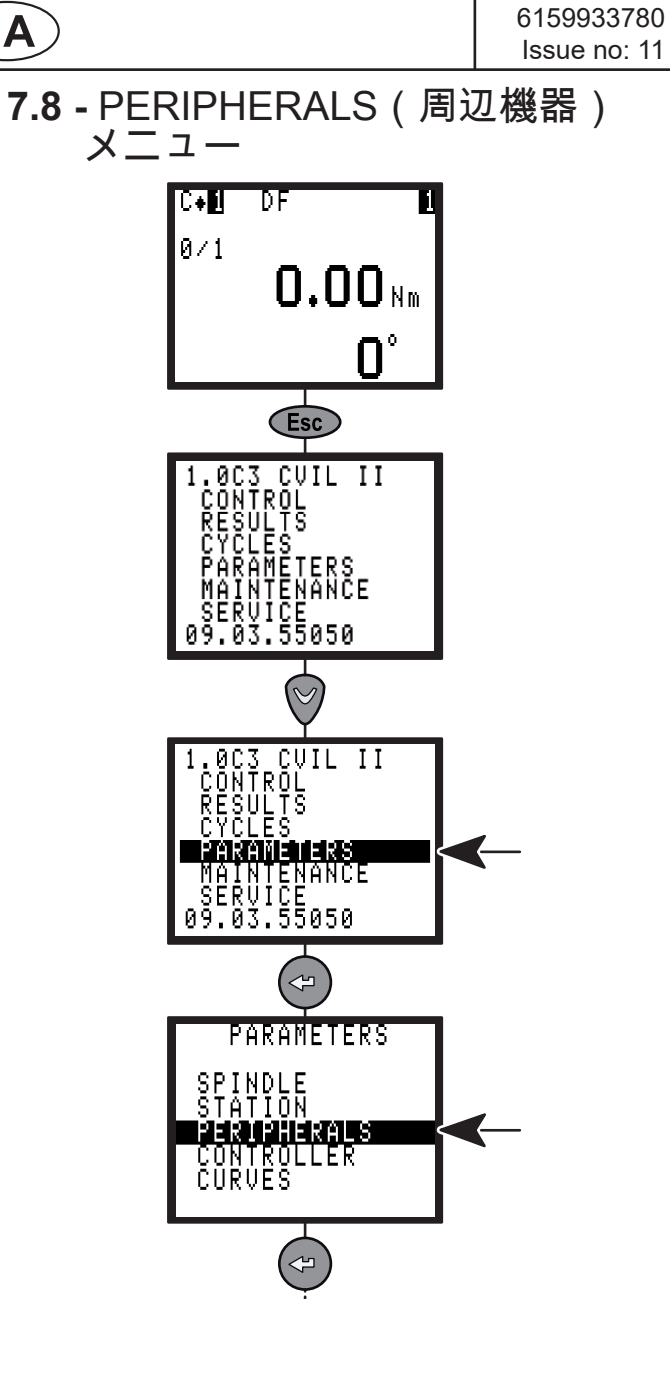

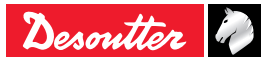

09/2019

JA

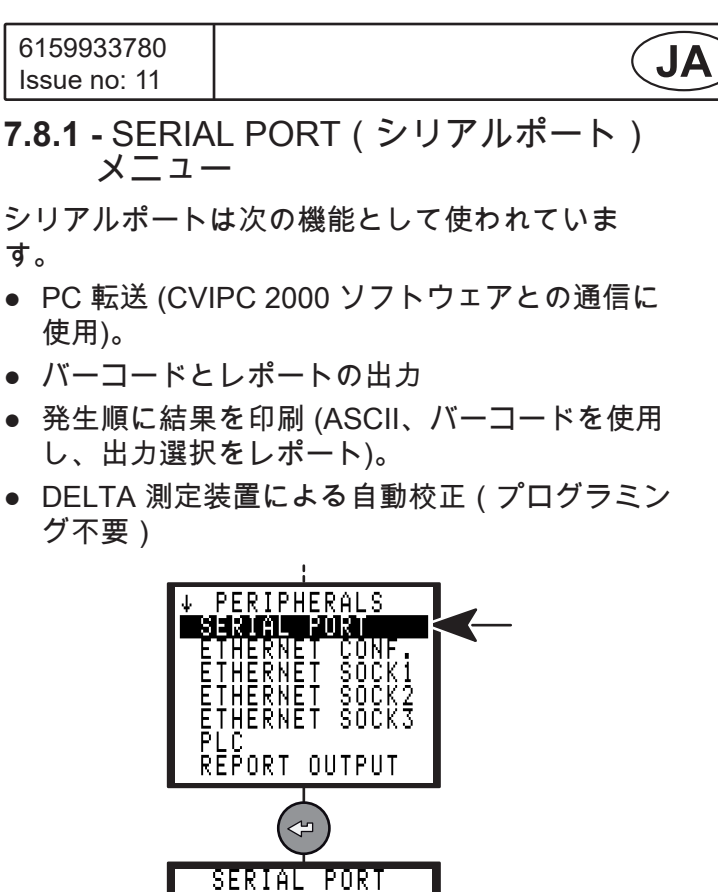

+Unusec

+none

|♦KS232 |♦19200bauds

♦8 data bits ♦1 stop bit

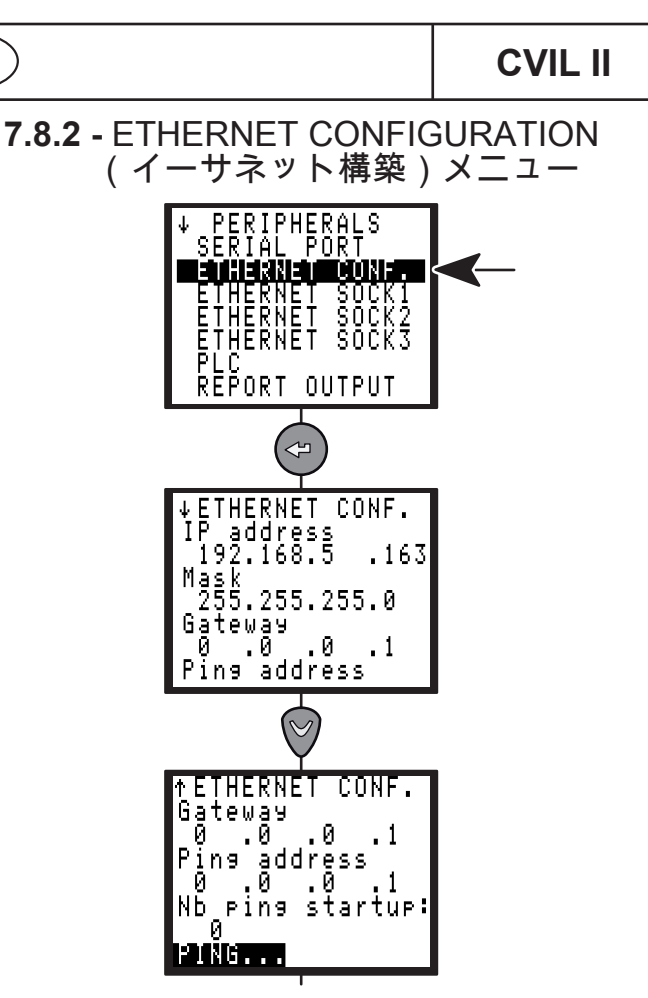

| パラメータ              | コメント                                                           |
|--------------------|----------------------------------------------------------------|
| IP Address         | ネットワーク上にあるコントロー<br>ラの IP アドレス                                  |
| Mask               | コントローラを現存のネットワー<br>クに統合する場合には、正しいマ<br>スクを知るために管理者にご連絡<br>ください。 |
| Gateway            | ネットワークが「ゲートウェイ」<br>を使用する際に設定                                   |
| Ping IP            | コントローラに接続されている別<br>の機器のIP アドレス                                 |
| Nb ping<br>startup | コントローラを開始し、該当する<br>アドレスにて複数のPINGを実行                            |

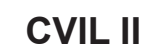

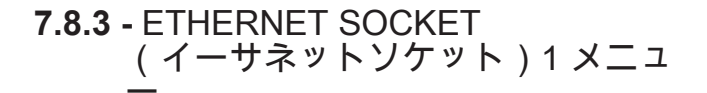

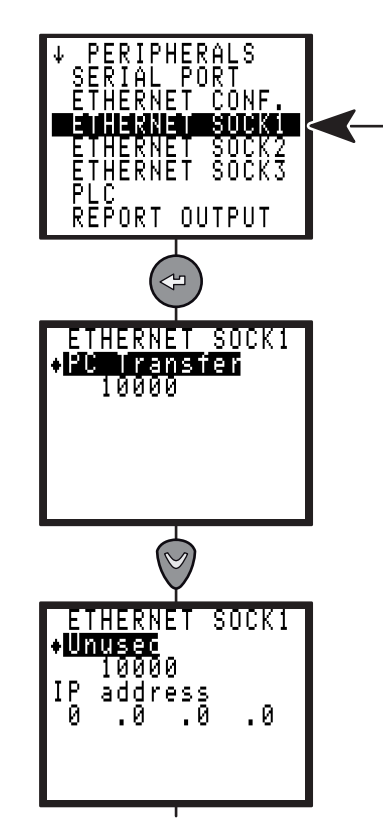

下記の機能にイーサネットソケット1が使用されま す。

- PC 転送 (CVIPC 2000 ソフトウェアとの通信に 使用)。
- 7.8.4 ETHERNET SOCKET (イーサネットソケット)2メニュ

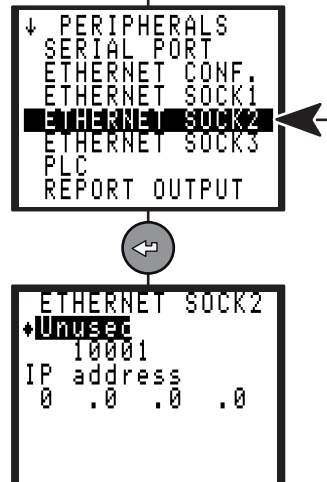

下記の機能にイーサネットソケット2が使用されま す。

- CVINET データコレクタ
- ToolsNetデータコネクタ(ライセンスが必要と なります)。

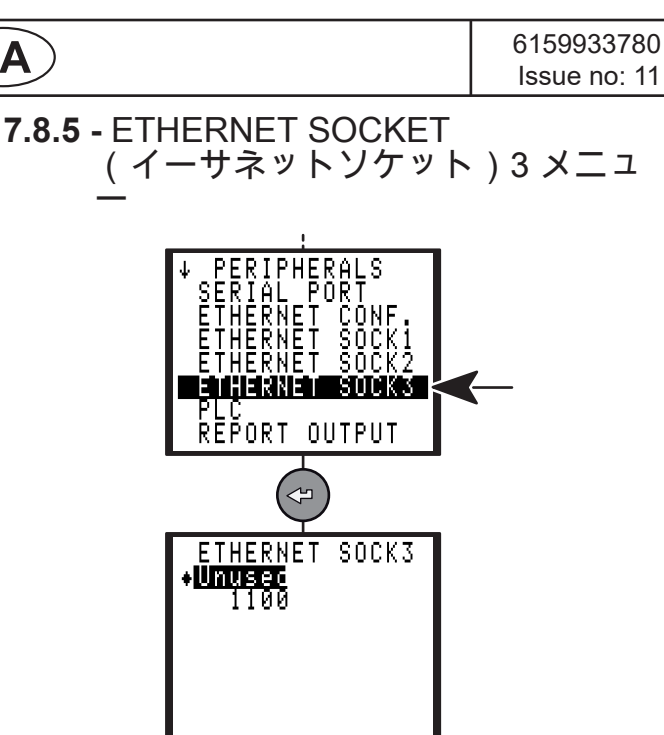

下記の機能にイーサネットソケット3が使用されて います。

オープンプロトコル。

JA

デソータープロトコル。 

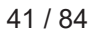

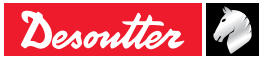

| 6159933780   |  |
|--------------|--|
| Issue no: 11 |  |

(JA)

7.8.6 - PLC メニュー 機能を使用するには、オプションのフィールドバ スモジュールを挿入する必要があります。 設定画面のレイアウトは、挿入されたモジュール により異なります。

7.8.6.1 - イーサネット/IP モジュール

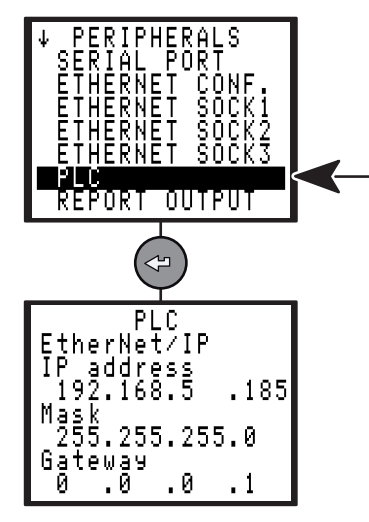

| パラメータ      | リメント                                                                                         |
|------------|----------------------------------------------------------------------------------------------|
| IP Address | PLC ネットワーク上のコントロー<br>ラのIP アドレス(イーサネットアド<br>レスと同一であってはならない。 "<br>イーサネット構築メニュー",40を参<br>照のこと)。 |
| Mask       | コントローラを現存のネットワー<br>クに統合する場合には、正しいマ<br>スクを知るために管理者にご連絡<br>ください。                               |
| Gateway    | ネットワークが「ゲートウェイ」<br>を使用する際に設定                                                                 |

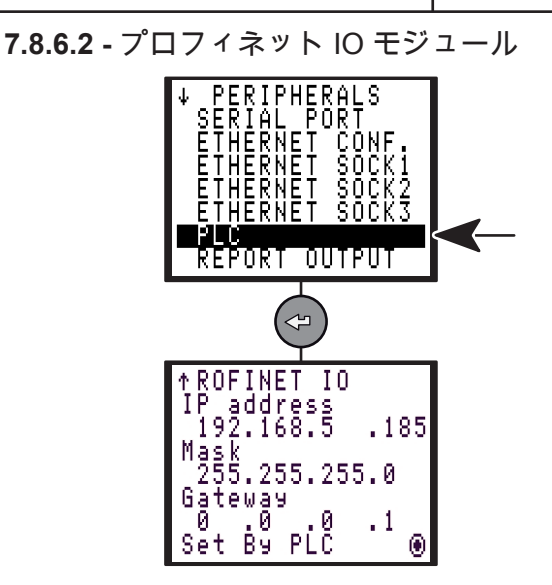

| パラメータ      | コメント                                                                                            |
|------------|-------------------------------------------------------------------------------------------------|
| IP Address | PLC ネットワーク上のコントロー<br>ラのIP アドレス(イーサネットアド<br>レスと同一であってはならない。 "<br>イーサネット構築メニュー",40ペー<br>ジを参照のこと)。 |
| Mask       | コントローラを現存のネットワー<br>クに統合する場合には、正しいマ<br>スクを知るために管理者にご連絡<br>ください。                                  |
| Gateway    | ネットワークが「ゲートウェイ」<br>を使用する際に設定                                                                    |
| Set by PLC | "PLCにより設定" を選択する<br>と、PLC が定める IP アドレス、<br>マスクとゲートウェイを取得しま<br>す。                                |

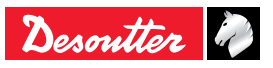

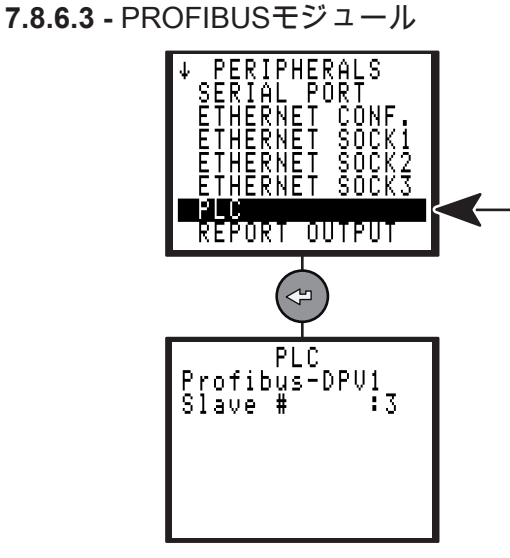

| パラメータ   | コメント                          |
|---------|-------------------------------|
| Slave # | PLC ネットワーク上のコントロー<br>ラのスレーブ番号 |

7.8.6.4 - ダイナミックマッピングをリセットする いずれの標準ダイナミックマッピングもリセット できます。

フィールドバスモジュールがコントローラに接続 されていることを確認してください。

- "パラメータ/周辺機器/PLC"へ進む。
- "上/左/下/右/入力"のボタンをひとつずつ押して ください。

3ビップが発出されてマッピングがリセットされ、 コントローラが再起動されます。

7.8.6.5 - CC-Link

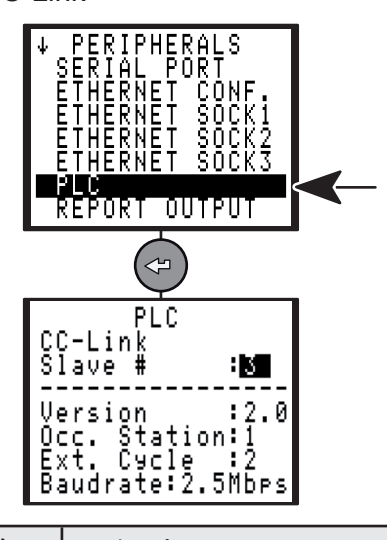

| パラメータ   | コメント                          |
|---------|-------------------------------|
| Slave # | PLC ネットワーク上のコントロー<br>ラのスレーブ番号 |

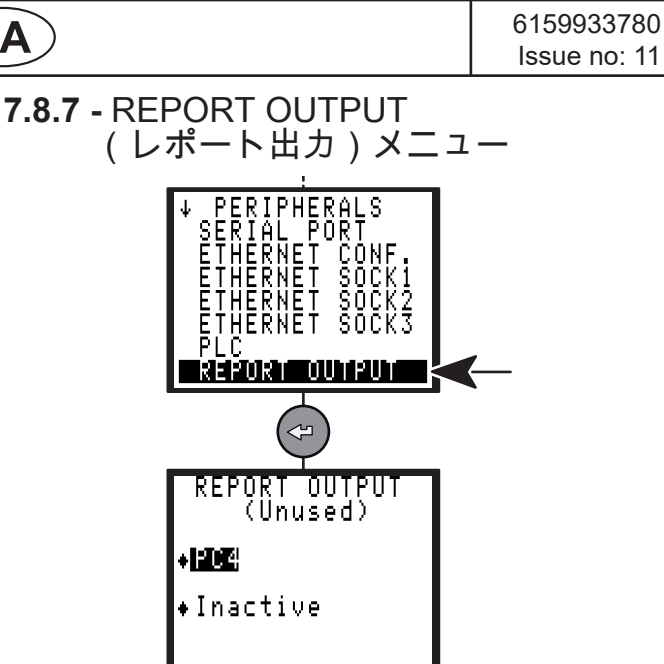

JA

レポートは次のパラメータに従って印刷されま す。

- フォーマットPC2 / PC3 / PC4 / Specific / PC5A / PC5B / PC5C
- フォーマット: PC2 / PC3 / PC4 / Specific / PC5A / PC5B / PC5C
- CYCLE終了時の要求にて(「締め付け結果印刷 フォーマット」参照 59)。

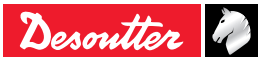

7.8.8 - BAR CODE (バーコード)メニュー 7.8.9 - CVINET メニュー

**JA** 

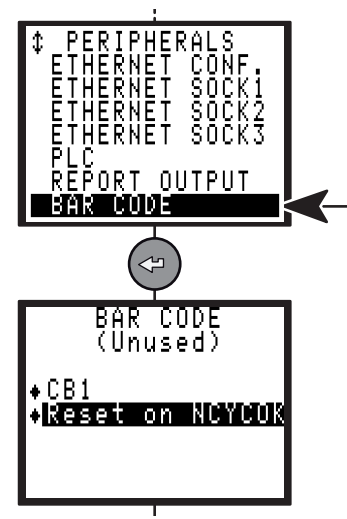

バーコードリーダーを使用すると、予めコントロ ーラにプログラムされたサイクルのいずれかを自 動的に選択することが出来ます。

バーコードリーダーを使用可能にするには、次の ことをしなければなりません。

- CYCLEの選択ソースをバーコートとして申告す ること
- シリアルリンクの構築

| バーコード機能     |
|-------------|
| 9,600 ボーレート |
| 8 データービット   |
| 1ストップビット    |
| パリティ無し      |

上記のパラメータはPC により設定することは出来 ません。

バーコード番号に従って、CYCLEの選択テーブル を設定します。CVIS/CVIPC2000 ソフトウエアを 使用しないと設定は出来ません。

バーコードがコントローラにより読み取られる と、次のいずれかが実行されます。

| パラメータ              | コメント                                                 |
|--------------------|------------------------------------------------------|
| No action          | 動作が実行されていません。                                        |
| Reset              | コードを読み取るとリセット動作<br>と同じ動作を実施します。                      |
| Reset on<br>NCYCOK | プログラムされたCYCLE OKの<br>数に到達するとコードを読み取<br>り、RESETとなります。 |

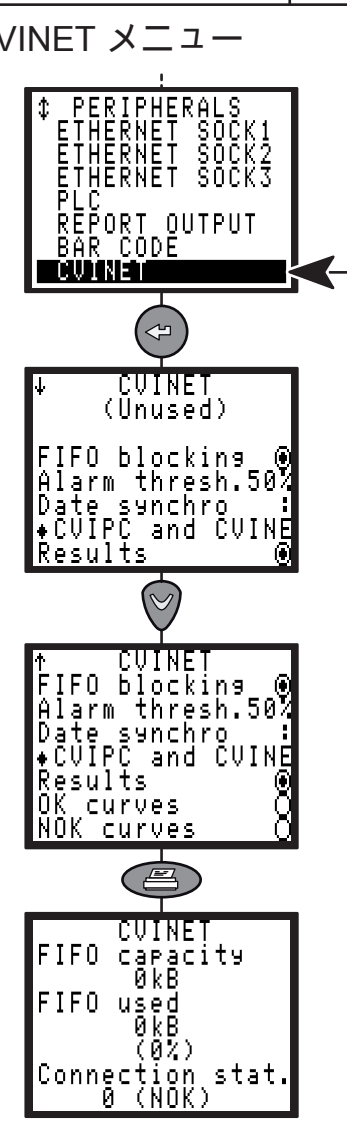

CVINET ソフトウェアは、イーサネット経由で PC 上において締め付け結果とカーブを回復するのに 使用されます。

この画面は、CVINET データコレクタの構築です。

| パラメータ         | コメント                                                                                                 |
|---------------|----------------------------------------------------------------------------------------------------|
| FIFO blocking | 転送される結果メモリがいっぱ<br>いのとき、続くスタートCYCLE<br>をロックするかしないかを決め<br>ます(スタートサイクルがロッ<br>クされない場合、次の結果は保<br>存されません)。 |
| Alarm thresh. | メモリ充填率がこの値 (1 - 99%)<br>に到達すると、アラームが表示<br>されます。                                                      |
| Date synchro  | 時間通りにマシンを更新する方<br>法を選びます (CVIPC / CVINET<br>/ CVIPC /CVINET)。                                        |
| Results       | 締め付け結果                                                                                               |
| OK curves     | 締め付けOKの場合の締め付け<br>カーブ                                                                                |
| NOK curves    | 締め付けNOKの場合の締め付<br>けカーブ                                                                               |

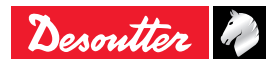

(JA)

| パラメータ                | コメント                           |
|----------------------|--------------------------------|
| FIFO capacity        | 転送されない結果用のメモリス<br>ペース          |
| FIFO used            | FIFO内で使用されているメモリ<br>スペース       |
| Connection<br>status | NOK:CVINET サーバに未接続<br>OK: 接続状態 |

### 7.8.10 - TOOLSNETメニュー

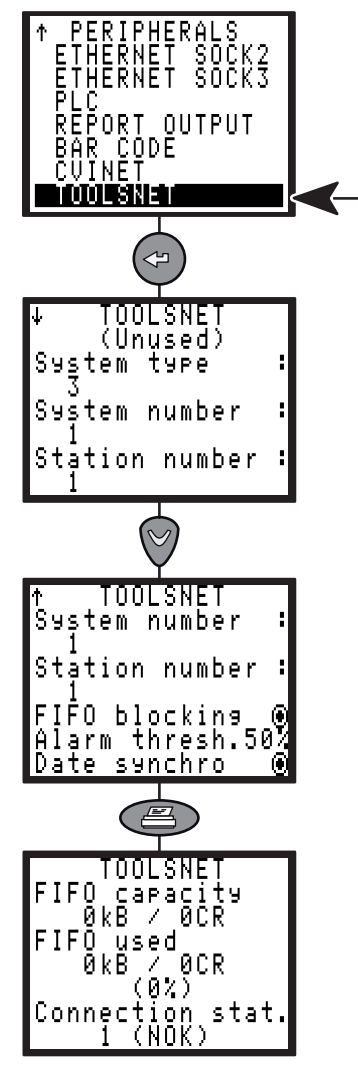

TOOLSNET ソフトウェアは、イーサネット経由で PC 上において締め付け結果とカーブを回復するの に使用されます。

この画面は、TOOLSNETデータコレクタの構築で す。

| パラメータ             | コメント                                                                                             |
|-------------------|--------------------------------------------------------------------------------------------------|
| System<br>type    | TOOLSNETサーバ用システムタイプ<br>(3が初期設定、OP 未定義のコント<br>ローラ)                                                |
| System<br>number  | コントローラネットワーク上のシス<br>テムID(ステーショングループ)                                                             |
| Station<br>number | コントローラネットワーク上のステ<br>ーションID(各ステーション)                                                              |
| FIFO<br>blocking  | 転送される結果メモリがいっぱいの<br>とき、続くスタートCYCLEをロック<br>するかしないかを決めます(スター<br>トサイクルがロックされない場合、<br>次の結果は保存されません)。 |
| Alarm<br>thresh.  | メモリ充填率がこの値(1 - 99%) に達<br>すると、アラームが表示されます。                                                       |
| Date<br>synchro   | コントローラの日付をTOOLSNETサ<br>ーバーと同期させる場合には、ボッ<br>クスをチェックします。                                           |
| FIFO<br>capacity  | 転送されない結果用のメモリスペー<br>ス                                                                            |
| FIFO used         | FIFO内で使用されているメモリスペ<br>ース                                                                         |
| Connection stat.  | NOK: CVINET サーバに未接続<br>OK: 接続状態                                                                  |

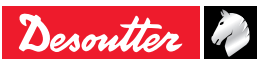

# 7.9 - CONTROLLERメニュー

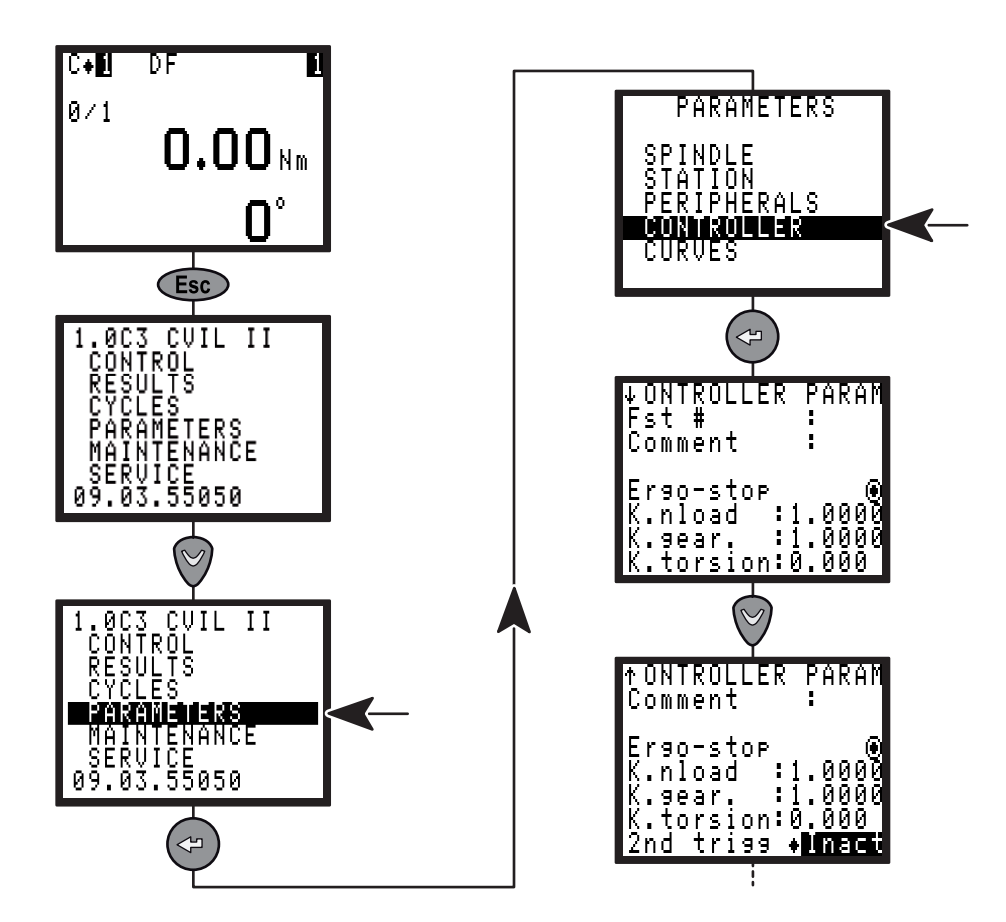

| パラメータ     | コメント                                                                                                    |
|-----------|----------------------------------------------------------------------------------------------------|
| Comment   | コントローラ識別のために最大15字でコメント追加可能 。                                                                                           |
| Fst       | 締め具識別のために最大3字でコメント追加可能 。                                                                                               |
| Ergo-stop | 通常モードでのみ表示されます。<br>締め付け操作の終りに ergo-stop 機能を有効にするかしないか決めます。有効にすると締め<br>付け終了時の引っ張られる感覚を和らげることが出来てポータブルなツールに推奨されて<br>います。 |
| K.nload   | 外部トルク増幅器使用の際の公称負荷係数。トルク校正を更新します。                                                                                       |
| K.gear    | 外部トルク増幅器使用の際の公称ギア比係数。角度校正を更新します。                                                                                       |
| K.torsion | コントロール角度ストラテジーで使用されるトルクねじり係数は、設置で生じた機械的な<br>ねじりを補正します。                                                                 |
| 2nd trigg | ERAL 1.5 と 2用のセカンドトリガーモード(無効/または/および)                                                                                  |

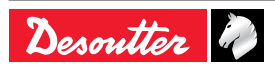

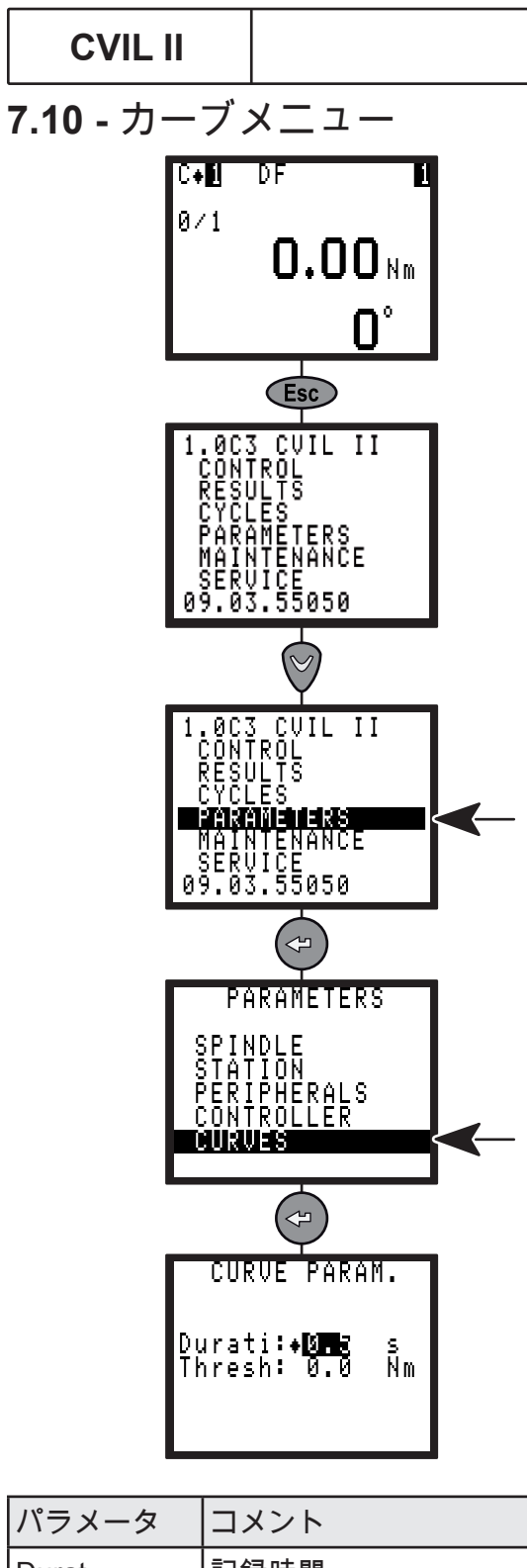

| Durat  | 記録時間                                                                                                    |
|--------|----------------------------------------------------------------------------------------------------|
| Thresh | 敷居値= 0の場合: モータ停止後か<br>ら記録時間で設定した長さのカー<br>ブを表示します。<br>敷居値 > 0の場合: 定義したトルク<br>に到達後、記録時間で設定した長<br>さのカーブを表示します。 |

JA

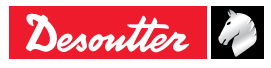

# 8-メンテナンス

このセクションでは保守の担当者に以下の点でお 役に立てることが出来ます。

- コントローラとツールアセンブリが正確に作動 しているのを確認出来ます。
- 実施しているCYCLE数を認知出来ます。
- 手動または自動でシステムを調整出来ます。
- ディスプレイのコントラスト調整、コントローラの日付更新、言語選択、アクセスコードのプログラミングが可能です。
- メモリのバッテリーを交換出来ます。
- コントローラのバックアップと復元。
- **8.1 -** MAINTENANCE (メインテナンス)メニュー
- 8.1.1 TEST(テスト)メニュー

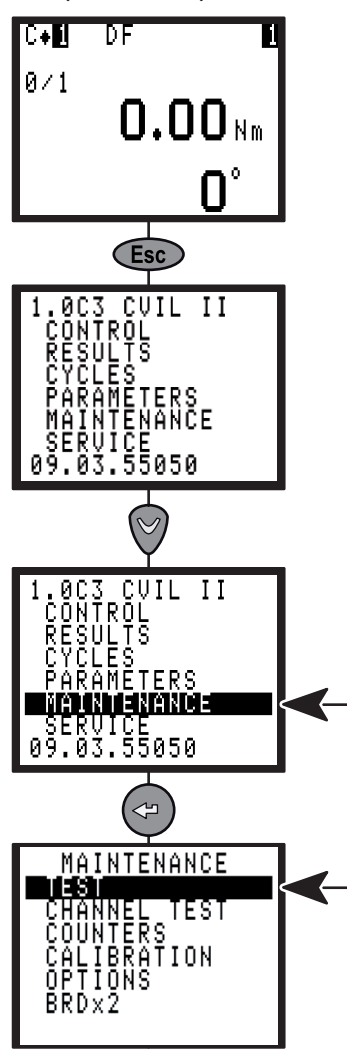

8.1.1.1 - START SPINDLE メニュー

JA

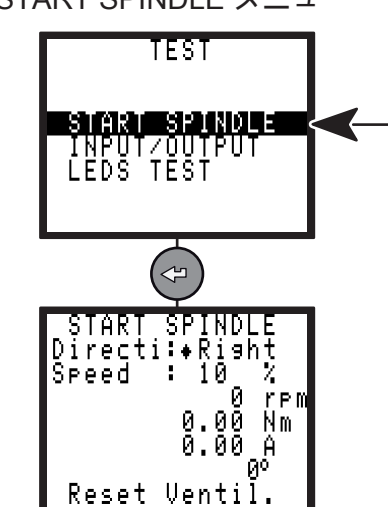

START SPINDLEメニューではツールが正常に動い ているかを確認することが出来ます。

- 速度と回転方向(ハンドツールの場合には Directi reverser、固定式ツールの場合にはメニ ューの中)を選択してから、ER タイプのハン ドツールではトリガー、固定式ツールEME又は EML タイプのではONを押しください。
- RESETを選択して、デイスプレイをリセットして下さい。
- VENTILを選択してファンを作動開始し、正常に 動いているかを確認します。

### 8.1.1.2 - INPUT / OUTPUT X = -

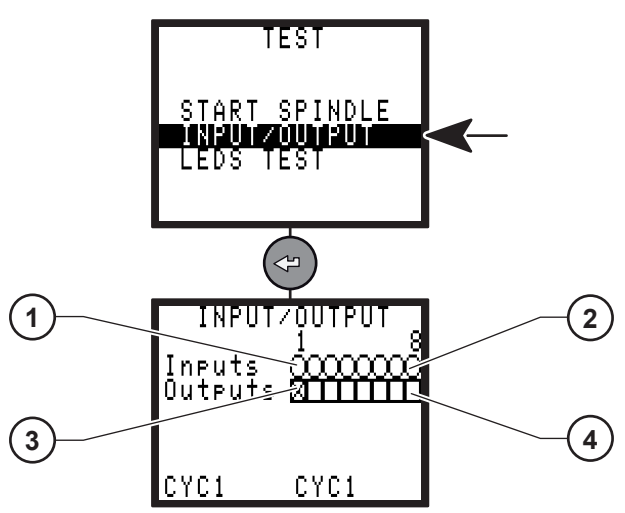

凡例・説明文

- 凡例・説明文
- 1 インプット番号1
- 2 インプット番号8
- 3 アウトプット番号1
- 4 アウトプット番号8

INPUT/OUTPUT メニューにより、インプットの 状況をチェックし、アウトプットをテストできま す。

出力のテスト

カーソルはアウトプット1にて点滅しています

 (3)

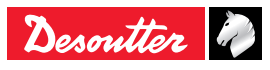

- ♥を押してカーソルを移動します。
- ● を押してボックスを有効化するかしないかを 決めます。
- 選択された出力が有効又は無効となっていま す。
- その後、対応する入力、例えば、PLCなどで、 このアウトプットの状況を変更して効率の確認 をすることが出来ます。

8.1.1.3 - LEDS TEST X = -

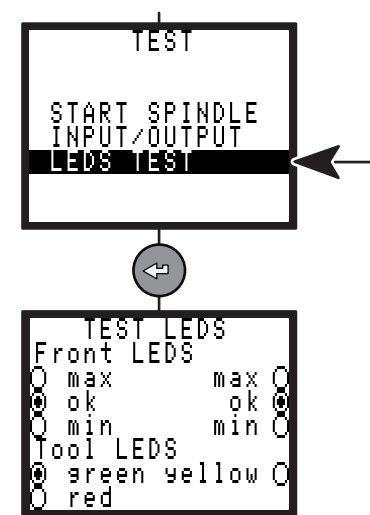

このメニューにより、CVIL の前面のLEDとツール 上の LEDを テスト出来ます。

# 8.1.2 - CHANNEL TEST X = -

このメニューはコントローラと工具の操作のテス トをするのに使われます。2種類のテストの手順 を記載します。

- ツールメモリに含まれた情報の読み込み。
- サーボ駆動盤のチェック。

示させて下さい

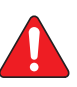

JA

エラーが発生するとメッセージが表示 されます。 ☞ を押して追加エラーメッセージを表

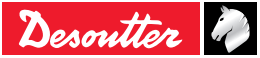

6159933780 Issue no: 11 8.1.3.1 - ツールとコントローラーのカウンター

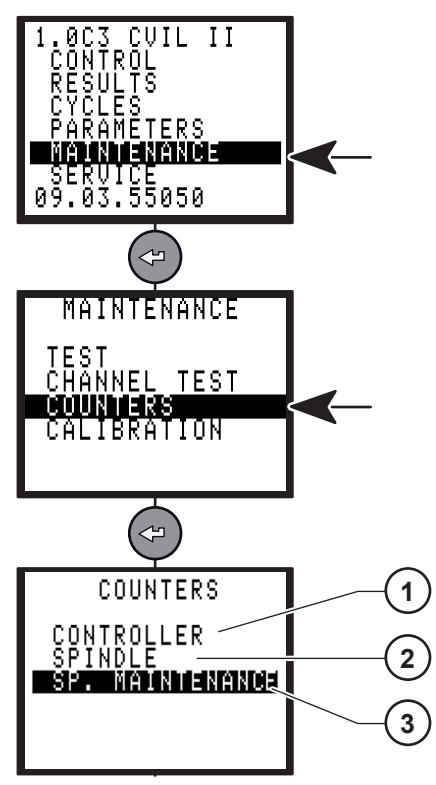

- 凡例・説明文
- 1 コントローラーカウンター
- 2 心棒のカウンター
- 3 SPメンテナンスカウンター
- このメニューで、メンテナンス技術者が実行サイクル数を知ることができます。

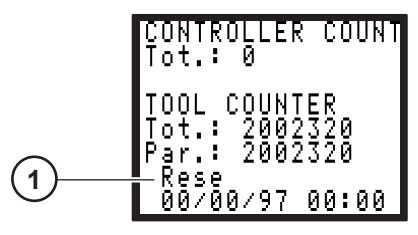

凡例・説明文

- 1 カウンターをリセットする
- "Controller"(コントローラ)カウンターはデリ バリーされた後に実行されたサイクル数を表示 します。
- Tot(合計) と Par. (部分) カウンターは、ツール ごとのラン(作動)サイクル数を表示します。
- "Reset"(リセット)xを選択して、ツールの部 分的なカウンターをリセットしてください。

**8.1.3.2 -** メンテカウンター + 日付

JA

| MAINTENANCE INFO    |
|---------------------|
| Tot.: 30000         |
| ຶ່05ົ∕ີ້1ໍ∕11 00:00 |
| MAINT OFF           |

メンテナンスは構成されていますが、まだ達していません (MAINT OFF)。

| MAINTENANCE INFO |
|------------------|
| Tot.: 30000      |
| 05/11/11 00:00   |
| MAINT ON (time)  |
|                  |

- メンテナンスは構成されており、達しています (MAINT ON (時間))。
- 8.1.3.3 パルスモードでのツールカウンター

| TOOL ( | COUNTER |
|--------|---------|
| Cycle  | Reseti  |
| Tot.   | 640     |
| Par.   | 640     |
| Tot.   | 3876    |
| Par.   | 3876    |

"パルスELRT モード"では、パルスの合計数と部分 数がツールモメリに保存されます。

- カーソルをパルスの合計数の上に置くと、最初のパルスの日付が表示されます。
- カーソルをパルスの部分数の上に置すと、最後にリセットされた日付が表示されます。

例:

| <u>100</u> (  | COUNTER           |
|---------------|-------------------|
| Cycle<br>Tot. | Reset<br>640      |
| Par.          | Ō                 |
|               | 3876              |
| Par.<br>29/10 | : 0<br>3/14 12:10 |

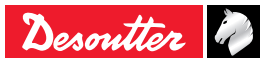

CVIL II

### 8.1.4 - CALIBRATIONメニュー

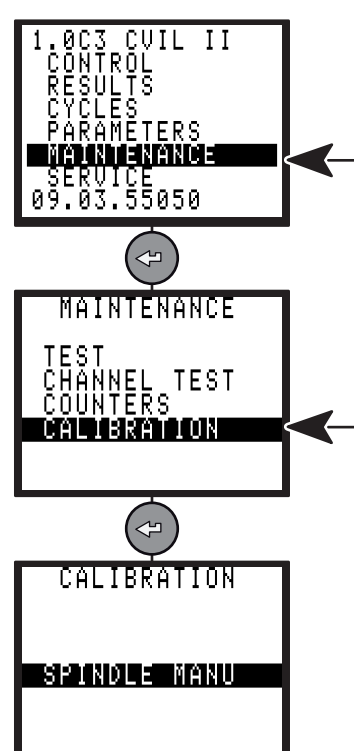

較正手順は、ツールのトルクがばらつき始めた時 やツールの要素の変化後の補正に使用されます。

8.1.4.1 - SPINDLE MENUメニュー

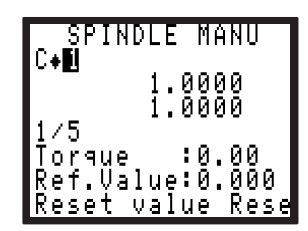

このメニューは、選択したCYCLEのトルク値に対 してのトルク修正係数を計算し、適用するために 使用されます。

ツールと同じラインに導入されたトルクトランス デューサはDesoutter製品のどのタイプの測定装置 にも接続が出来ます。

締め付けCYCLEを5回実行して、汎用装置から読 み取った値を手動で入力して下さい。

- RESET VALUEキーは読み取ったデータをリセットします
- RESET COEFF. キーは初期設定として係数1を 表示します。

STATION 一般的なパラメータ」page 32内の選択さ れたオプションにより (K トルク/スピンドルまたは K トルク/CYCLE)、トルク修正係数はツールメモリ またはコントローラに保存されます。

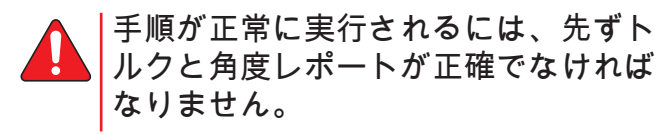

### 8.1.4.2 - 校正サービス

JA

完全な保証された校正を実施し、お客様の品質シ ステムのご要望にお応えするためにも、是非お近 くの Desoutterカスタマーサービスまでご連絡くだ さい。お客様の工場、または私たちのワークショ ップで、お客様へのサポートが出来るように十分 な体制を整えております。

機器の製造業者として、単に校正サービスや保証 を提供するだけでなく、お客様の機器が最高のパ フォーマンスを実現出来るよう絶えず調整する準 備をしております。

私たちの研究所では、国内の基準に合致するトレ イサビリティ、またはISO 17025で承認された研究 所を通じて国際レベルのいずれかも提供すること が出来ます。

8.1.5 - オプション

サポートが必要な場合には、貴社の Desoutter 担当 者にご連絡ください。

8.1.6 - BRDx2 - コントローラのバックアップ

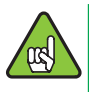

コントローラのソフトウェアのバージョン は、以下以降のものでなければなりませ ん:V 5.1.A9.

このデバイスを使って、コントローラのクローン を作ります。

構成とファームウェアの両方が、処理中にコピー されます。

復元する前に、、対象のコントローラがソースコ ントローラと同じEthernetネットワークに接続され ていないことを確認してください(IPアドレス間の 競合を引き起こす可能性があるため)。

ユーザーマニュアル 6159922590 に記載されてい るとおりに、BRDx2 をコントローラのシリアルポ ートに接続します。

メンテナンスメニューに進み、"BRDx2"を選択しま す。

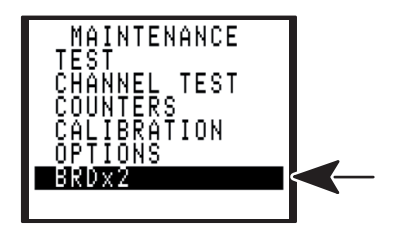

6159933780

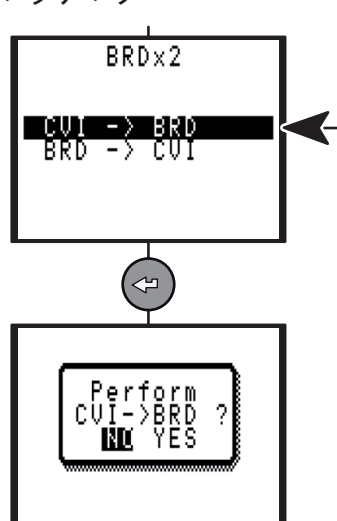

### 8.1.6.2 - 復元

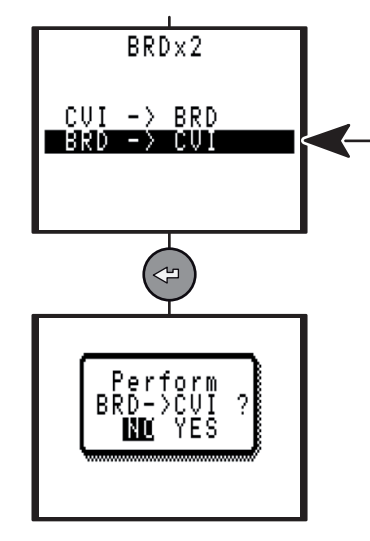

8.2 - SERVICEメニュー 「START UP」ページを参照。

# 8.3-メンテナンス操作

8.3.1 - メモリバッテリの交換 メモリバッテリは主電源に問題があった際に、パ ラメータと結果の保存をするために使われます。 最大寿命が10年間であることが製造者仕様書には 記載されています。

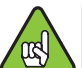

(JA

安全上の目的から、5年毎にバッテリーを 交換することをお勧めします。

いずれのバッテリ交換の前にはCVIS / CVIC PC2000 を使用して、締め付けプ ログラムと結果を保存することをお勧 めします。

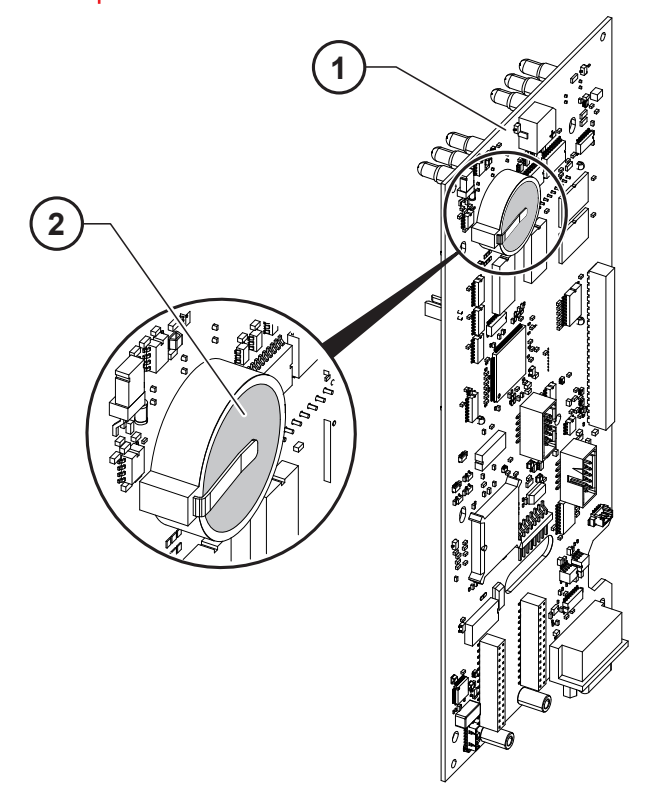

凡例・説明文 1 CPU ボード 2 バッテリ

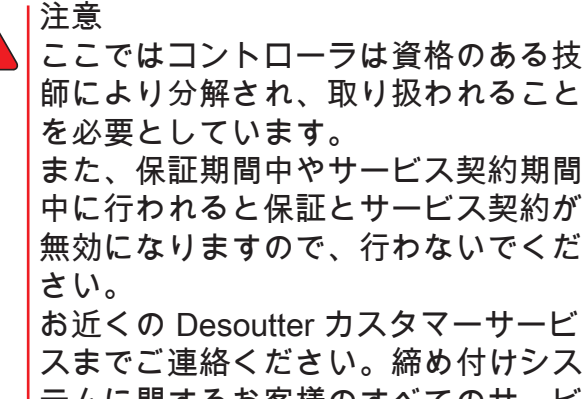

ます。

中に行われると保証とサービス契約が 無効になりますので、行わないでくだ お近くの Desoutter カスタマーサービ スまでご連絡ください。締め付けシス テムに関するお客様のすべてのサービ スのニーズを満たす、充分に有能でト レーニングされたエンジニアを派遣し

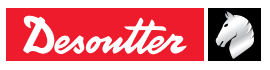

### 8.3.2 - ファンの交換

ファンは、コントローラを冷却するものです。 製造業者の仕様書には、連続運転で7年間の寿命で あると示されています。

安全のため、5年ごとに交換することをお勧めしま す。

### 8.3.3 - Desoutter ツールとアカウントサー ビス

お客様の産業用ツールのパフォーマンスは、直接 お客様の製品の品質とその工程の生産性、オペレ ータ担当者の健康と安全に影響を与えます。

"Tool Care" プログラムをご覧になっていただく と、製品サポートとメンテナンスソリューション についての情報が載っています。

8.3.3.1 - ツールサービス

私たちの専門家は、お客様のツールを最高の状態 で作動させ、ダウンタイムを減らし、コストをよ り予測のつくものとします。

世界中の需要のあるアプリケーションにて作動す る電動ツールにおける私たちの経験により、お客 様のアプリケーションに基づいて、各ツールのメ ンテナンスを最適化することが可能となります。 校正

品質システムの基準をクリアし、監査を通過させ るため、私たちは完全な校正サービスをお届けし ています。これにより、お客様はスケジューリン グと充分な管理、追跡可能な書面を得ることが出 来ます。適切に校正された機器により、お客様の 製品が最高のパフォーマンスと仕様を満たすこと を自信を持ってお約束します。

### インストールとセットアップ

私たちのインストールとセットアップサービスを 利用して、新しいツールをより迅速に使用開始さ せましょう。資格を持つDesoutter 公認のサービ スエンジニアが新しいツールを仕様合わせて適用 させます。時間節約のため、ツールはインストー ルのために発送される前に、シミュレーションを 通じて最適化されます。その後、テストされ、パ フォーマンスはオンラインで確認されます。アプ リケーションとジョイント分析に基づき、エンジ ニアは各ツールを最大限の信頼を得ることが出来 るように調整します。お客様のニーズに合わせ、 私たちのエンジニアは、起動時生産と最終ライン 速度のフォローアップを提供可能です。これによ り、大量生産レベルにおいて最高の締め付け能力 を達成できます。

JA

私たちは、固定価格修理サービスと迅速なツール 交換により、修理管理の手間を軽減します。私た ちは常に、修理時間を利用して完全なオーバホー ルを行っており、これによりツールは生産ライン にて寄り長く使用することが出来、アップタイム も増します。より迅速な交換のために、私たちは サービス契約の一部として交換部品をストックし ています。私たちは、全ツールの修理履歴を追跡 調査でき、ツールの寿命の間ずっと、提供された サービスの徹底的な分析報告を提供することが可

### 能です。 予防メンテナンス

専用ソフトウェアを通じて、年間サイクル、サイ クル時間、トルク設定やジョイントの品質などを 考慮に入れながら、お客様のアプリケーション要 求に対する予防メンテナンス計画をカスタマイズ します。これにより、オーナーシップコストを抑 え、ツールを最高の状態で作動させます。固定価 格による予防メンテナンスによって、お客様は予 算管理がより行いやすくなります。いくつかの場 合には、私たちによってメンテナンスされるツー ルは延長保証の対象となり得ます。新規ツール購 入に対しては、包括的なサービス/サポートプログ ラムを提供する「延長保証プログラム」を提供し ています。

"Tool Care" プログラムをご覧になっていただく と、製品サポートとメンテナンスソリューション についての情報が載っています。

### 8.3.3.2 - アカウントサービス

個別のツールパフォーマンスを最高のものにする だけでなく、私たちはまた、ツール管理とオーナ ーシップを単純化するお手伝いも行っています。

### トレーニング

オペレータのパフォーマンスやラインマネージャ 一の専門的技術を改善するために、私たちは包括 的なトレーニングとセミナープログラムをご用意 しています。お客様の工場、または私たちのトレ ーニングセンターのいずれかで、体験実習を行う ことが可能です。トレーニングでは、ツール機能 と取扱いをカバーし、トルク調整、ケース、ねじ 締め付け具アセンブリを含みます。オペレータの 知識と技術を改善することにより、オペレータの 作業における満足度と生産性を高めることが出来 ます。

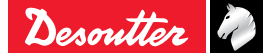

6159933780

Issue no: 11

フルサービスプラン

幅広いツールシステムを管理する場合、コストを きちんと管理することが大切です。私たちのフル サービスプランは、あなたのニーズに合わせてお 作りしています。予備品の在庫を減らし、管理費 を下げ、予算を予測可能なものにします。フルサ ービスプランは、1つの設備でも、複数の工場で も可能です。また、1つの国においても、1つの 地域においても、世界中に渡ってでも、ご利用が 可能です。

Desoutter は、十分なコスト分析とお客様の所有す る機器のメンテナンスを最適化することをより強 いものにする投資における利益を提供します。

1度チャレンジして、デモをしてみませんか? "Tool Care" プログラムをご覧になっていただく と、製品サポートとメンテナンスソリューション についての情報が載っています。

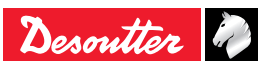

JA)

(JA)

9-接続

# 9.1 - PC 配線図

• 番号 6159170470

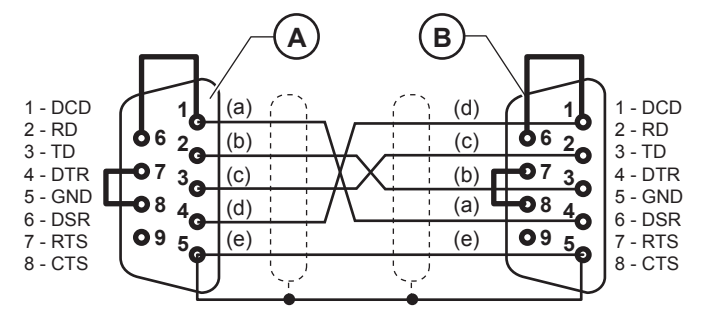

# 9.2 - 数台の CVILコントローラの同期

数台のCVIL コントローラを同期させるには、次の 作業が行わなければなりません。

- 未使用の入力と出力にシンクロ信号インとシン クロ信号 アウトを割り当てて下さい。
- それぞれのコントローラのSYNCHRO信号を接 続して、SYNCHR. WAITING PHASEをプログ ラムして下さい。
- 各コントローラの I/O コネクタの 0 VE は、互いに接続されています。全ての 他の信号(CYCLE数、RUNなど)は各 コントローラに接続されなければなり ません。

### 9.2.1 - 接続図の例

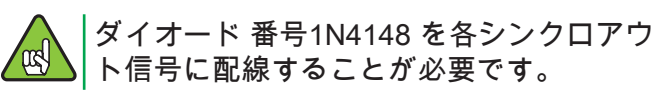

### 凡例・説明文 A サブ D 9 コンタクトソケット (PC 側)

- B サブ D 9 コンタクトソケット (コントローラ側)
- a 白
- b 茶
- c 青
- d 赤 e 黒

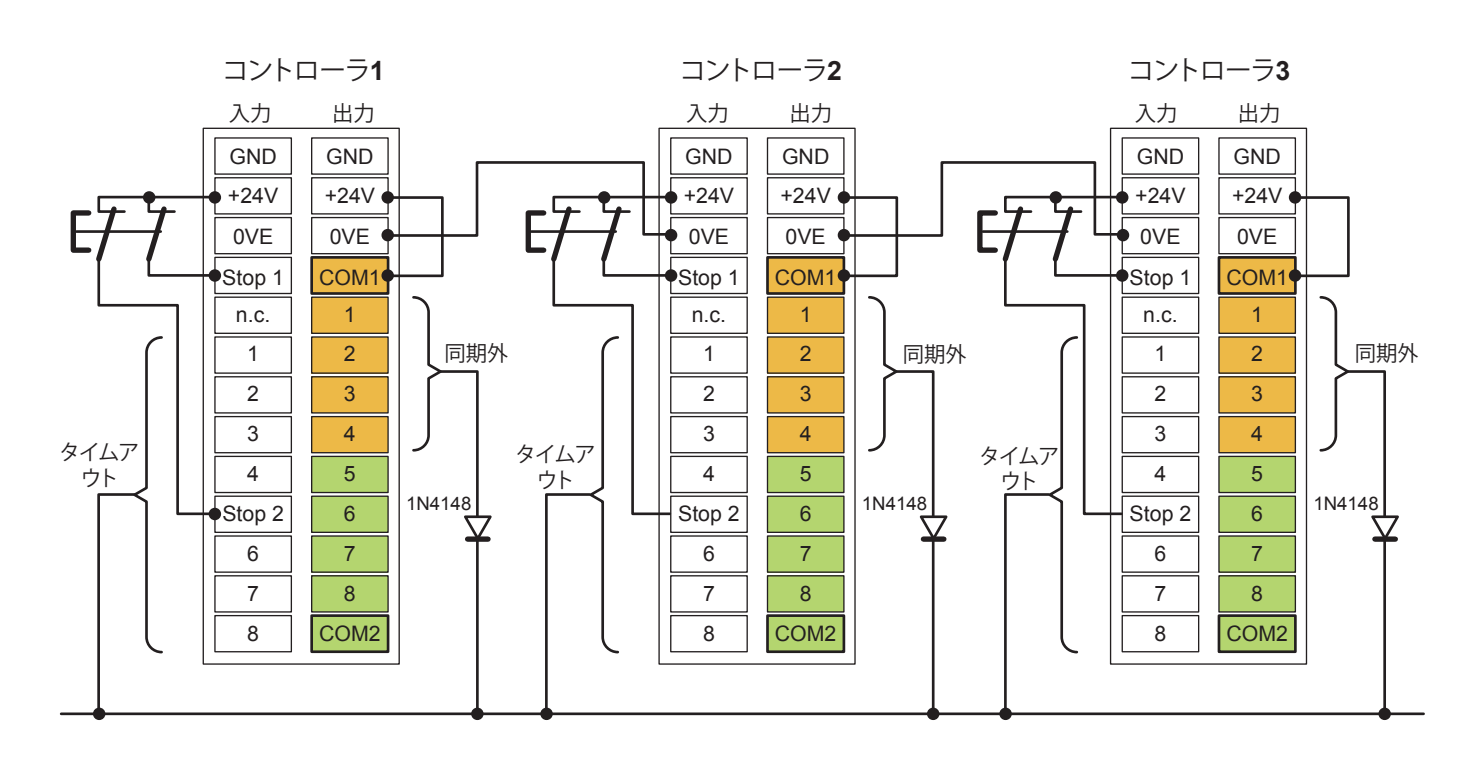

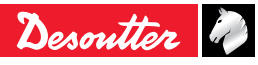

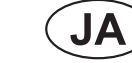

# **CVIL II**

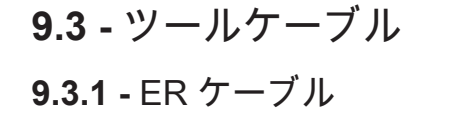

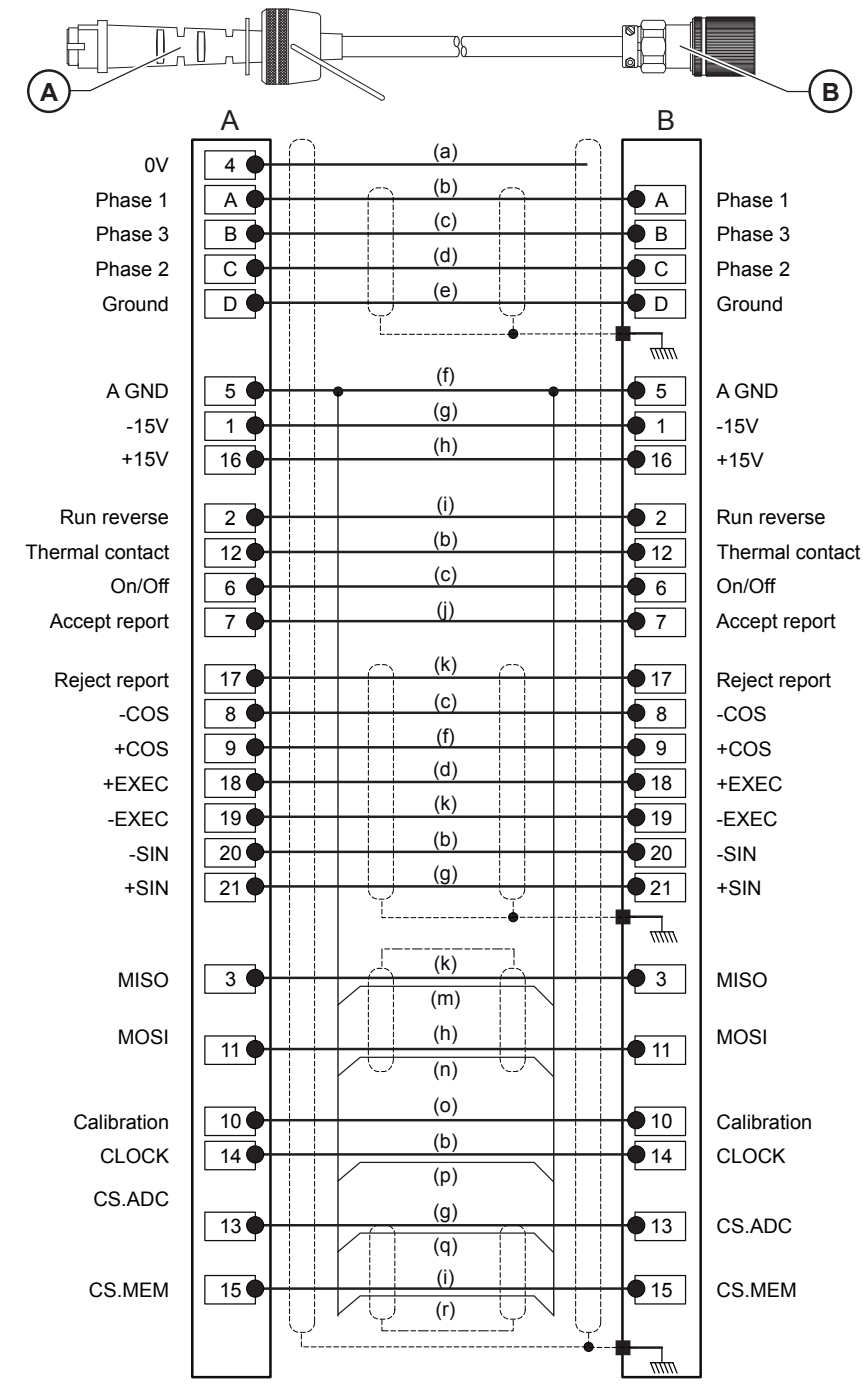

| 凡伯 | 列・説明文       |
|----|-------------|
| А  | トルク側コネクタ    |
| В  | コントローラ側コネクタ |
| а  | 黒 (AWG32)   |
| b  | 青           |
| С  | 白           |
| d  | 赤           |
| е  | 緑/黄         |
| f  | 黄           |
| g  | 緑           |
| h  | オレンジ        |
| i  | グレー         |
| j  | 白/グレー       |
| k  | 黒           |
| m  | 黒/青         |
| n  | オレンジ/青      |
| 0  | 紫           |
| р  | 青/白         |
| q  | 緑/白         |
| r  | グレー/白       |
|    |             |

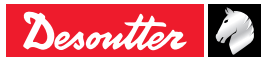

JA

9.3.2 - EME ケーブル

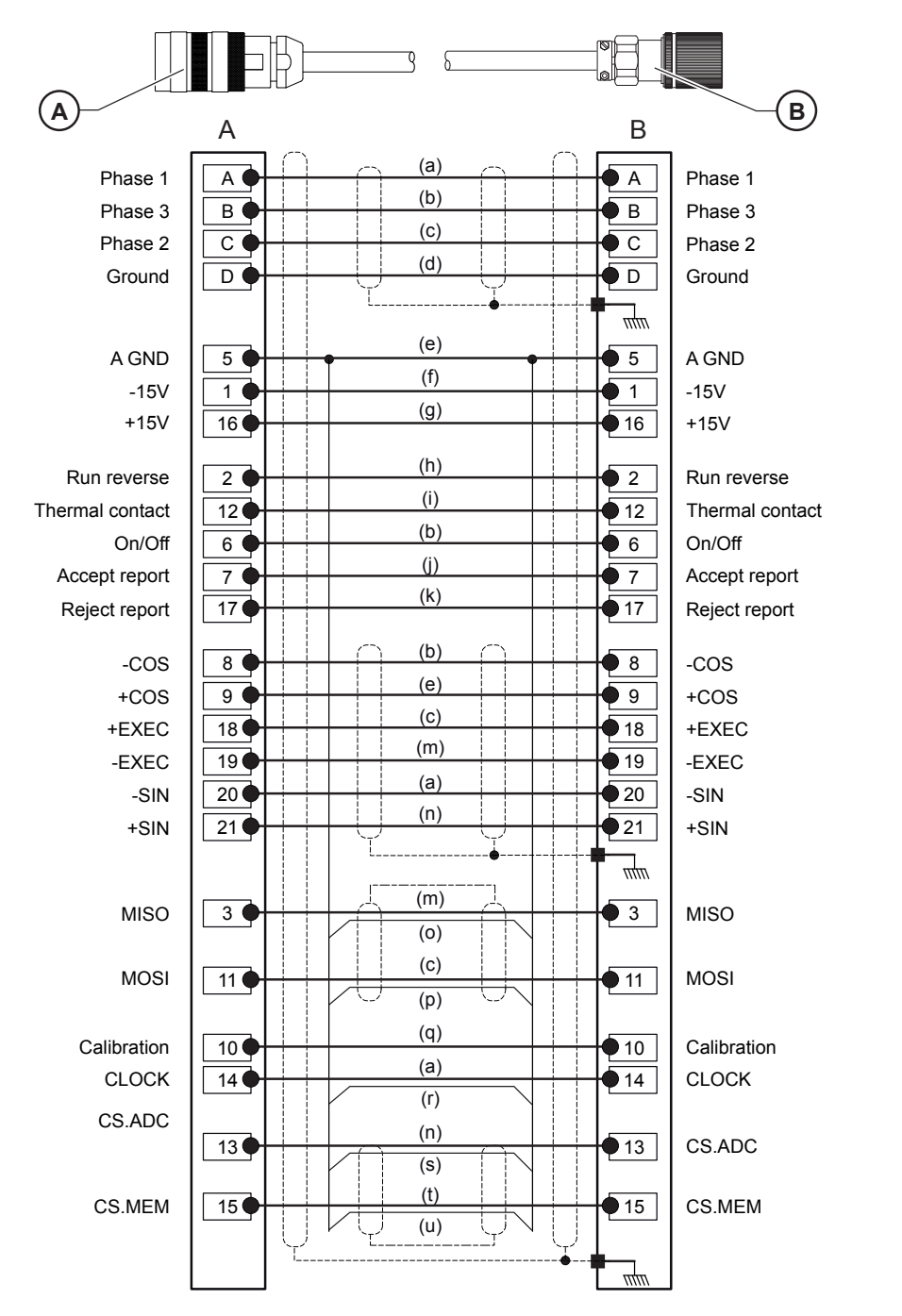

凡例・説明文 トルク側コネクタ コントローラ側コネクタ 青 白 赤 緑/黄 黄 天然色 茶 ピンク 水色 オレンジ 薄緑 黒 m 緑 黒/青 赤/青 紫 青/白 緑/青 グレー グレー/青

А

В

а

b

С

d

е

f

g

h

i

j k

n

0

р

q

r

s

t

u

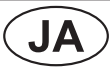

# **9.3.3 -** ER - EME 延長ケーブル

|                 |                  | <u> </u>                              |      |                 |        |
|-----------------|------------------|---------------------------------------|------|-----------------|--------|
| <b>A</b>        | А                |                                       | В    | B               |        |
| Phase 1         |                  | (a)                                   | • A  | Phase 1         |        |
| Phase 3         | В                | (b)                                   | — В  | Phase 3         |        |
| Phase 2         | C                | (C)                                   | - C  | Phase 2         | 1      |
| Ground          |                  | (d)                                   |      | Ground          | E      |
|                 |                  |                                       |      |                 | ć      |
|                 |                  | (e)                                   |      |                 | k      |
| A GND           |                  | (f)                                   |      |                 | (      |
| -15V            |                  | (g)                                   |      | -15V            | (      |
| +15V            |                  |                                       | 16   | +15V            | e      |
| Run reverse     | 2                | (h)                                   | 2    | Run reverse     | f      |
| Thermal contact | 12               | (i)                                   | 12   | Thermal contact | (      |
| On/Off          | 6                | (b)                                   | 6    | On/Off          | ł      |
| Accept report   |                  | (j)                                   | - 7  | Accept report   | i      |
| Reject report   | 17               | (k)                                   |      | Reject report   | i      |
|                 |                  |                                       |      |                 | ļ      |
| -COS            | 8                | (b) (b)                               | 8    | -COS            | r      |
| +COS            | 9                | (e)                                   | 9    | +COS            | r      |
| +EXEC           | 18               | (C)                                   | • 18 | +EXEC           |        |
| -EXEC           | 19               | (m)                                   | • 19 | -EXEC           | ř      |
| -SIN            | 20               | (a)                                   | • 20 | -SIN            | 1      |
| +SIN            | 21               | (n)                                   | • 21 | +SIN            | ř      |
|                 |                  | · · · · · · · · · · · · · · · · · · · |      |                 | י<br>כ |
|                 |                  | (m)                                   |      |                 | t t    |
| MISO            | 3                |                                       | • 3  | MISO            |        |
|                 |                  | (C)                                   |      |                 |        |
| MOSI            |                  |                                       | • 11 | MOSI            |        |
|                 |                  | (p)                                   |      |                 |        |
| Calibration     | 10               | (q)                                   | • 10 | Calibration     |        |
| CLOCK           | 14               | (a)                                   | • 14 | CLOCK           |        |
| CS.ADC          |                  |                                       |      |                 |        |
|                 | 13               |                                       | 13   | CS.ADC          |        |
|                 |                  | (S) (t)                               |      |                 |        |
| CS.MEM          | 15               |                                       | • 15 | CS.MEM          |        |
|                 | $    \downarrow$ | r LT N U                              | 1    |                 |        |
|                 |                  |                                       | mm   | J               |        |
|                 |                  |                                       |      |                 |        |

| 凡伢 | 削・説明文       |
|----|-------------|
| А  | トルク側コネクタ    |
| В  | コントローラ側コネクタ |
| а  | 青           |
| b  | 白           |
| С  | 赤           |
| d  | 緑/黄         |
| е  | 黄           |
| f  | 天然色         |
| g  | 茶           |
| h  | ピンク         |
| i  | 水色          |
| j  | オレンジ        |
| k  | 薄緑          |
| m  | 黒           |
| n  | 緑           |
| 0  | 黒/青         |
| р  | 赤/青         |
| q  | 紫           |
| r  | 青/白         |
| s  | 緑/青         |
| t  | グレー         |
| u  | グレー/青       |

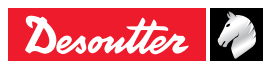

|   | $\sim$                  |   |   |
|---|-------------------------|---|---|
| / |                         |   |   |
| ( |                         | Α | ) |
| 1 | $\mathbf{\overline{v}}$ |   | / |

# 10 - 締め付けトルク結果の印刷 フォーマット

# 10.1 - PC2 フォーマット

| 文字数 | 名称                     |
|-----|------------------------|
| 1   | char. <cr></cr>        |
| 2   | 範囲またはCYCLE番号           |
| 2   | 留め具番号                  |
| 3   | ≪T=+≫                  |
| 5   | 1/10Nm で計算したトルク        |
| 1   | <lf></lf>              |
| 1   |                        |
| 1   | <cr></cr>              |
| 2   | 範囲またはCYCLE番号           |
| 2   | 留め具番号                  |
| 3   | ≪A=+≫                  |
| 5   | 1/10 度で計算した角度          |
| 1   | <lf></lf>              |
| 1   | 11 11                  |
| 1   | <cr></cr>              |
| 2   | 範囲またはCYCLE番号           |
| 2   | 留め具番号                  |
| 3   | «TR=+»                 |
| 5   | トルク率 (1/1000 Nm/dg にて) |
| 1   | <lf></lf>              |
| 1   | " "                    |

# 10.2 - PC3 フォーマット

| 文字数 | 指定                                                    |
|-----|-------------------------------------------------------|
| 1   | char. A (フレーム・タイプ)                                    |
| 3   | 局番号: 1 から250                                          |
| 3   | ポート番号 : 1 から32                                        |
| 1   | 構成: A からO で、1 から15 の構成に<br>対応                         |
| 1   | Z (システム認識指標)                                          |
| 1   | char. A (フレーム・タイプ)                                    |
| 1   | (リポート・コード) 下のチャート参照                                   |
| 6   | 日付: 年、月、日                                             |
| 6   | 時間:時、分、秒                                              |
| 8   | トルク                                                   |
| 5   | 角度                                                    |
| 1   | <cr></cr>                                             |
| 1   | チェックサム (前回の文字のモジュール<br>サム 256) は、いまのところ計算されて<br>いません。 |
| 1   | <lf></lf>                                             |
|     |                                                       |

リスト内の最後の結果は、<LF>ではなく <LF><LF>で終わります。

リポート・コード: ASCII コード0100

4 (2) 3 1) X X X X

凡例・説明文

- 1 1=最大角度
- 2 1=最小角度
- 3 1=最大トルク
- 4 1=最小トルク

### 結果例:

<CR>0109T=+00400<LF> <CR>0109A=+01200<LF> <CR>0109TR=+00580<LF> リスト内の最後の結果は、<LF>""ではなく、 <LF><LF>で終わります。

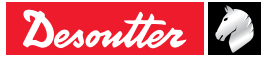

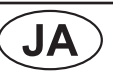

組み合わせによって、次のような文字が表示され ます:

| @    | ОКトルク                                | OK角度                                     | "NOK:SCY=0" の<br>場合、"Yes" を<br>設定                           |
|------|--------------------------------------|------------------------------------------|-------------------------------------------------------------|
| 0    | OKトルク                                | OK角度                                     | "NOK:SCY=0"<br>の場合、"No" を<br>設定                             |
| А    | 最小トルク                                | OK角度                                     |                                                             |
| В    | 最大トルク                                | OK角度                                     |                                                             |
| D    | <b>0</b> Kトルク                        | 最小角度                                     |                                                             |
| E    | 最小トルク                                | 最小角度                                     |                                                             |
| F    | 最大トルク                                | 最小角度                                     |                                                             |
| Н    | ОКトルク                                | 最大角度                                     |                                                             |
| 1    | 最小トルク                                | 最大角度                                     |                                                             |
| J    | 最大トルク                                | 最大角度                                     |                                                             |
| 0x00 | サーボドラィ<br>ルがNOKク<br>開始ドロッフ<br>未終了、また | ´ブフォルト、<br>ブループに所属<br>゚、またはスヒ<br>ニはトランスぅ | またはスピンド<br>属、またはCYCLE<br>ピンドルCYCLEが<br><sup>デ</sup> ューサフォルト |

**10.3 -** PC4 フォーマット

**10.3.1 -** タイトル

| 文字数      | 名称 (*)      |
|----------|-------------|
| XXXX     | Rdg N°      |
| XX       | Sp          |
| XX       | Су          |
| XX       | Р           |
| XX/XX/XX | 日付          |
| XX:XX:XX | 時間          |
| XXXXXX   | トルク(Nm)     |
| XXXXXX   | 角度(°)       |
| XXXXXX   | トルク率(Nm/角度) |
| XXXXX    | スタンドバイ文字    |
| XXXX     | CR          |

(\*) 言語によります。

結果例:

<CR>1223 01 03 01 18/04/03 09:03:45 0030.2 0120.50.5680 B <LF>

### 結果例:

A001001BZ@92120811021500041.7500121<CR> <CS><LF>

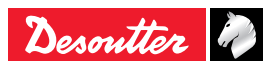

| <b>CVIL</b> | П |
|-------------|---|
|             |   |

### 10.3.2 - 結果 文字数 名称 char. <CR> 1 4 読み取り番号 .. .. 1 2 スピンドル番号 ものです。 .... 1 2 CYCLE番号 .... 1 PHASE番号= CYCLE結果の場合は2文 2 字空白 ..... 1 8 日 / 月 / 年の日付フォーマット .. .. 1 8 時 / 分 / 秒の時間フォーマット .... 2 6 トルク .... 2 6 角度 .... 2 6 トルク率 .... 2 6 スタンドバイ文字 2 .... 3 3文字のレポートコード 1 <LF>

「サイクル終了時に印刷」モードでは、読み取り 番号はブランクとなります。

ユニット内で数値が入力されていない場合(トル ク率など)、ブランクとなります。

結果例:

<CR>1223 02 03 00 18/04/03 09:03:45 0030.2 0120.5 0.5680 B <LF>

**10.3.2.1 -** レポートコード (P の「レポートコード」参照71). 文字で表示されるコードは、デジタルレポートア ウトプットまたは印刷に使用されます。 これら全コードは、特定の表示を指します。 下記の表は、該当する表示されるコードを示した 反対に、画面上のメッセージが文字に対応してい ない場合は、発されていないことを意味します。

| <u>3文字のコード</u> |      | 画面上に表示される |             |
|----------------|------|-----------|-------------|
| 1文字目           | 2文字目 | 3文字目      | コード         |
| "A"            |      |           | "Accept"    |
| "R"            |      |           | "R"         |
|                | "t"  |           | "Tmin"      |
|                | "Т"  |           | "TMAX"      |
|                | "a"  |           | "Amin"      |
|                | "A"  |           | "AMAX"      |
|                | "r"  |           | "Rmin"      |
|                | "R"  |           | "RMAX"      |
|                | "m"  |           | "Mmin"      |
|                | "M"  |           | "MMAX"      |
|                | "G"  |           | "Grou"      |
|                | "E"  |           | "Time-Time" |
|                |      | "V"       | "Srv"       |
|                |      | "P"       | "Prg"       |
|                |      | "S"       | "Dcy"       |
|                |      | "i"       | "Imax"      |
|                |      | "t"       | "Time"      |
|                |      | "e"       | "Ext"       |
|                |      | "_"       | ""          |

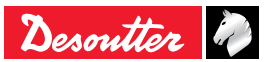

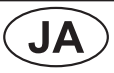

# **10.4 -** PC5-A フォーマットt

**10.4.1 -** スピンドルごとのレポート: トルク 率、トルク、角度

| 文字 | 名称               |
|----|------------------|
| F0 | フレーム文字の開始        |
| 01 |                  |
| xx | レポート(16進法で)      |
| 02 |                  |
| xx | 00               |
| 03 | TR トルク率レポート (*)  |
| xx | AA 角度レポート (*)    |
| 04 | TT トルクレポート (*)   |
| vv | TR、AA または TT =01 |
| ^^ | (レポートが低の場合)      |
| 05 | 11(OKレポートの場合)    |
| xx | 10 (レポートが高の場合)   |
| 06 | サーボドライブフォルト      |
| xx | スピンドルがNOKグループに所属 |
| 07 | サイクル開始ドロップ       |
| xx | スピンドルCYCLEが未終了   |
| 08 | トランスデューサフォルト     |

(\*)2進法表記にて。

例:全スピンドルのOKレポート:

F0 01 3F 02 3F 03 3F 04 3F 05 3F 06 3F 07 3F 08 3F

### **10.4.2** - スピンドル 1 の読み取り結果 (スピンドルの数 x 回)

| 文字 | 名称               |
|----|------------------|
| 01 | 主軸の番号            |
| xx |                  |
| xx | 適用トルク (ASCII 表記) |
| xx | 例:100.1 Nm       |
| xx | 30 31 30 30 31   |
| xx |                  |
| xx | 角度 (ASCII 表記)    |
| xx | 例:40.0 °         |
| xx | 30 30 34 30 30   |
| xx |                  |
| xx |                  |
| xx | トルク率 (ASCII 表記)  |
| xx | 例: 0.900 Nm/°    |
| xx | 30 30 39 30 30   |
| xx |                  |
| xx |                  |
| FF | フレーム文字の終了        |

# **10.5 -** PC5-B フォーマット

**10.5.1 -** スピンドルごとのレポート:トル ク、角度、トルク率

| 文字 | 名称                              |
|----|---------------------------------|
| F0 | フレーム文字の開始                       |
| 01 |                                 |
| xx | レポート(16進法で)                     |
| 02 |                                 |
| xx | 00                              |
| 03 | TT トルクレポート (*)                  |
| xx | AA 角度レポート (*)                   |
| 04 | TR トルク率レポート (*)                 |
| xx | TR、AA または TT =01(レポートが低の場<br>合) |
| 05 | 11 (受け取りレポートの場合)                |
| xx | 10 (レポートが高の場合)                  |
| 06 | サーボドライブフォルト                     |
| xx | スピンドルがOKグループに所属                 |
| 07 | CYCLE開始ドロップ                     |
| хх | スピンドルCYCLEを未終了                  |
| 08 | トランスデューサフォルト                    |

(\*) 2進法表記にて

例: 全スピンドルの受け入れレポート:

F0 01 3F 02 3F 03 3F 04 3F 05 3F 06 3F 07 3F 08 3F

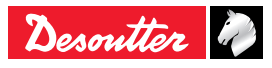

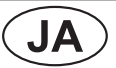

# **10.5.2 -** スピンドル 1 用にプログラムされ るパラメータ (スピンドルの数 x 回)

| 文字 | 名称                                   |
|----|--------------------------------------|
| 01 | BCDでのスピンドル数                          |
| хх |                                      |
| хх | 1/10 Nm の最少トルク (ASCII 表記)            |
| хх | 例: 90.0 Nm                           |
| хх | 30 30 39 30 30                       |
| хх |                                      |
| хх | 1/10 Nmのターゲットトルク (ASCII 表記)          |
| хх | 例: 100.0 Nm                          |
| хх | 30 31 30 30 30                       |
| хх |                                      |
| хх | 1/10 Nm の最大トルク (ASCII 表記)            |
| хх | 例: 110.0 Nm                          |
| хх | 30 31 31 30 30                       |
| хх |                                      |
| хх |                                      |
| хх | 1/10 の最少角度 (ASCII 表記)                |
| хх | 例: 100.0 °                           |
| хх | 30 31 30 30 30                       |
| хх |                                      |
| хх |                                      |
| хх | 角度の 1/10 のターゲット角度 (ASCII 表記)         |
| хх | 例: 105.0 °                           |
| хх | 30 31 30 35 30                       |
| хх |                                      |
| хх |                                      |
| хх | 数の 1/10 の最大角度 (ASCII 表記)             |
| хх | 例: 110.0 °                           |
| хх | 30 31 31 30 30                       |
| хх |                                      |
| хх |                                      |
| хх | 数/角度の 1/100 の最少トルク率 (ASCII 表<br>記)   |
| хх | 例: 1.22 Nm/°                         |
| хх | 30 30 31 32 32                       |
| хх |                                      |
| хх |                                      |
| хх | 数/角度の 1/100 のターゲットトルク率<br>(ASCII 表記) |
| хх | 例: 0.98 Nm/°                         |
| хх | 30 30 30 39 38                       |
| хх |                                      |
| хх |                                      |
| хх | 数/角度の 1/100 の最大トルク率 (ASCII 表<br>記)   |
| хх | 例: 1.30 Nm/°                         |
| хх | 30 30 31 33 30                       |

| <b>10.5.3 -</b> スピンドル 1 | の結果 (スピンドルの |
|-------------------------|-------------|
| 数 x 回)                  | ,           |

| 文字 | 指定               |
|----|------------------|
| 01 | スピンドル番号          |
| хх |                  |
| xx |                  |
| XX | 適用トルク (ASCII 表記) |
| xx | 例:100.1 Nm       |
| xx | 30 31 30 30 31   |
| XX |                  |
| xx | 角度 (ASCII 表記)    |
| xx | 例:40.0 °         |
| xx | 30 30 34 30 30   |
| хх |                  |
| xx |                  |
| xx | トルク率 (ASCII 表記)  |
| xx | 例:0.900 Nm/°     |
| xx | 30 30 39 30 30   |
| ХХ |                  |
| FF | フレーム文字の終了        |

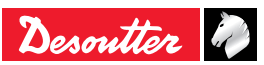

# JA)

# **11 -** 締め付けストラテジーガイ ド

# 11.1 - トルクコントロール

### 11.1.1 - 標準モード (継続)

トルクコントロールストラテジーは、もっとも一 般的な使用方法です。

これはトルクが本当にアセンブリに適用されてい ることは保証しますが、アセンブリが正しくなさ れたことを必ずしも保証するものではありませ ん。

例えば、「交差ねじ締め」、ワッシャ欠損、ボル ト損傷、ボルトサイズが大きすぎ、ボルトの品質 が悪いなど(トルクがツールによって適用されて いるとしても)、様々なジョイントの問題がある 場合には、部品が十分に締め付けられない、また は全く締め付けられないことも起こり得ます。

この戦略は、角度が大きく分散しており、その結 果ジョイントの問題を検知することが出来ない場 合に選択されます。

いくつかのジョイントの例:

- ドラム洗浄マシン
- シートのメカニズム
- 外部リアミラー
- 冷却/加熱コンポーネント

トルク

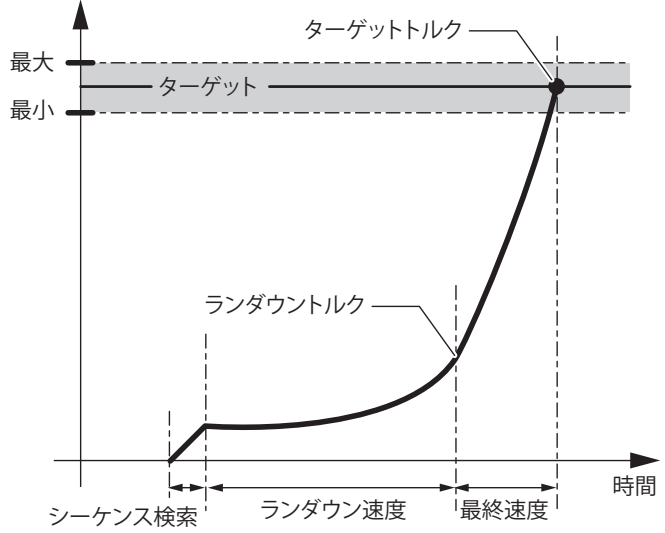

記録される値は以下になります。: ピークトルク

スピンドルは以下の場合に停止します。

- トルク≥ターゲットトルクの場合
- レポートは以下の場合OKとします。
- 最小トルク≤ピークトルク≤最大トルク
- 電流モニタリングOKレポート (オプション)
- 最小トルク≤ピークトルク≤最大トルク
- そして 最小電流 ≤ 最終電流 ≤ 最大電流

**11.1.2 - パルスモード (ハイブリッド)** "トルクコントロール" 手順は、ジョイントが 0°か ら 200°の時のみ有効です。

それはトルクが実際に組立てに適用されていたと いう保険を提供しますが、組立てが正しく行われ ているという完全な保険は与えません。

たとえば、(もしトルクが工具によって与えられて いても)ジョイント問題、すなわち「斜め入れ」 、座金のはずれ、ボルトの折れ、大きすぎるボル ト、低品質のボルト等、があるときは、部品が十 分に締め付けられておらず、または全く締め付け られていない可能性があります。

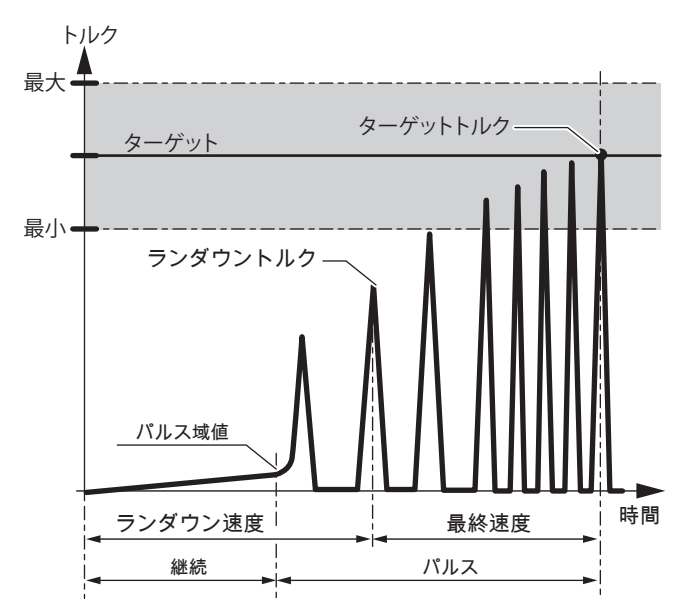

記録された値は ピークトルクです。 スピンドル停止

● もし トルク≥目標トルク

OK 報告

● もし 最小トルク≤ピークトルク≤最大トルク

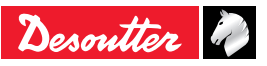

# **11.2 -** トルクコントロールと角度モニ タリング

### 11.2.1 - 標準モード (継続)

ほとんどのアセンブリに適用されるトルクと角度 モニタリングを使用したトルクコントロールスト ラテジー

- このストラテジーを使用することによって:
- 締め付けオペレーションが正しく行われること を確実にします。
- 規則正しいジョイントの品質を確保します。

このパフォーマンスを到達するために、「交差ね じ締め」、ワッシャ欠損、ボルト損傷、ボルトサ イズが大きすぎ、ボルトの品質が悪いなど、様々 なジョイントの問題を検知する、角度をモニター します。

バッチカウントの場合、このストラテジーにより、ボルトの再締め付けも検知されます。

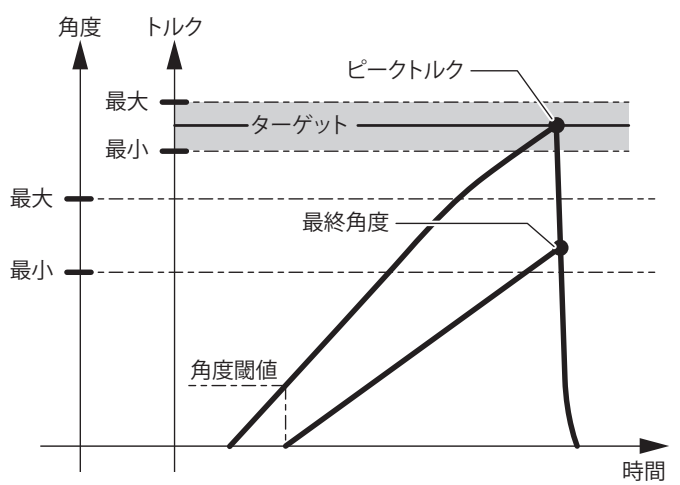

角度しきい値カウントの開始は、トルク増加のリ ニアエリア内になければなりません。

角度測定は、角度カウント開始のしきい値が越え られるまで、トルクドロップPHASE中の角度を測 定委し、スピンドルのねじれ / 逆ねじれを考慮に 入れます。

記録される値は以下になります:

ピークトルクと最終角度。

スピンドルは以下の場合に停止します。

- トルク≥ターゲットトルク
- または角度 > 安全角度

レポートは以下の場合OKとします。

- 最小トルク≤ピークトルク≤最大トルクの場合
- そして 最小電流 ≤ 最終電流 ≤ 最大電流

**11.2.2 -** パルスモード (ハイブリッド)

トルクと角度のモニタと組み合わされたトルク制 御方法は、バルスモードでのほとんどの組立てに 適応します。

それは下記を提供します。

**JA** 

- 締めつけ作業が正しく行われたという保険。
- 通常のジョイント品質。

この性能に到達するために、ジョイント問題、す なわち「斜め入れ」、座金のはずれ、ボルトの折 れ、大きすぎるボルト、低品質のボルト等、を検 出するために角度をモニターします。

バッチカウントの場合、この方法はどんなボルト の再締めつけも検出します。

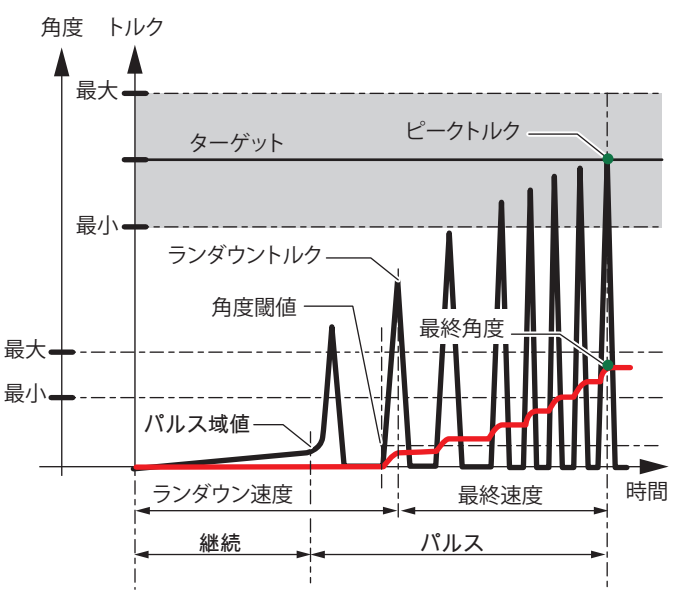

角度しきい値のカウントの開始はランダウントル クと最初のピークトルクの間とします。 記録された値は下記の通りです。:ピークトルク と最終角度

スピンドル停止

- もし トルク≥目標トルク
- 又は 角度>安全角度

OK 報告

- もし 最小トルク≤ピークトルク≤最大トルク
- 又 最小角度≤最終角度≤最大角度

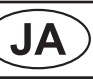

# **11.3 -** 角度コントロールとトルクモニ タリング

CVIL II 向けには、このストラテジーがボルトを角 度しきい値から N 度ごとに回転させることができ ます。

このストラテジーは、トルク制御ストラテジーに 比べ、ボルトへの張力制御を向上させます。

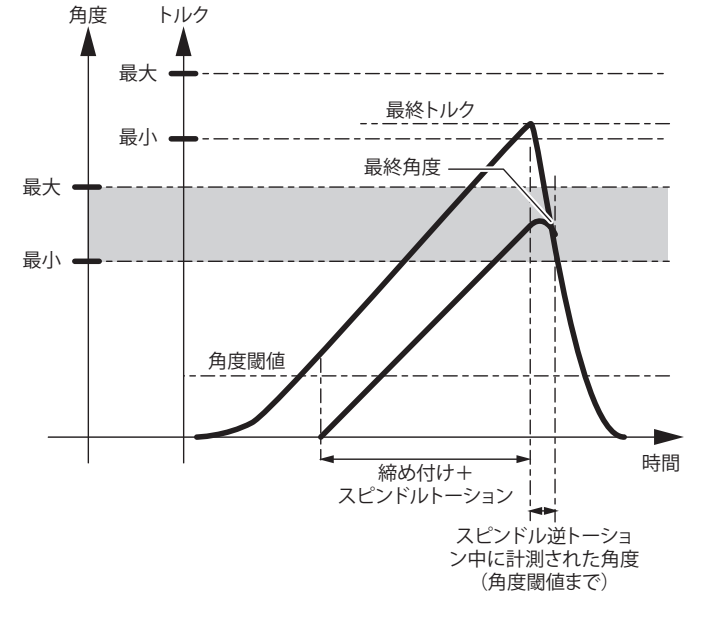

記録される値は以下になります: 最終トルクと最終角度

スピンドルは以下の場合に停止します。

- 角度 ≥ ターゲット角度
- または トルク > 最大トルク
- レポートを以下の場合OKとします。
- 最小トルク≤最終トルク≤最大トルク
- 最小角度≤最終角度≤最大角度

# 11.4 - 装填距離の検知

装填距離の検知は、高速の必要なトルクに頼ら ず、ヘッドの部分が表面に達するまで締め具を締 めるために使われます。

この時点で減速して最終デルタトルクまたは角度 を適用することができます – アプルケーションに とってよい方を採択します。

メリット:

 装填距離までより迅速に進みます – 打ちすぎな いように装填距離前に安全距離にて適用イデン トが止められる前に。

- より迅速なアセンブリ、時間節約。

- フル停止をカバーするモニタリング これにより、全トルクが装填距離に達するまで目視可能.
   カーブのフルモニタリング。
- 後から角度を追加することも可能(木材への締め付けの場合に最適)。
  - アセンブリの問題を解決する際により優れた 柔軟性。
- この戦略だけが、ひとつの締め付けから次の締め付けの違いが非常に大きく、タッピングによるフル停止が困難な締め付けの問題を解決することができました。
  - より多くのアプリケーションにフィットす る。

この戦略は2段階に分けられます。

- 装填距離の検知。
- 装填距離達成後。

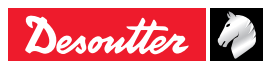

11.4.1 - 主な段階:装填距離の検知

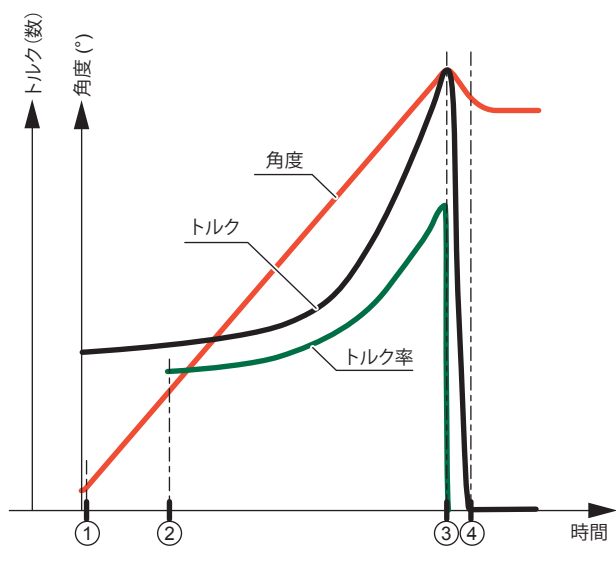

- 3. 閾の検知の次に、"Nb.Sampl" (サンプル数)パ ラメータによってトルク率が計算されます。
- 3. "エンドスロープ" (パラメータ "End Slop") をお 待ちください。
- 4. 進行中のモーター停止。

この出力報告は、最小トルク、最大トルク、最小 角度、最大角度で見積もられています。

### 11.4.2 - 第2段階:据付後

この段階では、追加トルクと/または余分な角度を 主な段階の "装填距離の検知" 後に追加可能にする ものです。

角度停止はトルク停止よりも優先されます。

この段階は、前段階終了時にトルク値を保存する ことにより、角度 +トルクとトルク + 角度とは異 なります。

そして、以前のトルク値に 1N.m を追加します。 例: 5N.m は1N.mではきつすぎませんが、6 N.m ではきつすぎます。

# 11.5 - 停動トルク制御の締め付け

**JA** 

この締め付けストラテジーは静止モードにある締 め付けま とまりの同調を、トルク変換器の直線性 モニタリングの可能性とともにチェックするもの です。

6159933780

Issue no: 11

停動トルクの締め付けは、シール中のクリープを 補正したり、複雑な作業のときに接合部の負荷を 保ったりするなど、接合部分にあるトルクの一定 さを保ちたいときにも使えます。

この位相の間、モーターがこのトルク値に達しない限り、モーターは速度回路に制御されています。

停動トルクが値に達すると、トルクの制御と停動 がカレントループで実行されます。

停動時間は0.1 秒から10 秒の間に設定できます。

モーターの加熱を防ぐため、このタイプのアプリ ケーションでは、締め付け単位を大きくしておく ことを推奨します。

加熱したときには、モーターに設置された接触熱 が作動します。

最大トルクは、希望する停動トルクの値より高く プログラムしておかなければなりません。

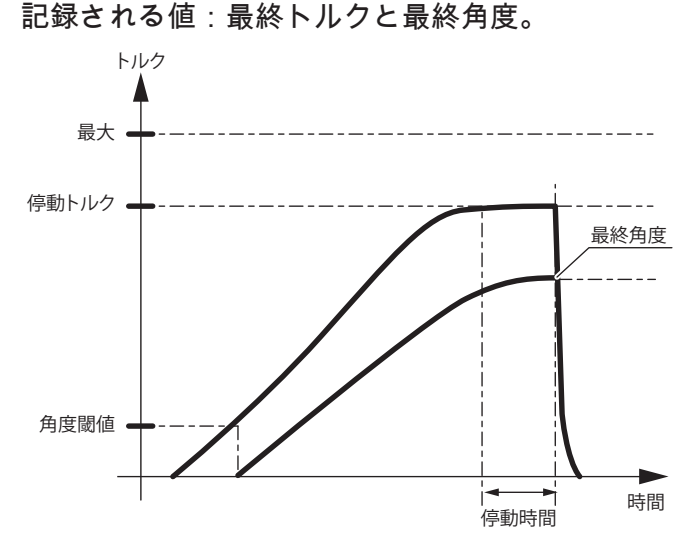

主軸の停止

- 停動時間が経過したとき
- またはトルク>最大トルク
- または角度 > 最大角度

合格結果

- 最小トルク≤ピーク・トルク≤最大トルク
- 最小角度 ≤ 最終角度≤ 最大角度のとき

**〕** バンド幅は 128Hzに設定されていること。

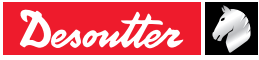

最終角度

最終トルク

時間

### 6159933780 (JA) Issue no: 11 **11.7 -** 緩め – トルクコントロールと 角度モニタリング 11.6 - プリベーリングトルクコントロ -ル トルクコントロールを使っての緩めは、アセンブ パルスモードでは、一般のトルクパラメー リ上で抑制を小さく維持したい時に使用します。 タは、ツールの最大継続トルクを越えるこ nd. 緩め操作は完了されません。 とはできません。 締め具を緩めることをモニタリングする以外に、 このPHASEでは、タップねじで形成されるねじ山 システムは締め具の残留トルクを維持しながら到 などが原因で発生する余剰トルク(プリベーリン 達した角度をモニタリングします。 グトルクをチェックします トルク 誤ったタイミングでのロックやタッピング不足を 発生させることなく、希望する回転数の間ねじ山 が正しく形成されたかどうかを確認することに役 安全トルク 立ちます。 最初のタイムアウトにより、ツールの速度が安定 した時に読み取りが開始されます。 ターゲッ メモリに保存された結果は、取得PHASE間のトル ト角度 ク読み取り平均値になります。 システムはモーター停止時には、トルクと角度の 取得を停止します。 角度閾値 モーターが停止するとき。 モーター停止時のトルクパルスは、カウントされ ません。 角度 トルク スピンドルは以下の場合に停止します。 ● トルク≤ターゲットトルク ターゲット角度 または トルク > 最大トルク 安全性 または角度、最大角度 レポートは以下の場合OKとします。 最大 中央値トルク トルク、ターゲットトルク そして 最小トルク≤最終トルク≤最大トルク そして 最小角度 ≤ 最終角度 ≤ 最大角度 最小 **11.8 -** 緩め - 角度コントロールとトル クモニタリング 時間 データ獲得 上昇遅れ時間または角度 角度コントロールを使っての緩めは、アセンブリ 上で抑制を完全に逃がすために使います。 スピンドルは以下の場合停止します。 記録される値は以下になります: 角度 ≥ ターゲット角度 最終トルクと最終角度。 または トルク > 最大トルク スピンドルは以下の場合停止します。 レポートは以下の場合OKとします。 角度 ≥ ターゲット角度 最小トルク≤トルク≤最大トルク または トルク > 最大トルク レポートは以下の場合OKとします。 トルク (安全トルク) そして 最小トルク≤最終トルク≤最大トルク そして 最小角度 ≤ 最終角度 ≤ 最大角度

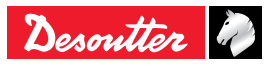

09/2019

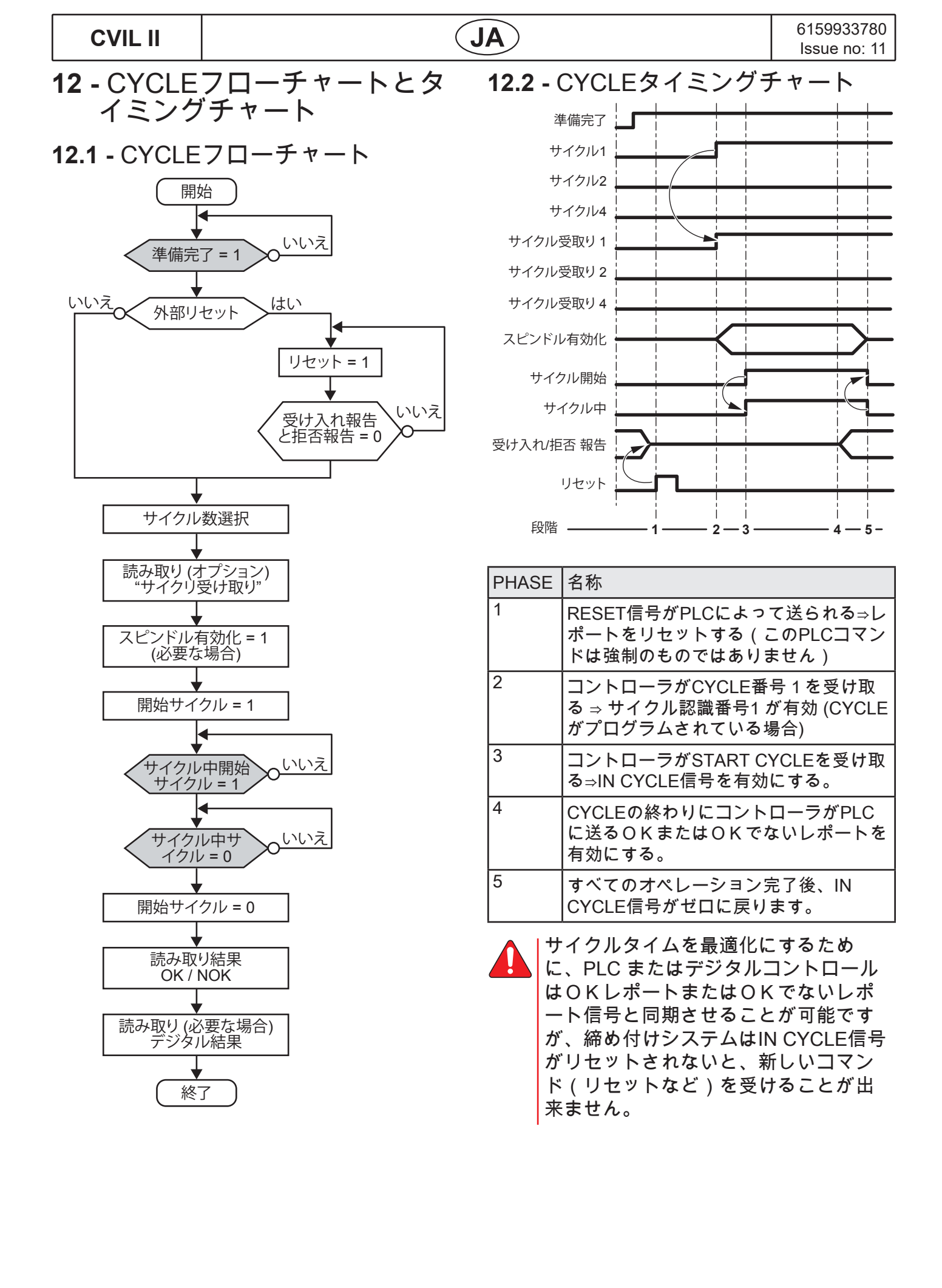

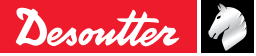

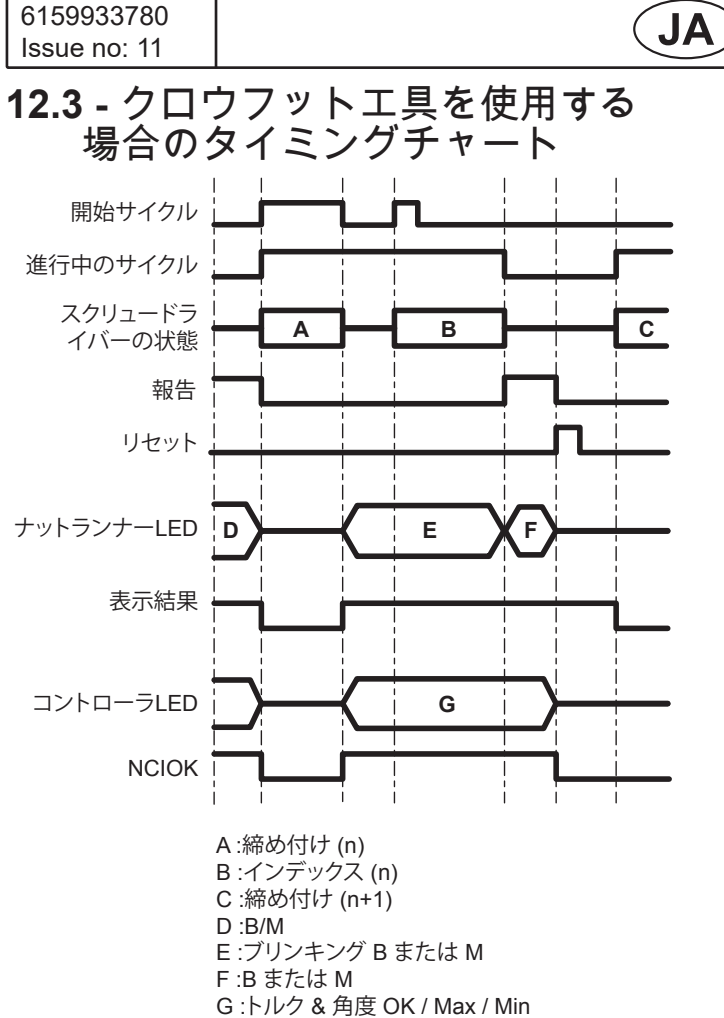

# 13 - トラブルシューティングへ ルプ

## 13.1 - 注意

この文書中の情報を探すには、以下の2通りの方 法から1つを選択してください。

- 文書中の一覧に記載されたメッセージの中から、コントローラの画面上に表示されたエラーメッセージを探してして下さい。詳細説明を読めば、そのメッセージを理解する助けとなります。可能な場合には、エラーの原因に対する相互参照も提示されています。
- 一覧で記載されたメッセージより、関連する不具合状況を選択して下さい。相互参照表が使用される場合、検索を簡単にするために、考えられる原因には番号がつけられています。

| テキスト   | コメント                                                                                                    |
|--------|----------------------------------------------------------------------------------------------------|
| Accept | ОКレポート                                                                                                    |
| Reject | NOKレポート                                                                                                    |
| Tmin   | CYCLE終了時の最終トルクは最小トルク許容値より低いです。                                                                                       |
| Tmax   | CYCLE終了時の最終トルクは最大トルク許容値より高いです。                                                                                       |
| Amin   | CYCLE終了時の最終角度は最小角度許容値より低いです。                                                                                         |
| Amax   | CYCLE終了時の最終角度は最大角度許容値より高いです。                                                                                         |
| Rmin   | The final torque rate at the end of the cycle is lower than the minimum torque rate tolerance.                       |
| Rmax   | The final torque rate at the end of the cycle is higher than the maximum torque rate tolerance.                      |
| Mmin   | The final current monitoring at the end of the cycle is lower than the minimum current monitoring tolerance.         |
| Mmax   | The final current monitoring at the end of the cycle is higher than maximum current monitoring tolerance.            |
| Scy    | トリガー・スイッチが早まってリリースされたので、CYCLEが中止されました。ター<br>ゲットトルクに到達する直前に発生するなら、トルクと角度の結果は、プログラムさ<br>れた許容値の範囲内にあるかも知れません。           |
| Time   | サイクルは、ターゲットとなるパラメータではなく、この段階に割り当てられている<br>時間経過後、またはサイクル経過後停止さます。<br>アプリケーションに合うように、プログラムされたタイムアウトは修正されなければ<br>なりません。 |

(JA)

13.2 - レポートコード

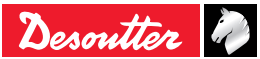

# JA

# CVIL II

| テキスト                | コメント                                                                                                    |
|---------------------|----------------------------------------------------------------------------------------------------|
| Err                 | <ul> <li>ツールかプログラムされたCYCLEがステーションモードと一致していません。以下のことを試して下さい。</li> <li>ステーションモードがツールに従って正しく設定されているか確認する。</li> <li>CYCLEで使用されるステーションモードが現在使用しているものになるように、CYCLEパラメータに戻りもう1度保存する。</li> <li>または、トルクが到達される場合にはスピードは一定となります。</li> <li>スピード移行の間、トルク計測はキャンセルされます。このメッセージは主にハードジョイントの場合に表示されます。以下の調整を試して下さい。</li> <li>PHASEタイムを増やすためにFINALスピードを減らします(remain &gt; 3%)</li> <li>締め付け時間が出来る限り速く到達するようにFINALスピードPHASE加速タイムを最小値(0.01秒)に減らします。</li> <li>クランプ時の高いトルクオーバーを避け、RUN DOWNとFINALスピードPHASE間のスピードギャップを制限するためにRUN DOWNスピードPHASEを減らします。</li> <li>Errメッセージが残る場合、ジョイントがハード過ぎるため、クランプ後スピードを変更することが困難であることを意味します。</li> <li>新規のストラテジーをプログラムするよう試して下さい:角度RUN DOWN + Final スピードPHASE</li> <li>RUN DOWN PHASEはクランプ前に終了されなければならないので、2つのPHASE間のスピード移行は速くする必要はありません(0.3秒で十分です)。</li> </ul> |
| NOT READY           | <ul> <li>CVIL II コントローラが準備状態であることを妨げるエラーのリスト</li> <li>過電流:最大サーボドライブ電流に達しています。</li> <li>デイファレンシャル:アースコネクションが開いています(コントローラはアース<br/>接続を確認しません。)このエラーはケーブル問題に由来することが多いです。</li> <li>サーマルコンタクト:最大モーター温度(100°C)に達しています。モーター温度が<br/>80°C 以下に下がらないと、このエラーが続きます。</li> <li>SPI リンク エラー:コントローラとツールの間にあるデジタル通信問題(SPI)<br/>によって、サイクルが中止されました。</li> <li>FLEXバージョン エラー</li> <li>最大電流(Imax)</li> <li>リゾルバ:モータスタートが起動しない場合に、位置変更又は非ゼロスピードが検知<br/>されまました。</li> <li>温度:電源部分が加熱。</li> </ul>                                                                                                    |
| QuickStop 1         | インプット緊急 STOP1 が有効になっていることを知らせます。ツールを操作させるに<br>は、コントローラは緊急 STOP1 と 緊急 STOP2 の両方が無効となっていなければな<br>りません。                                                                                                    |
| QuickStop 2         | インプット緊急 STOP2 が有効になっていることを知らせます。ツールを操作させるに<br>は、コントローラは緊急 STOP1 と 緊急 STOP2 の両方が無効となっていなければな<br>りません。                                                                                                    |
| Stop<br>incoherence | 1つの緊急 STOP のみが有効であることを知らせます。これは異常な状況で、停止<br>STOPの2チャンネルのうち、片方にエラーがあることを示します。ツールは操作でき<br>ません。修理が必要です。                                                                                                    |

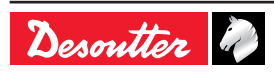
JA

| アース              |
|------------------|
| きの               |
| の通               |
|                  |
|                  |
| が検知              |
|                  |
| t。               |
| ん。<br>ラー         |
| ライ               |
| 。<br>/ テス<br>£妨げ |
|                  |
| アース<br>す。<br>きをが |
|                  |
| され               |
| 田な               |
|                  |
|                  |
|                  |
|                  |
|                  |

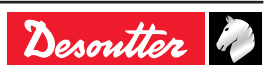

6159933780 Issue no: 11

# JA

| テキスト                | コメント                                                                                                    |
|---------------------|----------------------------------------------------------------------------------------------------|
| FLEX version        | FLEXソフトウェアバージョンがアプリケーションバージョンに必要なものよりバージ                                                                                                    |
|                     | ョンが下です。<br> ソフトウエアがアップグレードされた後に、このエラーが発生します。但し、デリバ<br> リーされたソフトウエアは自動的に"FLEX" ソフトウエアバージョンをアップグレード<br> します。                                                                              |
|                     | このフォルトが起こるとき:<br>● モーターをNORMALモードで開始することは不可能です。                                                                                                    |
|                     | ● TESTモードでツールを起動することが出来ます。                                                                                                    |
|                     | ● 手動又は自動でツールを校正することが出来ます。                                                                                                    |
|                     | ● レゾルバオフセットを調整することができます。                                                                                                    |
|                     | 全体として、サーボドライブエラー、次に詳細な FLEX バージョンエラーを引き起こします。                                                                                                    |
| Imax                | ツールの最大電流が到達しているので、CYCLEは中止されます。<br>これは短絡、ケーブルエラー、レゾルバエラーまたはオフセットレゾルバエラーが原<br>因と思われます。                                                                                                   |
| Reading<br>EEPROM   | ツールの EEPROM メモリへのアクセスエラーを示します:<br>書き込み                                                                                                    |
|                     | <ul> <li>下記の操作が間違って実行された時に行います。</li> <li>● ログアウト / データ書き取り / データ再読み取り / データ記録比較</li> <li>読み取り</li> </ul>                                                                                |
|                     | スイッチがオンであるとき、CVIL は完全なメモリチェックを行います。<br>● パラメータの CRC: TOOL PROGRAMMING ERROR                                                                                                    |
|                     | ● パラメータバージョン : TOOL VERSION ERROR                                                                                                    |
|                     | ● パラメータ変更:CHANGE OF TOOL                                                                                                    |
|                     | <ul> <li>カウンターCRC: TOOL PROGRAMMING ERROR</li> </ul>                                                                                                    |
|                     | ● ツールサイクルCRC : TOOL PROGRAMMING ERROR                                                                                                    |
|                     | <ul> <li>サイクル 0 CRC: TOOL PROGRAMMING ERROR</li> </ul>                                                                                                    |
|                     | ● トルク/電流テーブルCRC: TOOL PROGRAMMING ERROR                                                                                                    |
|                     | <ul> <li>コントローラ/ツール互換性: CURRENT TRANSDUCER INCOMPATIBLE WITH<br/>TOOL</li> </ul>                                                                                                    |
| Resolver            | モータスタートが起動しない場合に、位置変更又は非ゼロスピードが検知されました。                                                                                                    |
|                     | ーーーーーーーーーーーーーーーーーーーーーーーーーーーーーーーーーーーーーーー                                                                                                    |
| Temperature         | 温度オーバーの電力部品(IGBT) を示します。<br>温度は 電力部品の冷却ラジェエタで計測されます。<br>温度が 70 °を超えるとき、エラーが起動し、温度が65°C以下に戻るまで続きます。<br>温度が60 ℃を超えたら内部のファンが起動して、50 ℃以下に戻ると停止します。<br>全体として、サーボドライブエラー、次に詳細の 温度エラーを引き起こします。 |
| Prg                 | プログラミング エラーの原因で、CYCLEが停止します。<br>例:プログラムされたトルクが、ツールキャパシティより高い。                                                                                                    |
| Ext                 | EXTERNAL STOP(外部停止)信号作動が原因で、CYCLEが停止しました( 関連する<br>PHASEでオプションの選択がされる場合)。                                                                                                    |
| Tool<br>programming | ツールメモリパラメータが間違っています。                                                                                                    |
| Tool version        | ツールメモリパラメータバージョンとCVIL ソフトウェアバージョンとの互換性があり<br>ません。                                                                                                    |
| Tool link           | ツールメモリパラメータの読み取りが不可能です。                                                                                                    |

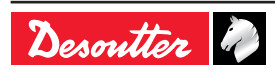

| CV/ |   |  |
|-----|---|--|
|     | ᄂ |  |

| テキスト                                               | コメント                                                                                                    |
|----------------------------------------------------|----------------------------------------------------------------------------------------------------|
| Current<br>transducer<br>incompatible<br>with tool | 接続されたツールは CVIL モデルと互換性がありません。<br>(例: ECA60がCVILに接続される)                                                                                                    |
| E01                                                | 緊急停止が有効になっているため、ツールは作動できません。ENTERボタンを押すと<br>さらなる情報が得られます。                                                                                                    |
| E02                                                | コントローラビジー(例:ダウンロードやアップロードが進行中)                                                                                                    |
| E03                                                | ステーションメニューの NCYOK ボックス (CYCLEのバッチ完了後にロック) が有効と<br>なっていて、CYCLEバッチが完了 (サイクル OKの数)。                                                                                    |
| E04                                                | コントローラ上で有効化されたCYCLE番号なし、または I/O 上で要求されるCYCLE番<br>号が存在せず。<br>画面には、クエッションマーク が表示されます。                                                                                 |
| E05                                                | スピンドルはスタート信号で使用されていません。<br>スピンドル有効化ボックスがステーションメニュー中で有効になっていて、ポート上<br>にスピンドル有効化信号がない。<br>入出力ポートにあるSPINDLE VALIDATION信号(スピンドル有効化)が有効になる<br>と、ツールが作動します。               |
|                                                    | サイクルは、サイクル途中で中止されます。<br>サイクルは、サイクル途中で "スピンドル検証" がクリアされると停止します。<br>前提条件: "スピンドル検証" が、パラメータ "Stop sp En=0" でイネーブルされているこ<br>と。<br>詳細は、"ステーション" の章を参照してください。            |
| E06                                                | コントローラは準備ができていない時(ツール交換、サーボドライブエラー等、又<br>は、リセットされていない)に、スタートCYCLEは作動します。                                                                                            |
| E07                                                | スピンドルはNOKレポートの後に 使用不可能にされます。<br>ステーションメニューのSTOP ON THE BAD REPORTボックスが有効になっている<br>時、ツールが使用不可能となります。<br>使用可能にするには、入出力ポート上のFAILURE ACKNOWLEDGE入力を起動される<br>必要があります。    |
| e09                                                | CVINET FIFO がいっぱいです。<br>CYCLEは開始できますが、FIFO 内にフリーなメモリが残っていません。<br>イーサネット接続または構成の問題が原因かもしれません。                                                                        |
| E09                                                | CVINET FIFO がいっぱいです。<br>LOCKING ON WHEN FIFO IS FULLオプションが有効になっており、 FIFO 内にフリ<br>ーなメモリが残っていないため、CYCLEを開始することができません。<br>イーサネット接続または構成の問題が原因かもしれません。                  |
| E10                                                | 通知を報告する。<br>このエラーがある場合、ツールは始動しません。<br>ステーションメニューの "通知を報告する" パラメータがアクティベートされている場<br>合、サイクル開始は阻害されます。<br>ツール開始の制限を解除するには、"ライジングエッジ=上端" を入力ポートの "報告を<br>要求" シグナルに送ります。 |
| e12                                                | TooLsNet FIFO がいっぱいです。<br>CYCLEは開始できますが、FIFO 内にフリーなメモリが残っていません。<br>イーサネット接続または構成の問題が原因かもしれません。                                                                      |
| E12                                                | TooLsNet FIFO がいっぱいです。<br>LOCKING ON WHEN FIFO IS FULLオプションが有効になっており、 FIFO 内にフリ<br>ーなメモリが残っていないため、CYCLEを開始することができません。<br>イーサネット接続または構成の問題が原因かもしれません。                |

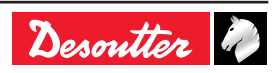

## 13.3 - 調整問題からおきる操作上の問題

| 不具合                                                   | 考えられる原因                                                                                                    | 番号 | 確認                                                                                                    |
|-------------------------------------------------------|----------------------------------------------------------------------------------------------------|----|----------------------------------------------------------------------------------------------------|
| ツールが始動<br>後、RUNDOWN SPEED<br>CYCLEを実行せずに、す<br>ぐに停止する。 | STALL TORQUEインストラクショ<br>ンが低すぎる。<br>プログラムされた電流値が低すぎ<br>る。<br>アクセレーションタイムが最大時<br>間と比較して短すぎる。<br>最大時間が短すぎる、またはゼロ<br>である。           | 01 | RUNDOWNおよびFINAL SPEEDの<br>一連のプログラムされた値を確認し<br>て下さい。                                                                         |
|                                                       | 機械部品がツールの回転を妨げて<br>いる。                                                                                                    | 02 | カスタマーセンターにご連絡下さ<br>い。                                                                                                    |
| ツールがRUNDOWNの順<br>番をスキップする。                            | 電流インストラクションが低すぎ<br>る。<br>アクセレーションタイムが短すぎ<br>る。<br>RUNDOWNインストラクションが<br>低すぎる。<br>最大RUNDOWN タイムが短すぎ<br>る。<br>スピンドルが有効になっていな<br>い。 | 03 | RUNDOWNの一連のプログラムされ<br>た値を確認して下さい。                                                                                           |
| コントローラ側から見<br>て、ツールがプログラム                             | 関連するPHASEにおいてプログラ<br>ムされたパワーが十分でない。                                                                                             | 04 | 確認し、必要であればプログラムす<br>る値を増やして下さい。                                                                                             |
| されたトルクに達しな<br>い、またはほとんど到達<br>しない。                     | ツールがタスクに適していない。                                                                                                    | 05 | ツールの性能が必要とされるトルク<br>に対応しているか確認して下さい。                                                                                        |
| 締め付け結果が分散して<br>いる、または正常でない<br>偏差がある。                  | RUNDOWNトルクがFINALUトル<br>クに比べて高すぎる。                                                                                               | 06 | トルク上昇曲線を確認して下さい。<br>ハードジョイントの場合は、ツール<br>速度を下げて下さい。<br>RUNDOWNトルクの値を確認して下<br>さい。推奨値はFINALトルクの約四<br>分の一の値です。                  |
|                                                       | RUNDOWN PHASEとFINAL<br>PHASE間のデセレーション(減速<br>度)の減速度が遅すぎる。                                                                        | 07 | RUNDOWNとTIGHTENING PHASE<br>間の移行間隔を減らして下さい。                                                                                 |
|                                                       | 締め付け速度が速すぎる。イナー<br>シャの結果が設定値を明らかに越<br>えている。                                                                                     | 08 | TIGHTENING PHASEの速度を下げ<br>て下さい。レゾルバ"を備えた電気モ<br>ーターの技術により、ツール最大速<br>度の1%まで減速することが出来ま<br>す。<br>大抵の場合、20rpmの回転で問題な<br>いと思われます。 |
| コントローラが表示する<br>トルクが実際のトルクと<br>大きく異なる。                 | ツールのノミナル(名目)負荷係<br>数が、誤って更新されている。                                                                                               | 09 | この係数は、追加の減速ギアの<br>場合以外は、1であるべきです。<br>Parameter/Tool メニューで値を確認<br>して下さい。                                                     |
| トルク値は、連続して値<br>が0である。特にエラー<br>メッセージは出ていな<br>い。        | ツールの名目負荷係数が、誤って<br>0 にリセットされている。                                                                                                | 10 | この係数は、追加の減速ギアの<br>場合以外は、1であるべきです。<br>Parameter/Tool メニューで値を確認<br>して下さい。                                                     |

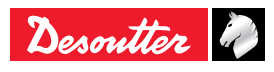

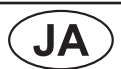

| 不具合                              | 考えられる原因                                                                        | 番号 | 確認                                                                         |
|----------------------------------|--------------------------------------------------------------------------------|----|----------------------------------------------------------------------------|
| コントローラが表示する<br>角度が実際の角度と異な<br>る。 | ツールのギア率係数が間違って更<br>新されている。                                                     | X1 | 追加減速ギアの場合を除き、この係<br>数は1であるべきです。"パラメータ/<br>ツール" メニュー内の値を確認して<br>ください。       |
|                                  | コントローラ上でプログラムされ<br>ている角度のしきい値が、基準ト<br>ルクメータにプログラムされてい<br>る値と異なる。               | X2 | 同じ角度しきい値をコントローラと<br>基準トルクメータの両方にプログラ<br>ムします。                              |
|                                  | 角度締め付けストラテジーの場<br>合、シャフトのねじりによって違<br>いが生じる場合があります。2-3°<br>のエラーが生じることがありま<br>す。 | X3 | 角度締め付けストラテジー場合、シャフトのねじりによるエラーをねじり係数を修正することによって相殺することが可能です (初期設定:0.00°/Nm)。 |
|                                  | 角度締め付けストラテジーの場<br>合、ねじり係数が間違って更新さ<br>れた。                                       | X4 | ねじり係数を修正します。X3を参照<br>のこと。                                                  |

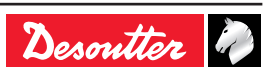

6159933780 Issue no: 11

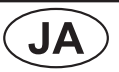

#### CVIL II

#### 13.4 - 磨耗または故障による操作上の問題

| 不具合                                                                                     | 考えられる原因                                                                                 | 番号 | 確認                                                                                                    |
|-----------------------------------------------------------------------------------------|-----------------------------------------------------------------------------------------|----|----------------------------------------------------------------------------------------------------|
| 締め付け、あるいは、逆<br>回転モードで、ツールが<br>始動しない。 画面に反応<br>がない。                                      | コントローラのスイッチが入って<br>いない。                                                                 | 11 | 以下のことを確認して下さい。<br>コントローラの入 / 切スイッチの状<br>態<br>コントローラの入力側の主電圧がゼ<br>ロでないこと。<br>コントローラヒューズの状態                                                                                                    |
| MESSAGE:E01                                                                             | 緊急停止コネクタがない、また<br>は、緊急停止ボタンが作動してい<br>る。                                                 | 13 | 緊急停止コネクタ内の接続を確認し<br>て下さい。また、緊急停止ボタンが<br>作動していないことを確認して下さ<br>い。                                                                                                    |
| MESSAGE: "Tool fault"                                                                   | コントローラとツール間の電気的<br>接続に欠陥がある。                                                            | 14 | ケーブルが接続されていません。<br>コネクタが十分に締められていない<br>か、充分にはめ込まれていません。<br>ねじれた接点やコネクタの1つに押<br>し戻された接点があります。<br>すべてのケーブルの電気的接続の導<br>通と絶縁に問題がないかを確認して<br>下さい。必要ならば交換して下さい。                                    |
|                                                                                         | サポートされていないツールが接<br>続されている場合、ファームウェ<br>アの起動時に"ツールの障害" エラ<br>ーメッセージが表示されます。               |    | ツールを交換する                                                                                                    |
| 締め付けレポート:Srv                                                                            | 絶縁欠陥、ディファレンシャル回<br>路遮断により誘導されて停止す<br>る。                                                 | 15 | ENTERキーを2回押して Differential<br>メッセージが正しく表示されるか確<br>認して下さい。<br>その場合には、絶縁体に不具合がな<br>いか確認してください:ツール(モ<br>ーター)内、ケーブル内、またはコ<br>ントローラ内の可能性もあります。                                                    |
| エラーメッセージなし、<br>ツールの回転なし                                                                 | ツールトリガーに欠陥がある。                                                                          | 16 | CYCLEが開始していることを確認<br>して下さい。レポートが作成されま<br>す。<br>Maintenance - Inputs/Outputs (メン<br>テナンス - 入力 / 出力)メニューで<br>は、入力番号6のスイッチを確認し<br>て下さい。欠陥がある場合は、ツー<br>ルコネクター (δ σ λ) で6とDの間で<br>スイッチのテストをして下さい。 |
| MESSAGE: not ready(<br>点滅)(コントロール・メ<br>ニュー)または、servo-<br>drive error (チャンネル<br>テストメニュー) | サーボドライブの準備が出来てい<br>ない。:<br>サーマル接点をオープンにする。<br>レゾルバの欠陥またはレゾルバー<br>の接続の欠陥が原因であることも<br>ある。 | 17 | サーボドライブの前面の" thermal<br>contact(サーマル接点)LEDの状態を<br>確認して下さい。 LEDが点灯してい<br>たら、モーターの温度と(必要に応<br>じて)接続を確認してください。                                                                                  |

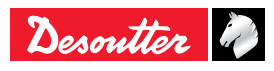

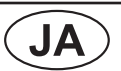

| 不具合                                                                                       | 考えられる原因                                                                       | 番号 | 確認                                                                                                    |
|-------------------------------------------------------------------------------------------|-------------------------------------------------------------------------------|----|----------------------------------------------------------------------------------------------------|
| MESSAGE: "Trd"                                                                            | 計測された変換器の値が許容限度<br>を超えています。メモリボードま<br>たは変換器の欠陥か、接続がうま<br>くなされていない場合がありま<br>す。 | 18 | ケーブルと接続が正常であるか確認<br>して下さい。ツールコネクタのピン<br>が押し込まれていないか、曲がって<br>いないかを確認してください。メン<br>テナンスメニューから、チャンネル<br>や変換器の確認をし、F10を押して<br>その値を記憶させます。問題が解決<br>しない場合、カスタマーセンターに<br>ご連絡下さい。 |
| ツールは始動しないが、<br>締め付けCYCLEが実行さ<br>れた。<br>締め付けリポー<br>ト:Dcy(遅延時間の終<br>了前に、操作者がトリガ<br>ーを離す。)   | モーターのエラー                                                                      | 19 | カスタマーセンターにご連絡下さ<br>い。                                                                                                    |
| 締め付けレポート:Tmin<br>Amin Informationエント<br>リーを見ると、CYCLE<br>が最大電流のインストラ<br>クションにより停止して<br>いる。 | モーターのエラー                                                                      | 20 | カスタマーセンターにご連絡下さ<br>い。                                                                                                    |
| ツールが始動しないこと<br>がある。                                                                       | トリガースイッチの不良接続子                                                                | 21 | Maintenance - Inputs/Outputs (メン<br>テナンス - 入力 / 出力)メニューで、<br>考えられる入力のスイッチを確認し<br>て下さい。<br>エラーがあれば、カスタマーセンタ<br>ーにご連絡下さい。                                                  |
| コントローラ側から見<br>て、ツールがプログラム<br>されたトルクに達しな<br>い、またはほとんど到達<br>しない。<br>モーターが過熱してい<br>る。        | アングルヘッド効率が大幅に低下<br>している。                                                      | 23 | アングルヘッドの磨耗が少ない場<br>合、ダイナミックキャリベーション<br>によりドリフトを相殺することが可<br>能です。<br>そうでない場合、カスタマーセンタ<br>ーにメンテナンスを相談して下さ<br>い。                                                             |
| ツールは最大電流のイン<br> ストラクションにより停<br> 止している。                                                    | メモリ基板が不良                                                                      | 24 | カスタマーセンターにご連絡下さ<br>い。                                                                                                    |
|                                                                                           | 破損した固定子により起こるモー<br>ターの問題(モーターエラー)<br>ケーブルの異常。<br>サーボドライバの異常。                  | 25 | モーターコネクタまたはケーブルの<br>接触が曲がっていないか、または押<br>し戻されていないか確認してくださ<br>い。<br>サーボドライバを交換します。<br>問題が解決しない場合、カスタマー<br>センターにご連絡ください。                                                    |
|                                                                                           | リゾルバの回転が妨害されていま<br>す(モーターエラー)                                                 | 26 | チェックが出来ません。他の考えら<br>れる原因をすべて排除して下さい。<br>カスタマーセンターにメンテナンス<br>を相談して下さい。                                                                                                    |

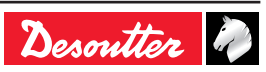

6159933780 Issue no: 11

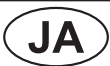

## CVIL II

| 不具合                                       | 考えられる原因                                             | 番号 | 確認                                                                                                    |
|-------------------------------------------|-----------------------------------------------------|----|----------------------------------------------------------------------------------------------------|
| 締め付け結果に、分散ま<br>たは正常でない偏差があ<br>る。          | アングルヘッドが不良                                          | 27 | ユニット内で保存されている "トル<br>ク対時間" カーブのトルク波形をチ<br>ェックすると確認できます。<br>問題が解決しない場合、カスタマー<br>センターにご連絡下さい。                                                                                                    |
|                                           | 変換器または内部接続が破損して<br>います。                             | 28 | カスタマーセンターにご連絡下さ<br>い。                                                                                                    |
| ツールが逆回転モードで<br>動作しない。                     | 締め付け / 緩め・逆回転ギアボッ<br>クスが不良である。<br>逆回転速度が 0 に設定してある。 | 30 | Test, Inputs/outputsメニューにおい<br>て、逆回転ギアボックスが作動中の<br>時、ビット7のスイッチを確認して<br>下さい。<br>逆回転でのスピンドル動作確認パラ<br>メータを確認して下さい。<br>ツールコネクターの2と5のピン間<br>の通信をテストしてください。<br>Parameters/Stationメニューにおけ<br>る逆回転速度の値をチェックしてく<br>ださい。 逆回転ギアボックスが正し<br>く動作している場合は、ツールLED<br>は点滅するはずです。 |
| ツールが締め付けモード<br>では作動しないが、逆回<br>転モードでは作動する。 | コントローラ・メモリーの損失                                      | 32 | 締め付けCYCLEが存在しているか確<br>認して下さい。<br>選択されたCYCLEが正しくプログラ<br>ムされているか確認して下さい。                                                                                                    |
|                                           | 変換器の不良                                              | 33 | 18番を参照してください。                                                                                                    |
|                                           | 締め付け/緩め・逆回転ギアボッ<br>クスは逆回転モードで動けなくな<br>っている。         | 34 | 30番を参照してください。                                                                                                    |
| 温度。                                       | -                                                   | 37 | 詳細は、"コントロール画面/コント<br>ローラ温度" の章を参照してくださ<br>い。                                                                                                    |

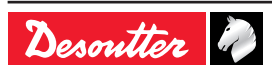

## **14 -** 用語集

| Safety angle<br>(安全角度)      | 他のすべての停止条件が失敗していても、角度値が達しているときに工具を停<br>止させる値があります。 これは停止ための絶対値が角度の値とは異なってい<br>るというストラテジーからくるものです。 これにより、エラーイベント時の<br>ツールやジョイントを保護します。                                                                    |
|-----------------------------|----------------------------------------------------------------------------------------------------|
| 安全トルク                       | 他のすべての停止条件が失敗しても、トルク値が達しているときにツールを停<br>止させる値があります。 これは停止ための絶対値がトルクの値とは異なって<br>いるというストラテジーからくるものです。 安全トルクによってツールを守<br>ったり、ジョイントの保護ができます。                                                                  |
| Phase<br>(段階)               | PHASEは、CYCLEの基本的なプログラム手順に連関しています。 プログラ<br>ムは、最初から最後のPHASEまでひとつずつ実行していきます。 例えば、典<br>型的なサイクルはRUNDOWN SPEED PHASE(D)に続いてFINAL SPEED<br>PHASE (F)を含み、それぞれ実行に必要なデータを含みます。 PHASEの最<br>大数は、システムによって異なります。       |
| Ergo-stop<br>(エルゴ停止)        | この機能性が有効のときには、締め付け操作過程の終了時、作業者が感じる引<br>く手ごたえが弱くなります。                                                                                                    |
| External stop<br>(外部停止)     | ー般的に、測定されている絶対値に達すると(トルク、角度、トルク率)ツ<br>ールは停止します。 これは内側でのみの停止です。 例えば、PLDによって生<br>成される外側の動作中に工具の停止が起こることもあります。 この場合、"外<br>側停止"機能が可能になっているはずで、"外側の停止"入力が動作のソースに<br>連絡されることになるわけです。 こうすれば内側の停止はもはや差動しませ<br>ん。 |
| Angle threshold<br>(角度しきい値) | ネジの角度を基本とする位相において角度の測定を開始するトルク値です。<br>通常、 "トルク+角度"の締め付けストラテジにおいて、最終トルクでは50%に<br>設定されています。 "角度+トルク"ストラテジでは、接合の線状ゾーンから、<br>できるだけ低く設定されています。                                                                |
| Angle reset<br>(角度リセット)     | これは角度値をリセットするものです。 通常、CYCLE全体の開始時に実行さ<br>れますが、CYCLEのどのPHASEの開始時にも同様に実行されます。 後者の場<br>合、最終トルク・リポートは最新のリセット実行を採用します。                                                                                        |
| Acceleration rate<br>(加速率)  | これは、初期速度(前のPHASEの間の速度) から次のPHASEで求められる速度<br>へ変換するときのツールに対し、秒で示される時間です。この加速率は、ツー<br>ルの加速や減速を特徴付けるものです。                                                                                                    |
| Sensitivity<br>(感度)         | 感度とは、mV/Vで表される係数で、トルク変換器が1 Vで電力供給され、ト<br>ルクに対して"名目負荷"に等しいときに、変換器から生成される信号値を示す<br>ものです。 このデータはツールに蓄積されます。 単体はスイッチが入るたび<br>に、またはツールの変更があるたびに、感度を読み込み、正しいトルク値を算<br>出します。 このデータは表示されますが、修正はできません。            |
| Station<br>(局)              | 局は同期モードで一緒に操作するツールの組み合わせから成ります。 もっ<br>とも単純な局は、ただひとつのツールから成立しています。 ツールの最大<br>数は、システムによって異なります。 全体のリポートは、局ごとに作られま<br>す。                                                                                    |
| Cycle<br>(サイクル)             | CYCLEとは、締め付けプログラムのことで、いくつかの連鎖したPHASEによって成り立っています。PHASEは、それぞれ多様な締め付けサイクルの段階<br>に適合するようになっています。 システムによっては、事前にプログラムを<br>組み、ひとつまたは複数の締め付けCYCLEを選択することができます。 これ<br>により、同じツールを用いて、様々な調節で締め付けを行うことができます。        |

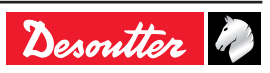

| 6159933780<br>Issue no: 11             |               | JA                                                                                                    | CVIL II                                                                  |
|----------------------------------------|---------------|----------------------------------------------------------------------------------------------------|--------------------------------------------------------------------------|
| Autotest cycle<br>(自動テスト0              | CYCLE )       | 定期的に自動テストCYCLEを実行し、任意の速度におけるツ<br>しく行われているかを確認することができます。 この自動デ<br>締め付けCYCLEのどのCYCLEでも可能です。ただし、その<br>は、ツールが与えられた角度で実行され、トルク変換器が正<br>いるかを確認するのに特別なものとなっています。 この機能<br>に推奨されています。                                                  | ソールの操作が正<br>テストCYCLEは、<br>プログラミング<br>しい指示を出して<br>3は自動設定の局                |
| Bandwidth<br>(周波数帯域I                   | 偪)            | システムの周波数帯域幅はHertzで表示されます。 これは、<br>のに多少とも早く差動させるためのシステム能力です。 大部<br>プリケーションには、128 Hzの周波数帯域幅が規定されてお<br>て速度とフィルタリングの間の折衷案を導き出します。 周波<br>と、システムは高範囲までフィルタリングを実行しますが、<br>去する)周波数帯域幅は、さらに遅くなり、これによって適<br>システムに計測されたトルクとの間に違いを起こすかも知れ | 低触を除去する<br>分の締め付けア<br>り、これによっ<br>数帯域幅が減る<br>(さらに抵触を除<br>用されたトルクと<br>ません。 |
| Nominal load<br>(名目負荷)                 |               | 名目負荷とは変換器が"感度"信号を生成するためのトルク値<br>はツールに蓄積されます。 単体はスイッチが入るたびに、ま<br>更があるたびに、名目負荷を読み込み、正しいトルク値を算<br>データは表示されますが、修正はできません。                                                                                                    | です。 このデータ<br>≋たはツールの変<br>出します。 この                                        |
| Nominal load<br>coefficient<br>(名目負荷係發 | 数)            | 機械の下位部品が標準ツール工具に加えられ、それによって<br>クが修正するようなとき、この係数が使われます。 このよう<br>加的なギア比段階がトルク変換器の後に位置づけられます。<br>ク値は、この係数で掛け算されたツール変換器による計測ト                                                                                                    | ツールの出力トル<br>なときには、追<br>表示されるトル<br>ルク値です。                                 |
| Power<br>(電源)                          |               | この語は、あるPHASEで使うことのできる最大電力と、最大<br>るのに使われます。 与えられたツールの最大電流のパーセン<br>で表されます。 例えば、 100%とはPHASEを実行するのにな<br>ワーを意味します。 50%とは工具が最大トルクの50%以上の<br>来ないことを意味しています。 トルク/パワーの相関は情報と<br>す。 両者間の大きさには較正はありません。                                 | へトルクを決定す<br>√テージという形<br>必要なすべてのパ<br>いパワーは供給出<br>として与えられま                 |
| Torque reset<br>(トルクリセ                 | ット)           | これはトルク値をリセットするものです。 通常、CYCLE全体<br>されますが、CYCLEのどのPHASEの開始時にも同様に実行<br>場合、最終トルク・リポートは最新のリセット実行を採用し                                                                                                    | 本の開始時に実行<br>されます。 後者の<br>ます。                                             |
| Gear ratio coe<br>(ギア比係数               | fficient<br>) | 機械の下位部品が標準工具に加えられ、それによって工具の<br>ア比を修正するようなとき、この係数が使われます。 このよ<br>追加的な歯車比段階がこのツールの出力シャフトに位置づけ<br>される角度値は、ツールがこの係数を掛け算して使っている<br>測された角度値です。                                                                                       | 全体的な機械的ギ<br>うなときには、<br>られます。 表示<br>標準型のときに計                              |
| AZC                                    |               | 自動ゼロ制御(Automatic Zero Control)のことです。 この<br>号を計測するもので(支線)、変換器に圧力フリーの場合に<br>測から控除(フィルタリング)します。 これにより、いかな<br>されていないとき、ゼロに等しいトルクを表示することがで                                                                                         | タスクは、誤差信<br>信号を蓄積し、計<br>るトルクも適用<br>きます。                                  |

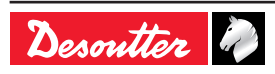

| C | VI | L | II |
|---|----|---|----|
|   |    |   |    |

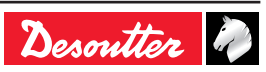

# **More Than Productivity**

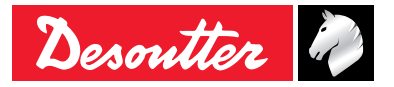

www.desouttertools.com